SDS 2.0

# Smart Digital Systems

User Guide for Managers, Engineers, Milkrun, Transit Centre, Tech Admin, Store | Managing Inhouse Repair Requests - Repair & Return

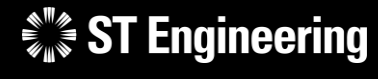

**Co-Confidential** 

9<sup>th</sup> April 2024, Release 4 v1.0

USER GUIDE FOR MANAGERS, ENGINEERS, MILKRUN, TRANSIT CENTRE, TECH ADMIN, STORE | MANAGING INHOUSE REPAIR REQUESTS – REPAIR & RETURN

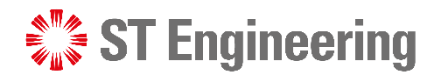

#### Agenda

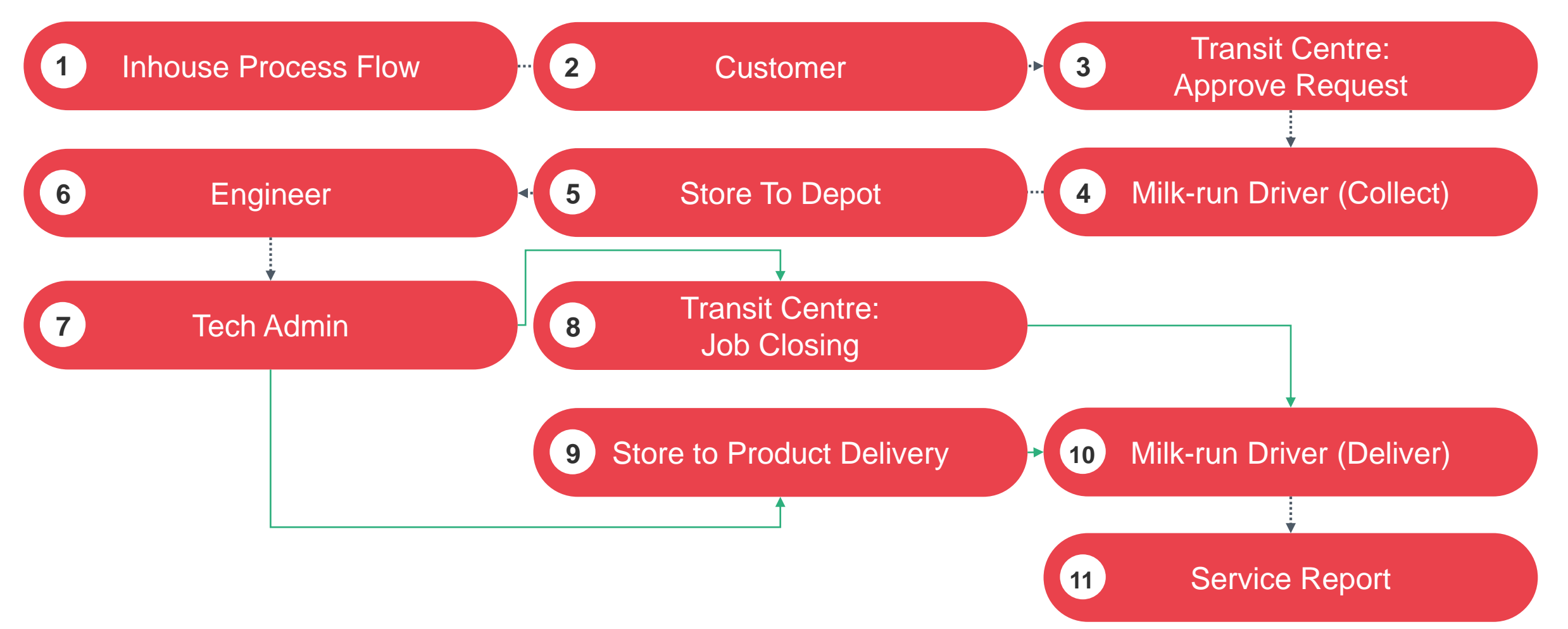

## Inhouse Process Flow

Processing a Repair & Return Request

#### INHOUSE PROCESS FLOW

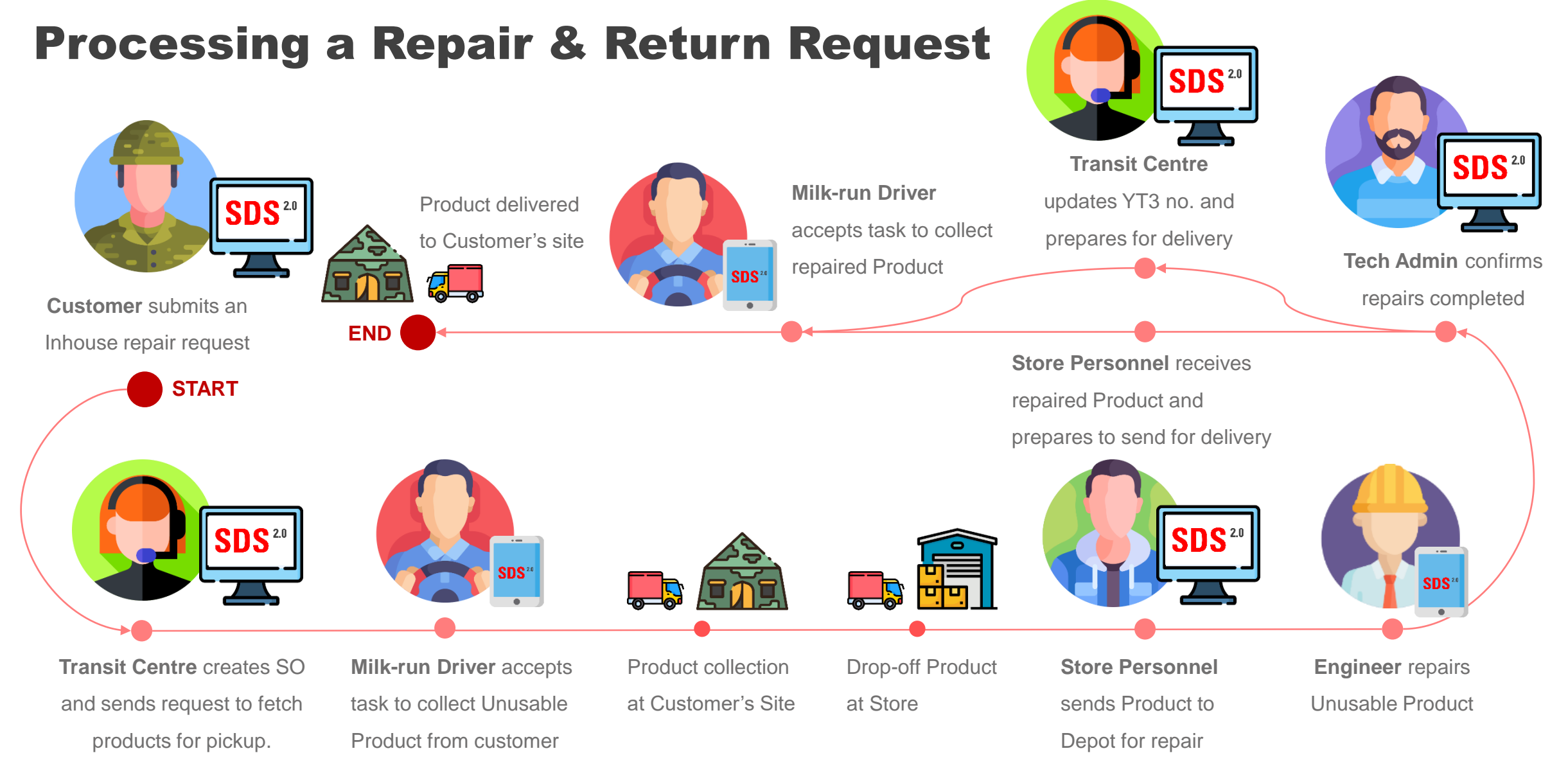

## Customer

- Process Overview
- Request Creation
- Create Inhouse Repair Request
- LOB Service Request Number

#### **CUSTOMER**

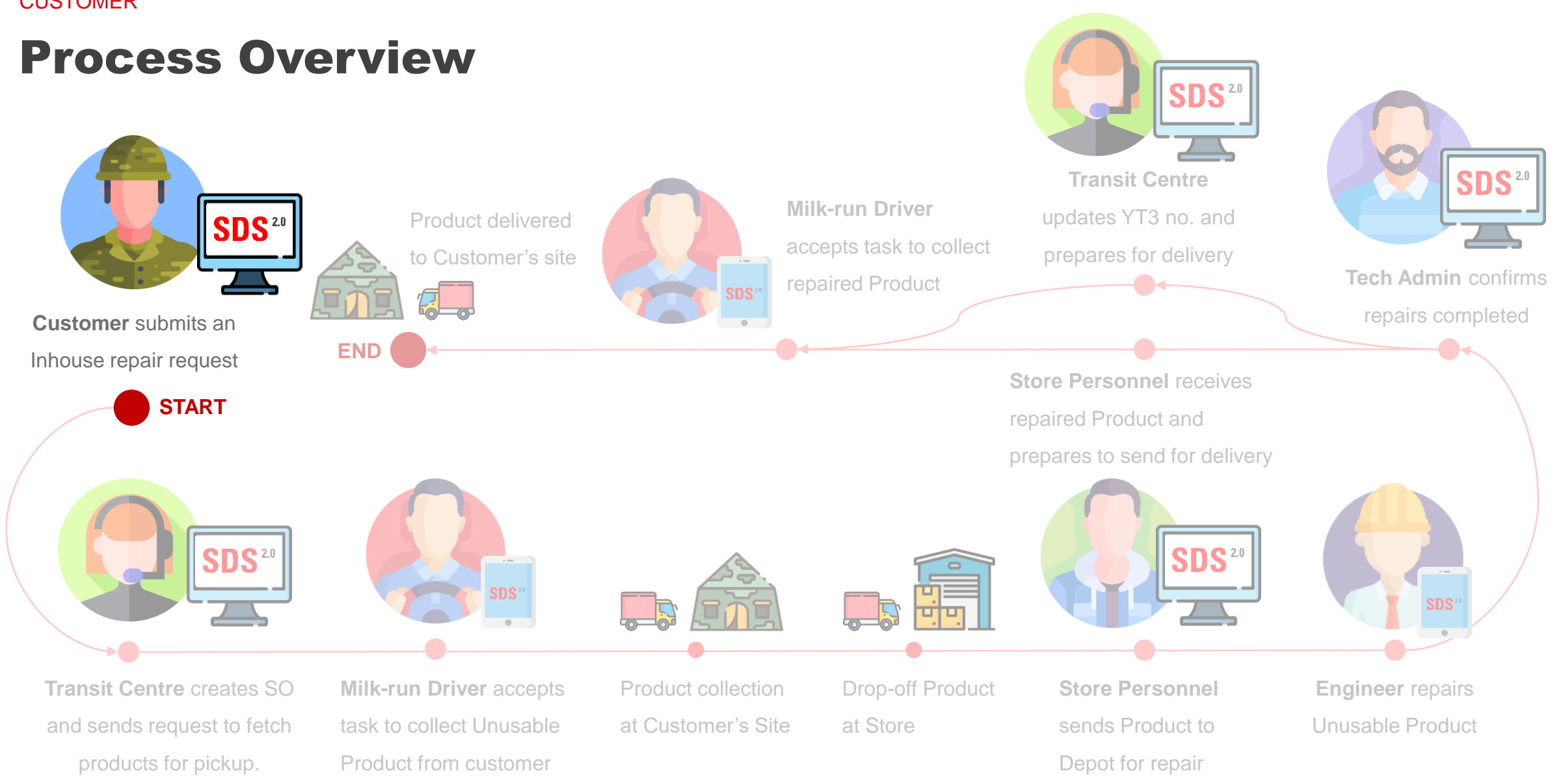

#### **ST Engineering**

#### CUSTOMER

#### **Request Creation**

Customers can create service requests at the Service Portal, **Request Creation** 

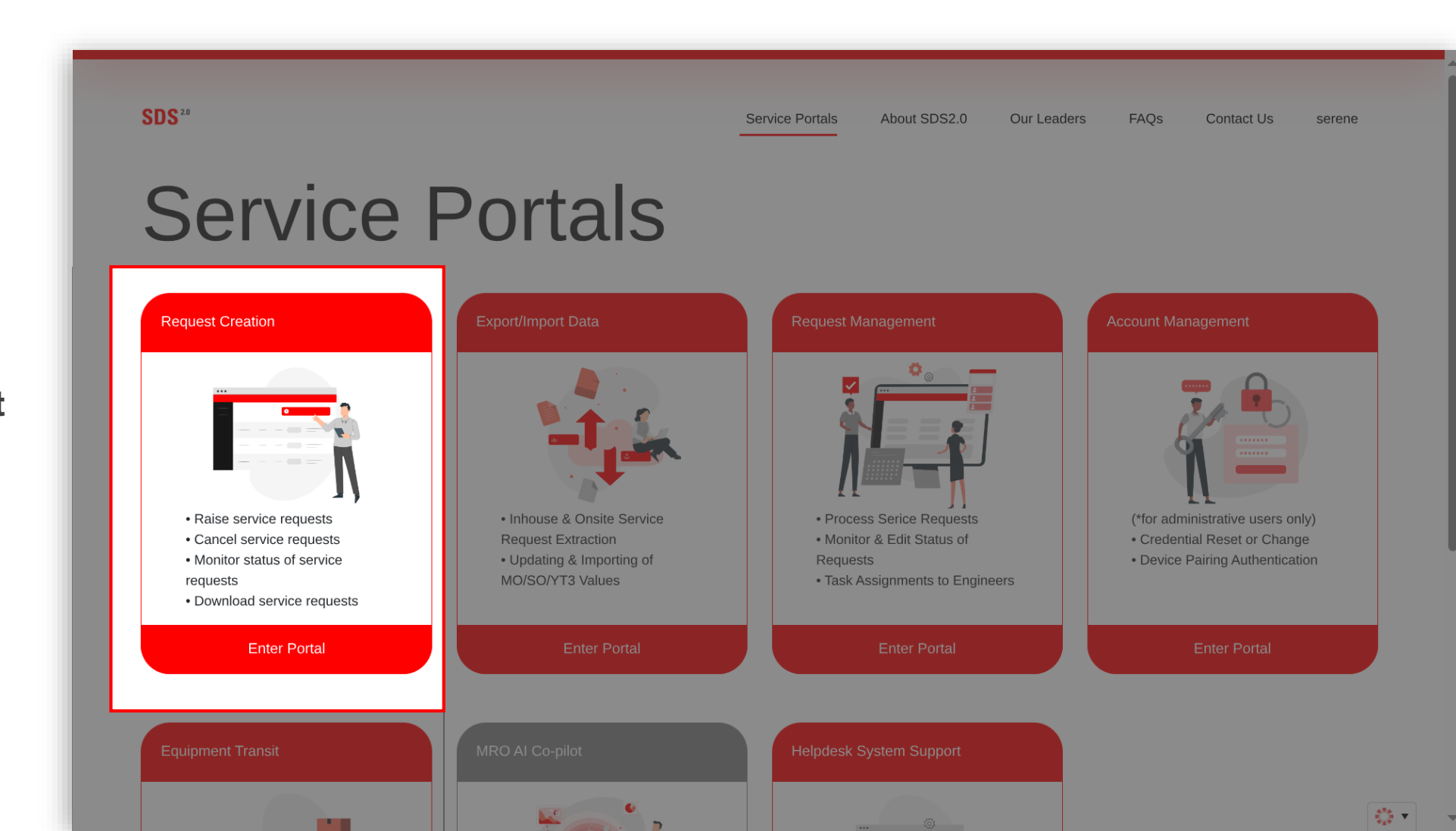

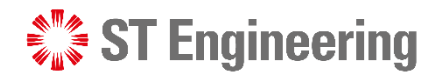

#### **CUSTOMER**

### **Create Inhouse Repair Request**

At the Service Request page. 1 the custo dropdow Request

|              |             |            | 100       | 10     | 53                        | pag                 | JC     | ,      |                                |           |     |       |       |     | s    |        | e Loł |  |
|--------------|-------------|------------|-----------|--------|---------------------------|---------------------|--------|--------|--------------------------------|-----------|-----|-------|-------|-----|------|--------|-------|--|
| ome          | r ca        | n tr       | rigo      | ge     | r th                      | е                   |        |        |                                |           |     | Cre   | ate N | lew | Reru | lest - |       |  |
| n bu         | uttor       | n <b>C</b> | rea       | ato    | e N                       | ew                  |        |        |                                |           |     | On-Si | te    |     | loch |        |       |  |
| t and        | d se        | elec       | ts        | In     | -Ho                       | ouse                |        |        | S                              | se O      | Bot | In-Ho | use   |     |      |        |       |  |
|              |             |            |           |        |                           |                     |        |        |                                |           |     |       |       |     |      |        |       |  |
|              |             |            |           |        |                           |                     |        |        |                                |           |     |       |       |     |      |        |       |  |
| r Portal     |             |            |           |        |                           |                     |        |        |                                | Serene Lo |     |       |       |     |      |        |       |  |
| All          |             |            |           | Type : |                           | On Site O li        | n Houe | e 🗿 Bo | Create New On-Site In-House th | Request * |     |       |       |     |      |        |       |  |
| 108          | Description | NSN No.    | Serial Ma | 054    | Turne                     | Status A            | NC     | Sc     | created                        | Reports   | ſ   |       |       |     |      |        |       |  |
| 202402705    | 164L_DEMO_1 | -          | SER0001   | 1      | Preventive<br>Maintenance | Pending Cancelation | -      | -      | 28/02/2024<br>17:50:46         | E .       |     |       |       |     |      |        |       |  |
| 202402702FRI | 15M MAST1   | 123456789  | 50016     | 1      | Preventive<br>Maintenance | Open                |        |        | 14/02/2024<br>14:38:09         |           |     |       |       |     |      |        |       |  |
| 202402700FRI | 164I_DEMO_4 |            | SER0002   | 1      | Preventive<br>Maintenance | Open                |        |        | 14/02/2024<br>12:59:23         |           |     |       |       |     |      |        |       |  |
| 202402700    | 164I_DEMO_1 |            | SER0001   | 1      | Preventive<br>Maintenance | Open                |        |        | 01/02/2024<br>09:19:39         |           | 1   |       |       |     |      |        |       |  |
| 202401702FRI | 1741_DEMO_1 |            | SER0004   | 1      | Preventive<br>Maintenance | Open                |        |        | 22/01/2024<br>14:51:25         |           |     |       |       |     |      |        |       |  |
| 202401702FRI | 164I_DEMO_2 |            | SER0006   | 1      | Preventive                | Open                |        |        | 22/01/2024                     | 8         |     |       |       |     |      |        |       |  |

Proventive Open 22/01/2024

2 Customer will then fill-in the necessary details in the service request page for submission.

| 🕻 ST Engineering | SDS <sup>44</sup> Customer Portal                                                                                                    | Serene Loh |
|------------------|----------------------------------------------------------------------------------------------------|------------|
| Dashboard        | New Service Request                                                                                                    |            |
| Service Requests | Servicing Info                                                                                                    |            |
|                  | Select type of servicing         Preventive Maintenance         Item is due for regular scheduled maintenance. Item is not Faulty/Broken.         Corrective Maintenance         Item is faulty, broken or showing signs of malfunction.         Type of Maintenance |            |
|                  | Yearly                                                                                                    | •          |
|                  |                                                                                                    | 0/250      |
|                  | Location                                                                                                    |            |
|                  | Piace *                                                                                                    |            |
|                  | MANDAI HILL CAMP/16C4I                                                                                                    | ٩          |
|                  | Address ID *                                                                                                    | ٩          |
|                  | Work Center                                                                                                    | ••         |

For further details on request creation, please refer to User Guide for Customers – How to raise a Request

202401701FRI

equest

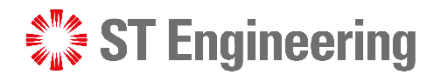

#### CUSTOMER

#### **LOB Service Request Number**

LOB Service Request — Number is automatically generated and assigned to a list of service request/s created for the customer.

It is used to track the customer's request.

| €".≑ ST Engineering | SDS <sup>28</sup> Customer                                          | Portal                                     |                                     |                     | Zhengda Ang |
|---------------------|---------------------------------------------------------------------|--------------------------------------------|-------------------------------------|---------------------|-------------|
| Dashboard           | □ 16V1022-8                                                         | <u> </u>                                   | O Add                               | ]                   |             |
| Service Requests    |                                                                     |                                            |                                     |                     |             |
| <                   | Accessories Info Accessories Please select                          |                                            |                                     |                     |             |
|                     | Please select                                                       |                                            |                                     |                     |             |
|                     | Additional Info<br>Purchase Orde<br>Maintenance O<br>Attachments (3 | Cess<br>1 RMA requests has been created su | ccessfully or LOB service request n | umber 202403705FRI. |             |
|                     |                                                                     |                                            | Upload Attachments or drag and      | drop files here     |             |

## Transit Centre: Approve

## Receptoreist

- Request Management
- Managing an Inhouse Repair Request
- Approve Service Request

- Update SO Number
- Update Multiple Requests with SO Numbers at SM Portal
- Fetch Products for Pickup

#### TRANSIT CENTRE: APPROVE REQUEST

#### **Process Overview**

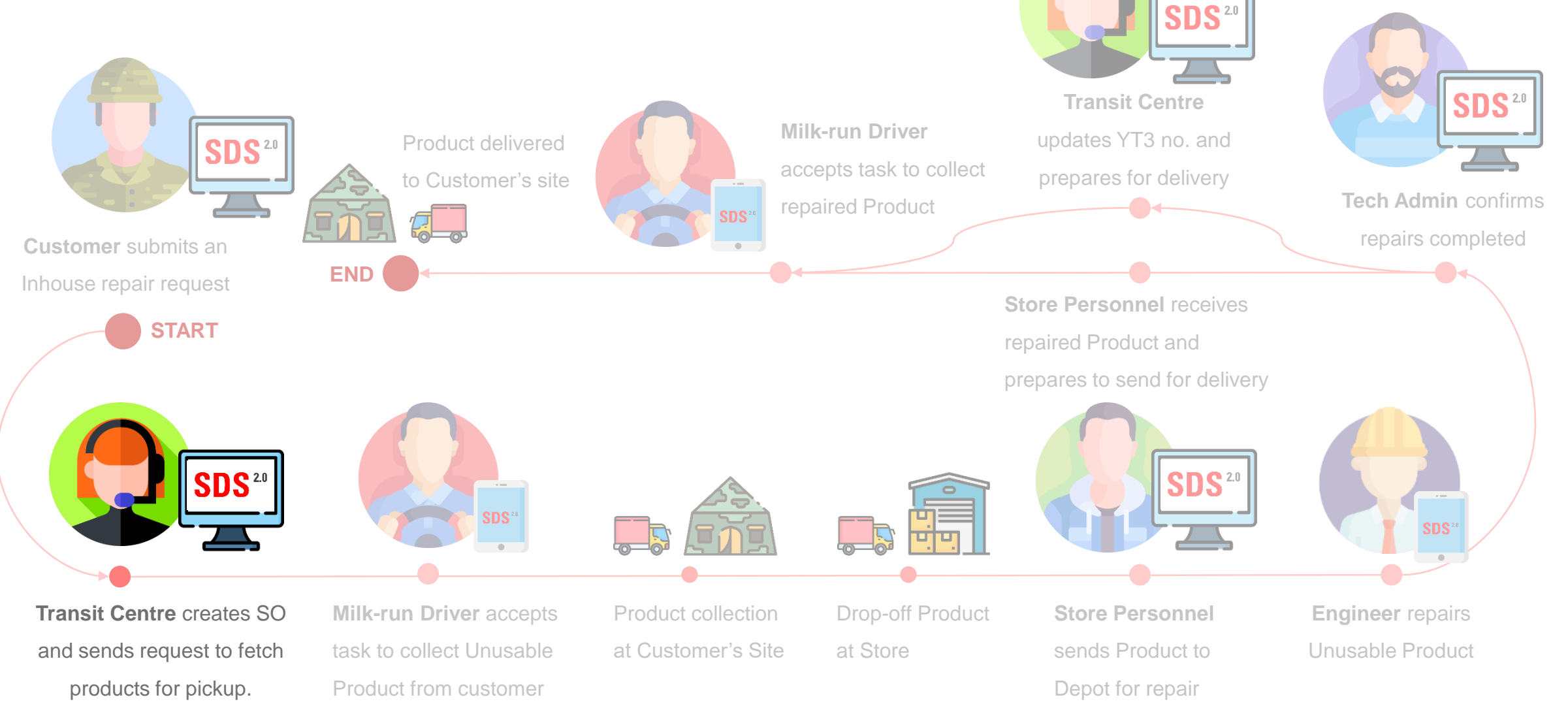

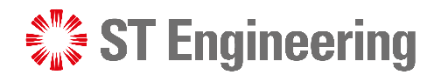

#### TRANSIT CENTRE: APPROVE REQUEST

#### **Request Management**

Service managers can manage service requests at the Service Portal, **Request Management** 

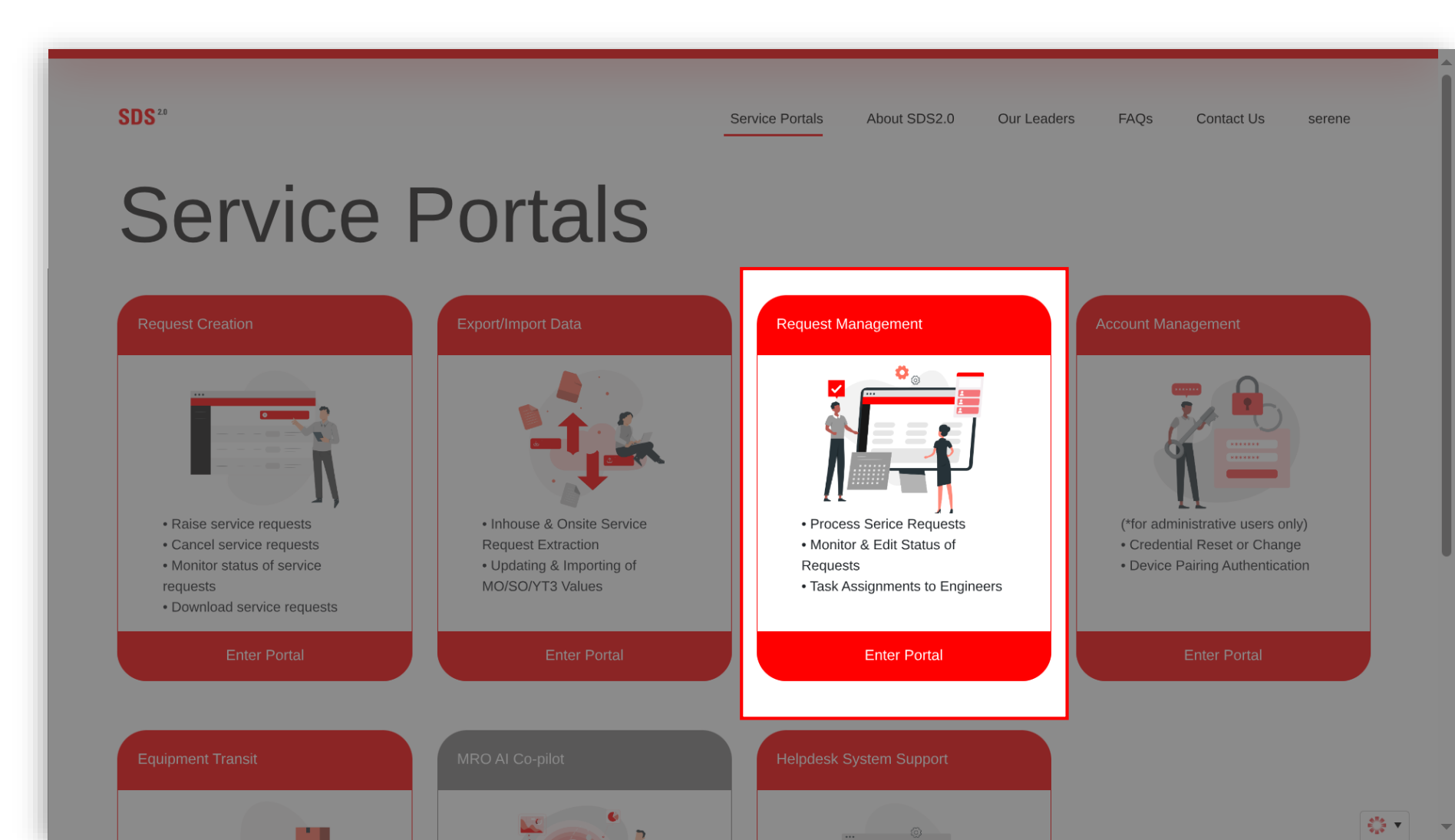

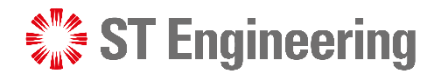

#### TRANSIT CENTRE: APPROVE REQUEST

#### Managing an Inhouse Repair Request (1)

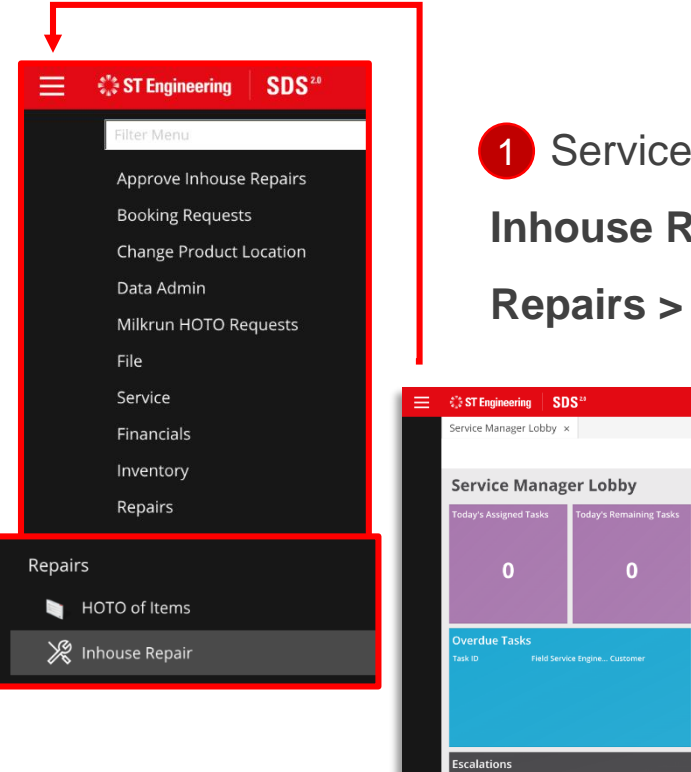

Service manager can go to
 Inhouse Repair page via Menu >
 Repairs > Inhouse Repair

| 🔅 ST Engineering       | SDS <sup>20</sup>       |                        |               | 🔍 🕐 💷 Serene |       |
|------------------------|-------------------------|------------------------|---------------|--------------|-------|
| Service Manager Lobi   | y x                     |                        |               |              |       |
|                        |                         |                        |               |              |       |
| Service Man            | ager Lobby              |                        |               |              | 100 % |
| Today's Assigned Tasks | Today's Remaining Tasks | Today's Resolved Tasks | On Hold Tasks |              |       |
|                        |                         |                        |               |              |       |
| 0                      | 0                       | 0                      | 0             |              |       |
|                        |                         |                        |               |              |       |
|                        |                         |                        |               |              |       |
| Overdue Tasks          |                         | Work Status            |               |              |       |
| Task ID Field          |                         | First Name Last Name   |               |              |       |
|                        |                         |                        |               |              |       |
|                        |                         |                        |               |              |       |
|                        |                         |                        |               |              |       |
|                        |                         |                        |               |              |       |
| Escalations            |                         |                        |               |              |       |
| Priority Code Due      | Date Status             |                        | Created By    |              |       |
|                        |                         |                        |               |              |       |
|                        |                         |                        |               |              | 6 V . |

2 Service manager can search for the **request ID** by

its LOB Service Request Number.

| = | 🛟 ST Engineering   | SDS <sup>20</sup>            |                        | Search                                                  |          | Q ( | ) si | Seren | e Loh <del>-</del> |
|---|--------------------|------------------------------|------------------------|---------------------------------------------------------|----------|-----|------|-------|--------------------|
|   | Service Manager Lo | bby × Inhouse Repair ×       |                        |                                                         |          |     |      |       |                    |
|   | My RMAs            |                              |                        | New                                                     |          |     |      | Q     | 7.                 |
|   | Inhouse Repair     | Customer                     | Status                 | Nature of Servicing                                     | Priority |     | Due  |       |                    |
|   | 202303766FRI-1     | SUNGEI GEDONG CAMP - SB WEST | Pending<br>Cancelation | Monthly maintenace for plane 123<br>Mount Chasis Broken |          |     |      |       |                    |
|   | 202304706FRI-1     | A34890                       | Open                   | Servicing for tank A23DF11 Mount Chasis<br>Broken       |          |     |      |       |                    |
|   | 202305713FRI-1     | A34890                       | Open                   | nature of servicing                                     |          |     |      |       |                    |
|   | 202305713FRI-2     | A34890                       | Open                   | nature of servicing                                     |          |     |      |       |                    |
|   | 202312701FRI-1     | 1641                         | Open                   | Maintenance of Airship E33490                           |          |     |      |       |                    |
|   | 202312701FRI-2     | 1641                         | Open                   | Maintenance of Airship E33490                           |          |     |      |       |                    |
|   | 202403702FRI-1     | 1641                         | Open                   | airship 2295 PM                                         |          |     |      |       |                    |
|   | 10 Showing 1       | - 10 of 11 records           |                        |                                                         |          |     | « ‹  | 1 2   | > >>               |
|   |                    |                              |                        |                                                         |          |     |      | ſ     | <u>۰</u> -         |

For further details on request management, please refer to **User Guide for Manager Portal** 

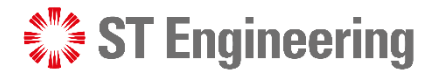

#### Managing an Inhouse Repair Request (2)

| ST Engineering     | SDS <sup>20</sup> Custor | mer Portal   |                    |         |            |      |                           |                 |         |       |                        | Zhengda Ang |
|--------------------|--------------------------|--------------|--------------------|---------|------------|------|---------------------------|-----------------|---------|-------|------------------------|-------------|
| Ø Dashboard        | Requests                 |              |                    |         |            |      |                           |                 |         | 0     | Create New R           | equest -    |
| 🗲 Service Requests |                          |              |                    |         |            |      |                           |                 |         |       |                        |             |
|                    | Place :                  | PLA          |                    |         | •          | Туре | :                         | ○ On Site (     | ) In Ho | use 🧿 | Both                   |             |
|                    |                          |              |                    |         |            |      |                           |                 |         | Sear  | ch                     |             |
|                    | View Request             | LOB          | Description        | NSN No. | Serial No. | Qty  | Туре                      | Status 🔶        | МО      | PO    | Created                | Reports     |
|                    | 202403705FRI-1           | 202403705FRI | HMCS-EU            | -       | 16V1022-8  | 1    | Preventive<br>Maintenance | Open            | -       | -     | 12/03/2024<br>09:28:49 |             |
|                    | 202403704FRI-1           | 202403704FRI | HMCS-EU            | -       | 16V1022-7  | 1    | Preventive<br>Maintenance | Repair Complete |         |       | 12/03/2024<br>09:21:36 | 6           |
|                    | 202403703FRI-1           | 202403703FRI | HMCS-EU            |         | 16V1022-1  | 1    | Preventive<br>Maintenance | Repair Complete |         |       | 12/03/2024<br>09:11:01 | D           |
|                    | 202403702FRI-1           | 202403702FRI | OBOGS<br>REGULATOR |         | sig22      | 1    | Preventive<br>Maintenance | Open            | -       |       | 07/03/2024<br>14:00:36 | <b>B</b>    |
|                    | 202402722FRI-2           | 202402722FRI | OBOGS<br>REGULATOR |         | ZD8        | 1    | Preventive<br>Maintenance | Complete        |         |       | 27/02/2024<br>17:39:28 |             |
|                    | 202402722FRI-1           | 202402722FRI | OBOGS<br>REGULATOR | -       | 16E1029-3  | 1    | Preventive<br>Maintenance | Repair Complete |         |       | 27/02/2024<br>17:39:27 |             |

3 For new creations, service managers should select the request ID generated from the customer portal when viewing/ editing request page.

|   | ≡        | ST Engineering                  |                 |                     | Search                    | Q             | 🕐 🛛 Zhengo        | da Ang + |
|---|----------|---------------------------------|-----------------|---------------------|---------------------------|---------------|-------------------|----------|
|   |          | Inhouse Repair ×                |                 |                     |                           |               |                   |          |
| 1 |          | Results for '202403704FRI'      |                 |                     |                           | New 202403704 | FRI X Q           | 7.       |
| G |          | Inhouse Repair Customer         | Status          | Nature of Servicing | RMA Type                  | Maintenance O | Service Order No. | Purc     |
| 1 | ≎<br>7]  | 202403704FRI-1 PL LTRIAL        | Repair Complete | Perform Inhouse PM  | Preventive<br>Maintenance |               | 6542135           |          |
| < | _<br>    | 10 V Showing 1 - 1 of 1 records |                 |                     |                           |               | « < 1             | 3 39     |
| 5 |          |                                 |                 |                     |                           |               |                   |          |
| ¢ | Ð        |                                 |                 |                     |                           |               |                   |          |
| Ē | T<br>III |                                 |                 |                     |                           |               |                   |          |
| l |          |                                 |                 |                     |                           |               |                   |          |
| L |          |                                 |                 |                     |                           |               |                   |          |

**Booking Request** is for the engineer to make an appointment with the customer using the engineer app.

#### 14 |Co-Confidential

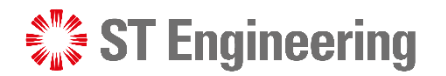

## **Approve Service Request**

If the request information provided is correct, service managers can update action to **1 SR Approved** from the **Action** dropdown list. **2** Then tap **Save** button

to update the changes.

|           | ST Engineering          |                                                            |                       |                   |               |                                        | Q (2)            | 🔕 Zhengda Ang -       |
|-----------|-------------------------|------------------------------------------------------------|-----------------------|-------------------|---------------|----------------------------------------|------------------|-----------------------|
|           | Inhouse Repair 🛛 🗙      |                                                            |                       |                   |               |                                        |                  |                       |
|           | < Search Results        |                                                            |                       |                   |               |                                        | 2                | C2                    |
| Ē         | 202403705FRI-           | 1                                                          |                       |                   |               |                                        | New              | Save Print            |
| R_        | Inhouse Repair          | 202403705FRI-1                                             | Created               | 3/12/2024 9:28 AM | Customer      | PLA_TRIAL Q                            | Work Center      | Q                     |
|           | LOB Service Request No. | 202403705FRI                                               | Maintenance Order No. |                   | Name          | PLA                                    | Cost Center      | ٩                     |
|           | RMA Type                | Preventive Maintenar                                       | Purchase Order No.    |                   | Address ID    | 382 Q                                  | Storage Location | Q                     |
|           | Type of 1 nance         | Yearly \$                                                  | Service Order No.     |                   |               | Address 540 Airport<br>Rd, Singapore,> | Service Location | Q                     |
| $\otimes$ | Action                  | SR Team Process 🔶                                          | УТЗ                   |                   |               |                                        | Access Group     | PLA_Trial Access Grod |
|           | Status                  | SR Team Process                                            |                       |                   |               |                                        |                  |                       |
|           | Nature of Servicing     | MO Team Process<br>SO Team Process                         |                       |                   |               |                                        |                  |                       |
| $\otimes$ | Problem Description     | PO Submitted<br>PO Approved<br>Ready for Servicing         |                       |                   |               |                                        |                  | •                     |
| Ē         | Engineer Remarks        | Perform YT3<br>Prepared For Delivery, D<br>Pending Milkrun | N Created             |                   |               |                                        |                  | ,                     |
|           | Details Lines 🕻         | Out For Delivery<br>Delivered<br>Repair Completed          | t Needs F             | art Usage Events  | 2 Attachments | Problem Description                    |                  |                       |
|           | Contract Type           | SR Approved<br>Repair Performed                            | Created By            | ZHENGDA           | Modified      | 3/12/2024 9:28 AM                      |                  |                       |
|           | Contract ID             |                                                            | Created               | 3/12/2024 9:28 AM | Modified By   | CUSTOMPERPORTAL_D                      |                  |                       |

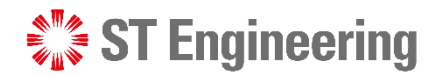

## **Update SO Number**

Engineers can only proceed with their tasks after the SO Number is input into the system.

Enter the **1** Service Order No. in the textbox and tap **2** Save to update changes.

| ≡          | €"\$ ST Engineering     |                              |                      |                   |                  |                                 |              |                  | 2      |                 |  |
|------------|-------------------------|------------------------------|----------------------|-------------------|------------------|---------------------------------|--------------|------------------|--------|-----------------|--|
|            | Milkrun Requests ×      | Inhouse Repair 🛛 🗙           |                      |                   |                  |                                 |              |                  |        |                 |  |
|            | < Search Results        |                              |                      |                   |                  |                                 |              | 2                |        | g               |  |
| E          | 202403705FRI-           | 1                            |                      |                   |                  |                                 |              | New              | Save   | Print           |  |
| R          | Inhouse Repair          | 202403705FRI-1               | Created              | 3/12/2024 9:28 AM | Customer         | PLA_TRIAL                       | Q            | Work Center      |        | ٩               |  |
| ~          | LOB Service Request No. | 202403705FRI N               | aintenance Order No. |                   | Name             | PLA                             |              | Cost Center      |        | Q               |  |
| 2          | RMA Type                | Preventive Maintenante       | urchase Order No.    |                   | Address ID       | 382                             | Q            | Storage Location |        | Q               |  |
| _          | Type of Maintenance     | Yearly \$                    | Service Order No.    |                   |                  | Address 540 Airpo<br>Rd, Singar | rt<br>pore a | Service Location |        | ٩               |  |
| $\odot$    | Action                  | SR Approved 🗢                | YT3                  |                   |                  |                                 | £            | Access Group     | PLA_Tr | ial Access Groe |  |
|            | Status                  | Open 🗢                       |                      | 6                 |                  |                                 |              |                  |        |                 |  |
|            | Nature of Servicing     | Perform Inhouse PM Servicing |                      |                   |                  |                                 |              |                  |        | 2               |  |
| $\bigcirc$ | Problem Description     |                              |                      |                   |                  |                                 |              |                  |        | \$              |  |
| ±          |                         |                              |                      |                   |                  |                                 |              |                  |        |                 |  |
| <u>ш</u>   | Engineer Remarks        |                              |                      |                   |                  |                                 |              |                  |        | ,               |  |
|            |                         |                              |                      |                   |                  |                                 |              |                  |        |                 |  |
|            | Details Lines 1         | Contacts Notes               | Part Needs 🕥         | Part Usage Ever   | nts 😦 Attachment | s Problem De                    | scription    |                  |        |                 |  |
|            | Contract Type           | •                            | Created By           | ZHENGDA           | Modified         | 3/12/2024 9:29 AM               |              |                  |        |                 |  |
|            | Contract ID             |                              | Created              | 3/12/2024 9:28 AM | Modified By      | ZHENGDA                         |              |                  |        |                 |  |
|            |                         |                              |                      |                   |                  |                                 |              |                  |        |                 |  |
|            |                         |                              |                      |                   |                  |                                 |              |                  |        |                 |  |

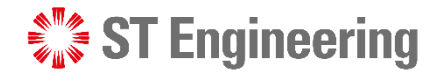

### **Update Multiple Requests with SO Numbers at SM Portal**

Alternatively, service manager can update SO No. for multiple requests at the Service Portal,

Export/Import Data.

For further details on how to export/ import data, please refer to **User Guide for SM Portal** 

17 |Co-Confidential

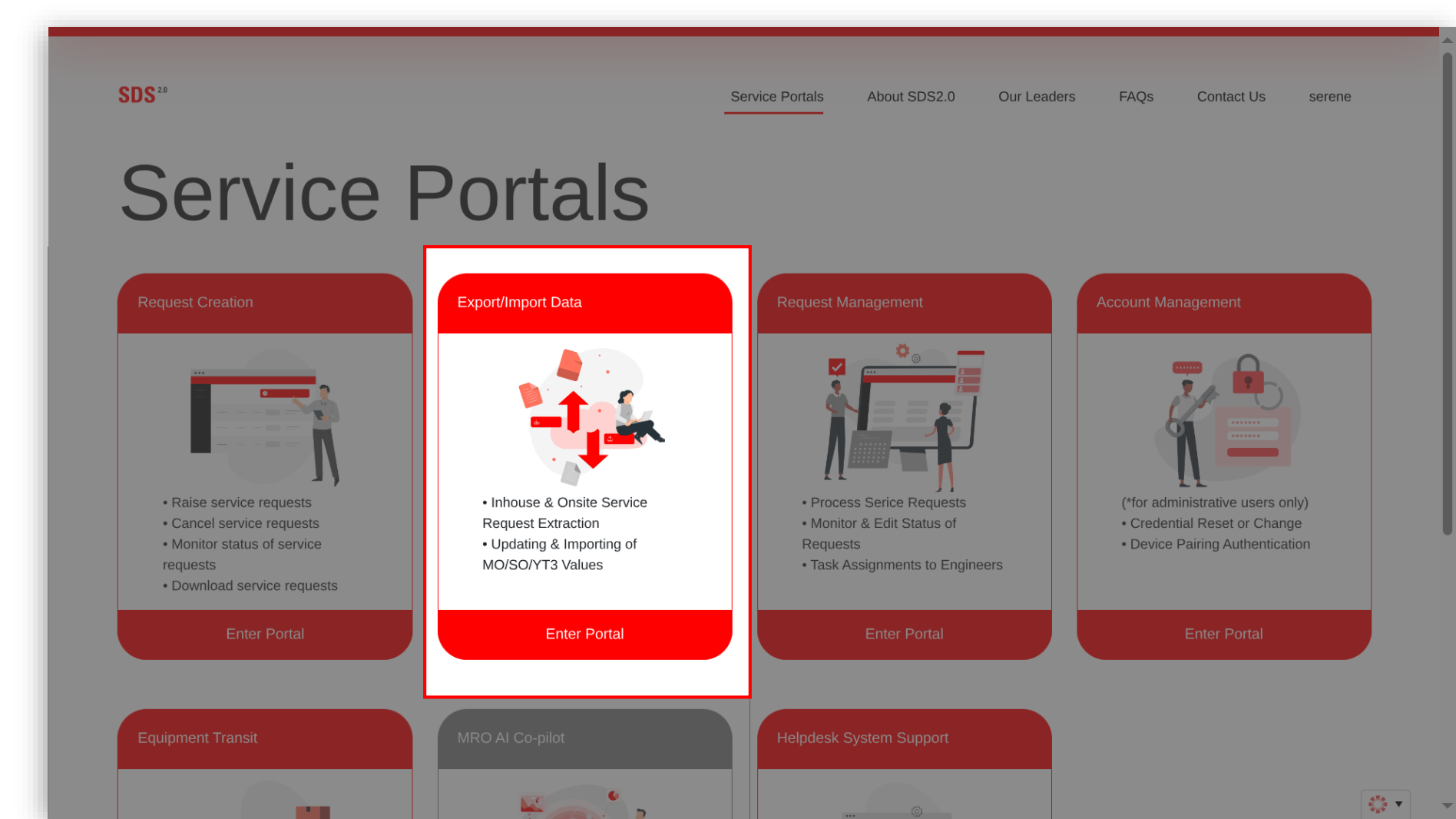

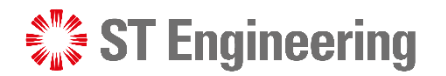

## **Fetch Products for Pickup (1)**

Service manager can proceed to send request to fetch products for pickup from Milk-run.

1 Go to Menu > Milkrun HOTO Requests > Milkrun Requests

| $\equiv$ | SDS <sup>20</sup>       |   |                         |               | Sea | rch | rch | rch Q | rch Q ( | rch Q (?) | rch Q (?) | rch Q (?) | rch Q (?) (s | rch Q (?) SL | rch Q (?) SL Se | rch Q (?) SL Serer | rch Q (?) SL Serene | rch Q (?) SL Serene Lo | rch Q (?) SL Serene Loh | rch Q (?) SL Serene Loh 🗸                    | rch Q (?) SL Serene Loh - |
|----------|-------------------------|---|-------------------------|---------------|-----|-----|-----|-------|---------|-----------|-----------|-----------|--------------|--------------|-----------------|--------------------|---------------------|------------------------|-------------------------|----------------------------------------------|---------------------------|
|          | Filter Menu             |   |                         |               |     |     |     |       |         |           |           |           |              |              |                 |                    |                     |                        |                         |                                              |                           |
|          | Approve Inhouse Repairs |   |                         |               |     |     |     |       |         |           |           |           |              |              |                 |                    |                     |                        |                         |                                              |                           |
|          | Booking Requests        |   |                         |               |     |     |     |       |         | _         | _         | -         |              |              |                 | -                  |                     | <b></b> 1              |                         | <b>——</b> —————————————————————————————————— |                           |
|          | Change Product Location |   | Todayla Dasabuad Taalya |               |     |     |     |       |         |           |           |           |              |              |                 |                    |                     |                        |                         |                                              |                           |
|          | Data Admin              | > |                         | On Hold Tasks |     |     |     |       |         |           |           |           |              |              |                 |                    |                     |                        |                         |                                              |                           |
|          | Milkrun HOTO Requests   | > |                         |               |     |     |     |       |         |           |           |           |              |              |                 |                    |                     |                        |                         |                                              |                           |
|          | 🐚 Milkrun Requests      |   | 0                       | 0             |     |     |     |       |         |           |           |           |              |              |                 |                    |                     |                        |                         |                                              |                           |
|          | File                    |   |                         |               |     |     |     |       |         |           |           |           |              |              |                 |                    |                     |                        |                         |                                              |                           |
|          | Service                 |   |                         |               |     |     |     |       |         |           |           |           |              |              |                 |                    |                     |                        |                         |                                              |                           |
|          | Financials              |   | Work Status             |               |     |     |     |       |         |           |           |           |              |              |                 |                    |                     |                        |                         |                                              |                           |
|          | Inventory               |   |                         |               |     |     |     |       |         |           |           |           |              |              |                 |                    |                     |                        |                         |                                              |                           |
|          | Repairs                 |   |                         |               |     |     |     |       |         |           |           |           |              |              |                 |                    |                     |                        |                         |                                              |                           |
|          | Sales                   |   |                         |               |     |     |     |       |         |           |           |           |              |              |                 |                    |                     |                        |                         |                                              |                           |
|          | Admin                   |   |                         |               |     |     |     |       |         |           |           |           |              |              |                 |                    |                     |                        |                         |                                              |                           |
|          |                         |   |                         |               | _   |     |     |       |         |           |           |           |              |              |                 |                    |                     |                        |                         |                                              |                           |
|          |                         |   | Reason Type             | Created By    |     |     |     |       |         |           |           |           |              |              |                 |                    |                     |                        |                         |                                              |                           |
|          |                         |   |                         |               |     |     |     |       |         |           |           |           |              |              |                 |                    |                     |                        |                         |                                              |                           |

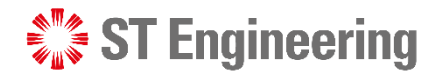

### **Fetch Products for Pickup (2)**

| ≡        | 🔅 ST Engineering                              |                              |                      |                                                 |                                            |                                | Search                             | ۵ (              | ) 🛛 Zh    | engda Ang - |
|----------|-----------------------------------------------|------------------------------|----------------------|-------------------------------------------------|--------------------------------------------|--------------------------------|------------------------------------|------------------|-----------|-------------|
|          | Milkrun Requests ×                            | Inhouse Repair ×             |                      |                                                 |                                            |                                |                                    |                  |           |             |
| Ē        | < Search Results 202403705FRI-                | 1                            |                      |                                                 |                                            |                                |                                    | New              | Save      | Print       |
| ¢,       | Inhouse Repair                                | 202403705FRI-1               | Created              | 3/12/2024 9:28 AM                               | Customer                                   | PLA_TRIA                       | AL Q                               | Work Center      |           | Q           |
| V        | LOB Service Request No.                       | 202403705FRI                 | laiotenance Order No |                                                 | Name                                       | PLA                            |                                    | Cost Center      |           | 9           |
| V        | RMA Type                                      | Preventive Maintenar         | Purchase Order No.   |                                                 | Address ID                                 | 382                            | Q                                  | Storage Location |           | Q           |
| ~        | Type of Maintenance                           | Yearly 🗢                     | Service Order No.    |                                                 |                                            | Address F                      | 540 Airport<br>Rd. Singapore,*     | Service Location |           | Q           |
| $\odot$  | Action                                        | SR Approved 🔹                | YT3                  |                                                 |                                            |                                |                                    | Access Group     | PLA_Trial | Access Groe |
|          | Status                                        | Open 🗢                       |                      | 5                                               |                                            |                                |                                    |                  |           |             |
|          | Nature of Servicing                           | Perform Inhouse PM Servicing |                      |                                                 |                                            |                                |                                    |                  |           | ,           |
| $\Theta$ | Problem Description                           |                              |                      |                                                 |                                            |                                |                                    |                  |           | ٠           |
| ŧ        | Engineer Remarks                              |                              |                      |                                                 |                                            |                                |                                    |                  |           |             |
|          | Details Lines<br>Contract Type<br>Contract ID | Contacts Notes               | Part Needs 1         | Part Usage Even<br>ZHENGDA<br>3/12/2024 9:28 AM | ts 🕑 Attachment<br>Modified<br>Modified By | ts Pro<br>3/12/2024<br>ZHENGDA | blem Description<br>4 9:29 AM<br>A |                  |           | ~           |

Inhouse Repair page

#### 2 Search the **Milkrun Request** by its **LOB Service Request No.**

| 🛟 ST Engineering    |                    |                                                                                                    |                                                                                                    |                                                                                                    | Search                                                                                                    |                                                                                                    | ② ZA Zhengda Ang +      |
|---------------------|--------------------|----------------------------------------------------------------------------------------------------|----------------------------------------------------------------------------------------------------|----------------------------------------------------------------------------------------------------|----------------------------------------------------------------------------------------------------|----------------------------------------------------------------------------------------------------|-------------------------|
| Inhouse Repair × Mi | lkrun Requests 🛛 🗙 |                                                                                                    |                                                                                                    |                                                                                                    |                                                                                                    |                                                                                                    |                         |
| Milkrun Reque       | sts                |                                                                                                    |                                                                                                    |                                                                                                    | New                                                                                                    | 202403705FRI                                                                                                    | × Q V ·                 |
| Request ID          | Request Type       | LOB Service Re                                                                                        | Request Status                                                                                                    | Nature of Servicing                                                                                                    | Action Status                                                                                                    | Name                                                                                                    | Milki                   |
|                     |                    |                                                                                                    | No Re                                                                                                    | cords Available                                                                                                    |                                                                                                    |                                                                                                    |                         |
|                     |                    |                                                                                                    |                                                                                                    |                                                                                                    |                                                                                                    |                                                                                                    |                         |
|                     |                    |                                                                                                    |                                                                                                    |                                                                                                    |                                                                                                    |                                                                                                    |                         |
|                     |                    |                                                                                                    |                                                                                                    |                                                                                                    |                                                                                                    |                                                                                                    |                         |
|                     |                    |                                                                                                    |                                                                                                    |                                                                                                    |                                                                                                    |                                                                                                    |                         |
|                     |                    |                                                                                                    |                                                                                                    |                                                                                                    |                                                                                                    |                                                                                                    |                         |
|                     |                    |                                                                                                    |                                                                                                    |                                                                                                    |                                                                                                    |                                                                                                    |                         |
|                     | ST Engineering     | ST Engineering Inhouse Repair × Milkrun Requests × Milkrun Requests      Request ID      Request Type | Inhouse Repair       Milkrun Requests         Milkrun Requests         Request ID       Request Type         LOB Service Re | Inhouse Repair       Milkrun Requests         Milkrun Requests         Request ID       Request Type         LOB Service Re       Request Status         No Rel | Inhouse Repair ×       Milkrun Requests ×         Milkrun Requests         Request ID       Request Type         LOB Service Re       Request Status         No Records Available | St Engineering     Inhouse Repair ×     Milkrun Requests     Request ID     Request ID     Request Type     LOB Service Re     No Records Available | St Engineering Search C |

#### Milkrun Requests List

#### 19 |Co-Confidential

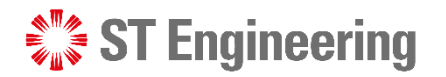

### **Fetch Products for Pickup (3)**

Go to Product tab and select
Fetch Products
for Pickup button.

It will display a list of
 items to be collected
 across the service
 requests under the same
 LOB Number.

| =            | Sia ST Engineering              |               |                        |                 |           |                              |             |                                 |             |                |        | 🔍 🕐 🛛 Zhengo |            |
|--------------|---------------------------------|---------------|------------------------|-----------------|-----------|------------------------------|-------------|---------------------------------|-------------|----------------|--------|--------------|------------|
|              | Inhouse Repa                    | air × M       | ilkrun Requests 🗙      |                 |           |                              |             |                                 |             |                |        |              |            |
|              | < Search Resul                  | lts           |                        |                 |           |                              |             |                                 |             |                |        |              | <u>7</u> 2 |
| F            | 2024037                         | 05FRI-        | MKC (PLA)              |                 |           |                              |             |                                 | New         | Delete         | Save   | Сору         | More +     |
| er           | Request ID                      |               | 202403705FRI-MKC       | Created         | 3/12/2024 | 024 9:28 AM Place ID PLA_TRI |             |                                 | Q           |                |        |              |            |
| Ŭ            | LOB Service Request No.         |               | 202403705FRI           |                 | Name      | PLA                          |             |                                 |             |                |        |              |            |
| 2            | Request Type                    |               | Milkrun Collection 🗘   |                 |           |                              | Address ID  | 382                             | Q           |                |        |              |            |
|              | Type of Maintenance             |               | \$                     |                 |           |                              | Address     | 540 Airport Re<br>Singapore 539 | d,<br>9938  |                |        |              |            |
| $\odot$      | A                               | Action Status | SR Approved 🔶          |                 |           |                              |             | Singapore 539938                |             |                |        |              |            |
|              | Status<br>Nature of Servicing   |               | Open 🗢                 |                 |           |                              |             |                                 |             |                |        |              |            |
| оц<br>~      |                                 |               | Perform Inhouse PM Ser | vicing          |           |                              |             |                                 |             |                |        |              | 2          |
| $\heartsuit$ | Detaile                         | Construction  |                        |                 | Devid     |                              |             |                                 | _           |                |        |              |            |
|              | Details                         | Contacts      | Products 1             | Notes Tasks 🕦   | Part Nee  | ds Part Usage .              | Attachments | Events 1                        | 0           |                | _      |              |            |
|              |                                 |               |                        |                 |           | New                          | Delete      | Select                          | Fetch Produ | cts for Pickup | Filter |              | Q          |
|              | Details                         | Product I     | D Serial ID            | Model ID        | F         | Part ID                      | Description | Quar                            | ntity       | Revision       | In W   | Contract     | Contr 1    |
| 5            | 0                               | 5798          | 16V1022-8              | PLA_TEST_HMCS-I | E Q P     | PLA_TEST_HMCS-E              | HMCS-EU     | 1.000                           | 000         |                | ~      |              |            |
|              |                                 |               |                        |                 |           |                              |             |                                 |             |                |        |              |            |
|              | 10 V Showing 1 - 1 of 1 records |               |                        |                 |           |                              |             |                                 |             |                | « < 1  | > >>         |            |

## Milkrun Driver (Collect)

- Process Overview
- Milkrun Open Task
- Accepting Milkrun Open Task
- Processing Milkrun Task

#### MILKRUN DRIVER (COLLECT)

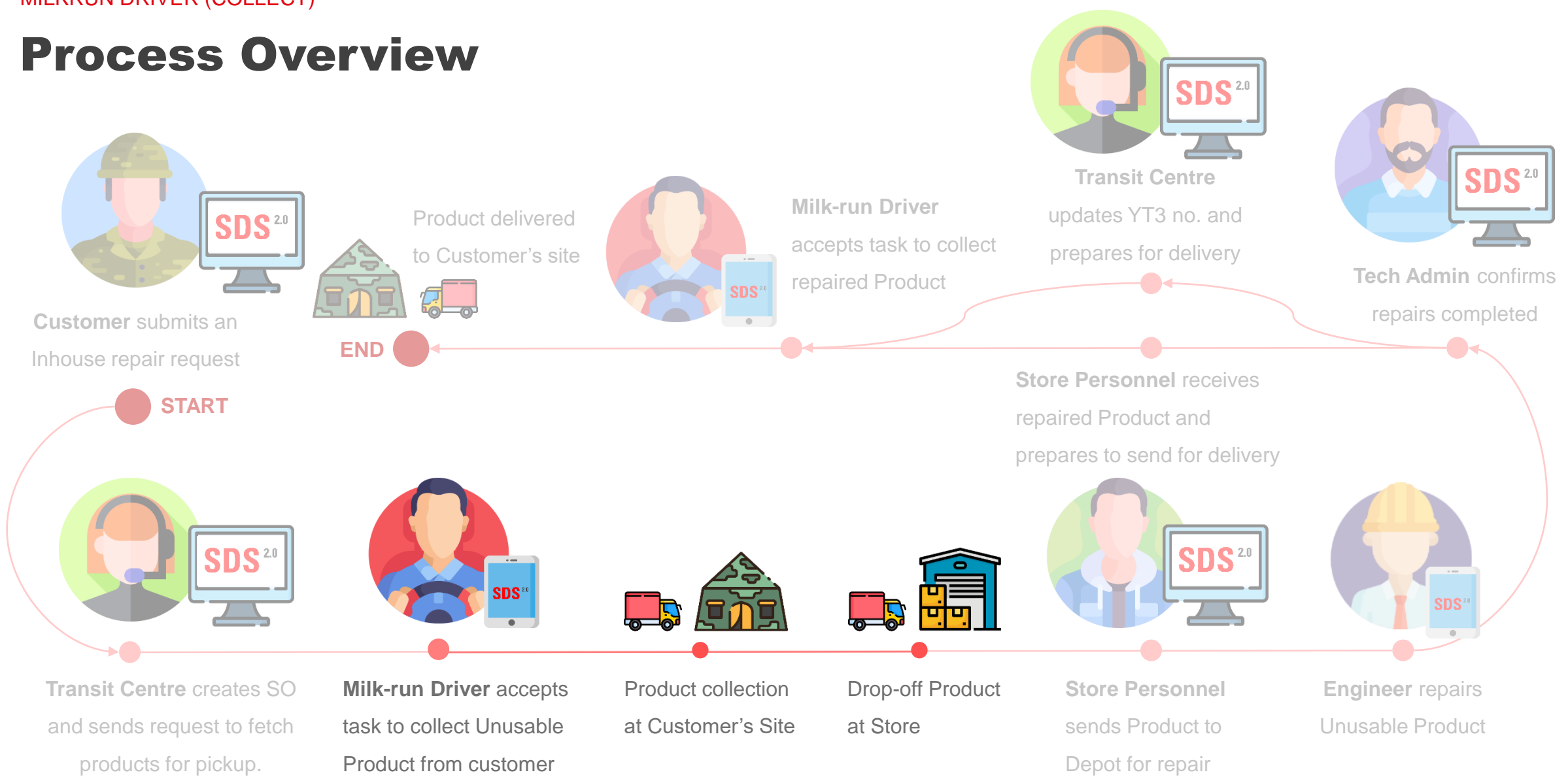

MILKRUN DRIVER (COLLECT)

### Milkrun Open Task

Milkrun driver can go to **Milkrun Open Task** section to accept a new task to collect unusable product from customer.

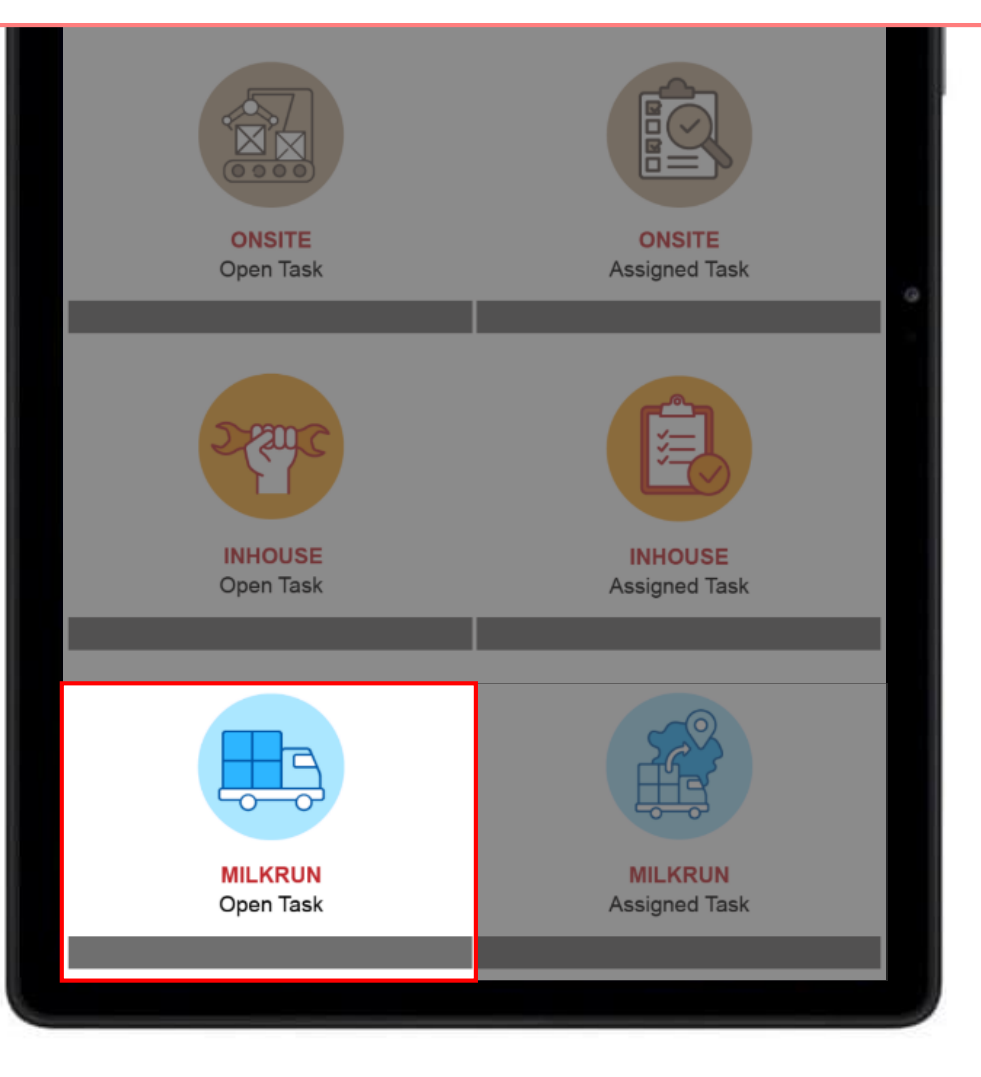

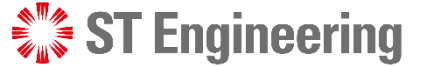

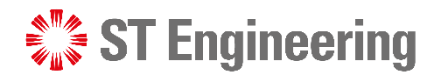

## Accepting Milkrun Open Task (1)

In **Milkrun Open Task**, it will display a list of open milkrun jobs. Look for the **request ID** to work on and tap on the subject to view the task.

Milkrun\_HOTO\_IN refers to unusable items collected from customer to be sent for repair.

Hello Zhengda Ang! List of Open Milkrun Jobs List of Open Milkrun Jobs 202403705FRI-MKC Request ID: Task ID: 11824 Place Name: PLA STEA - TRIAL Address: Task Status: OPEN MILKRUN\_HOTO\_IN Task Type:

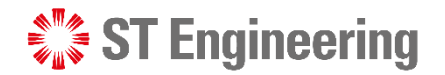

MILKRUN DRIVER (COLLECT)

### Accepting Milkrun Open Task (2)

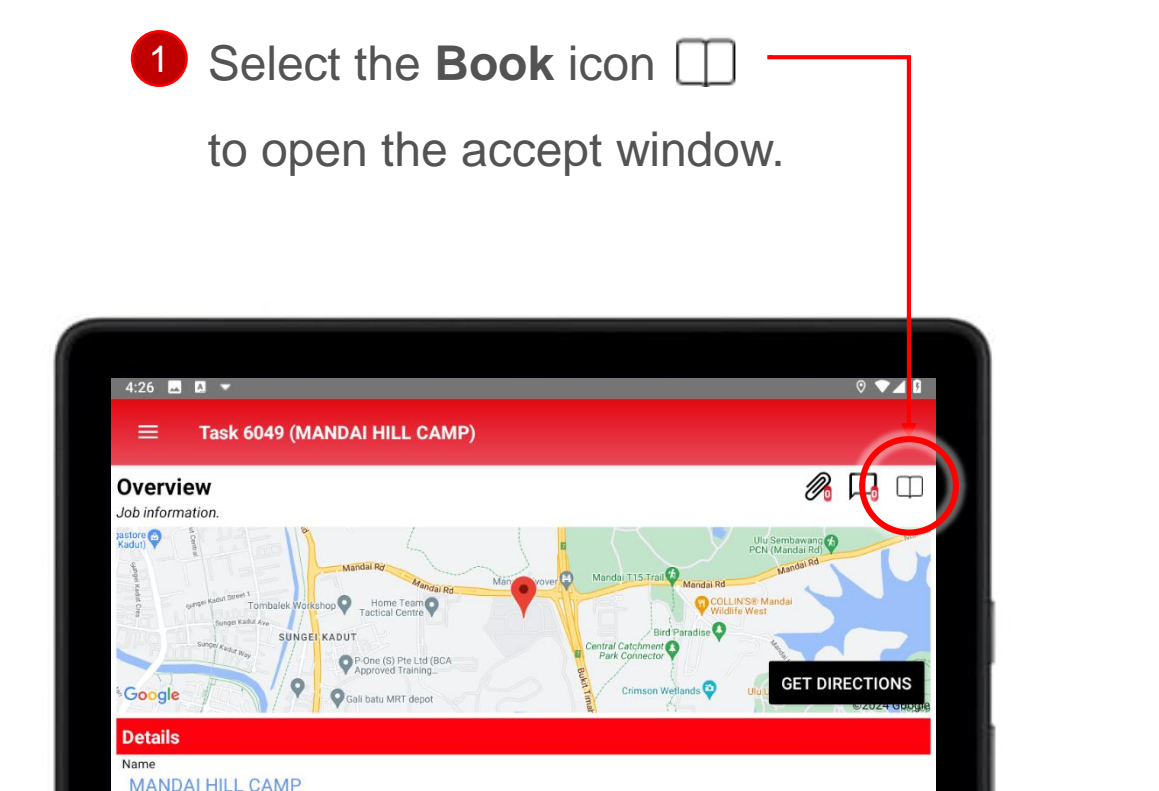

#### 2 Tap Accepted to assign job to self. -

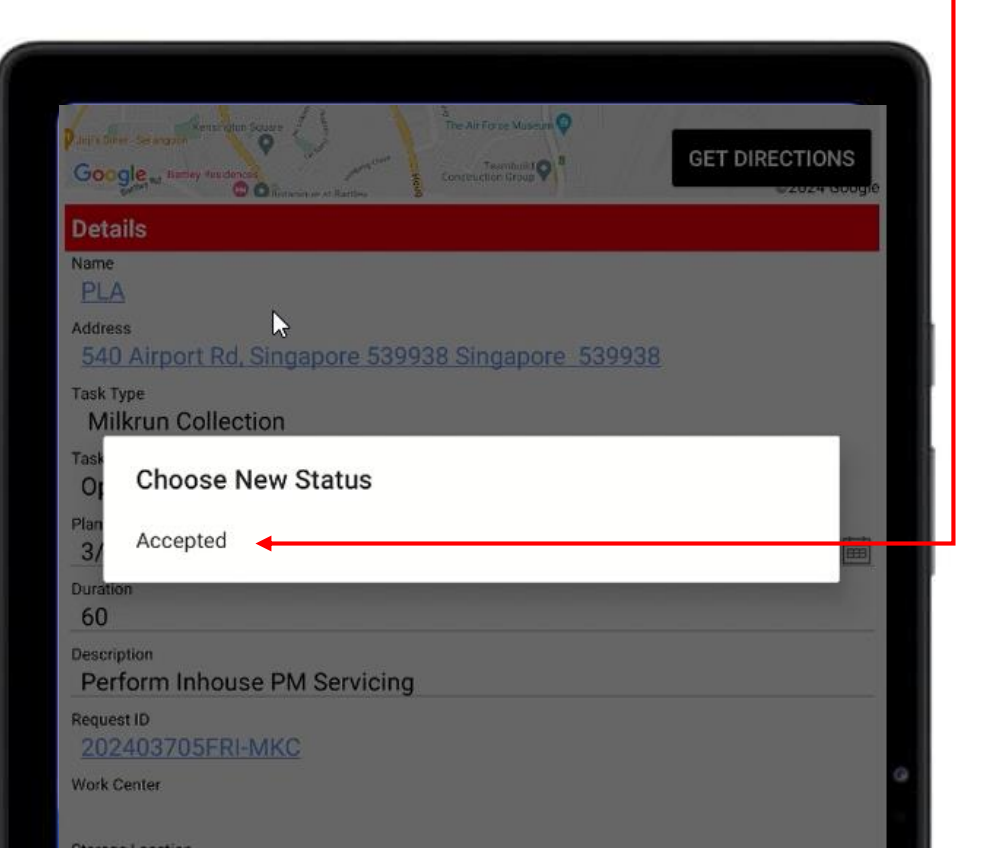

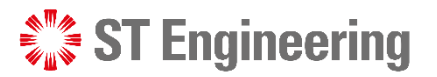

## **Processing Milkrun Task (1)**

Check if there is any change to the **Plan Start** 

Date/Time, **Duration** and the **Description**.

Milkrun driver can modify the text fields accordingly and tap **Save** to update.

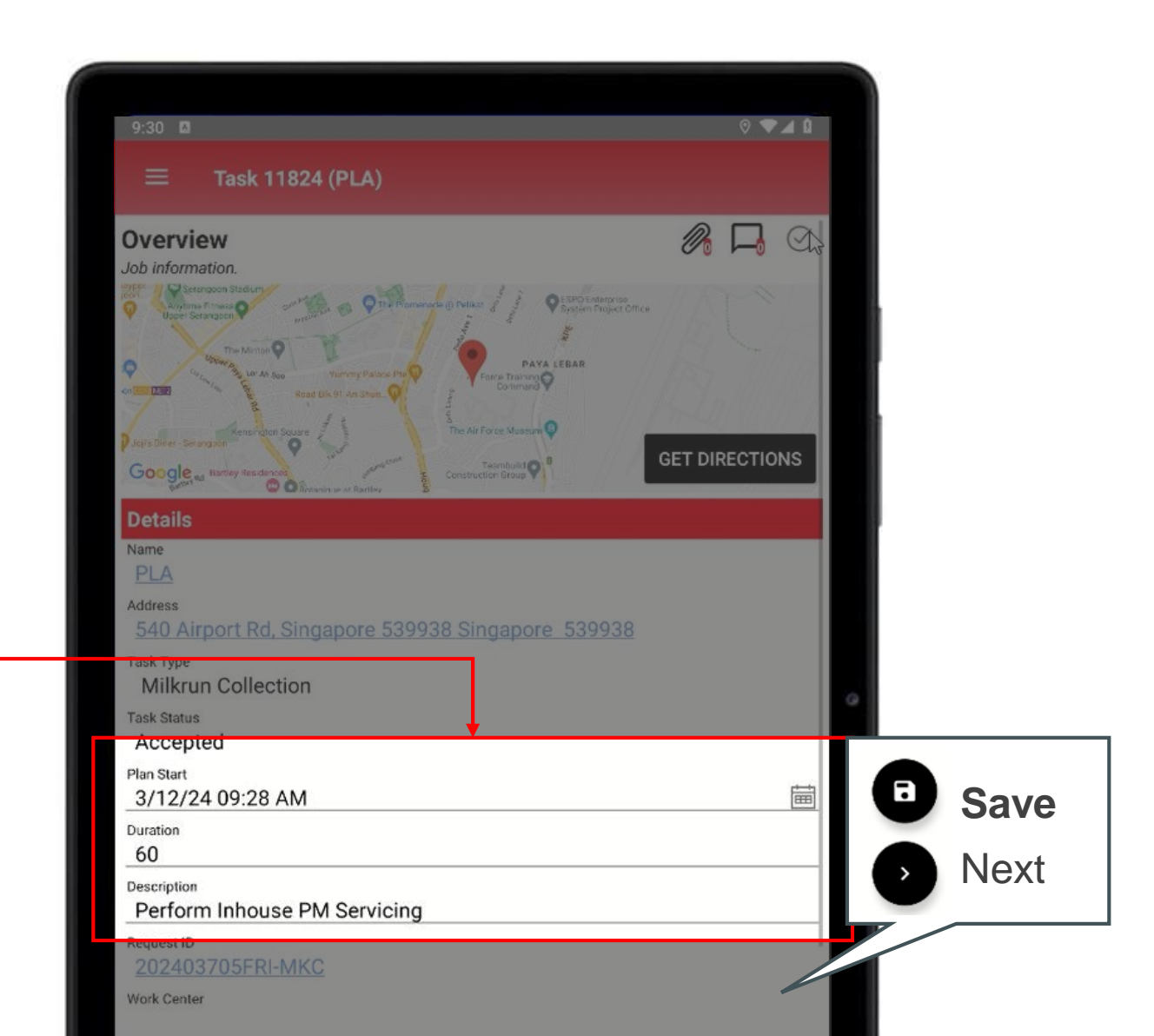

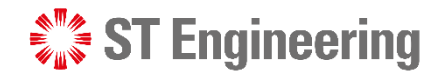

MILKRUN DRIVER (COLLECT)

#### **Processing Milkrun Task (2)**

1 Select the icon  $\oslash$  to open the

status window.

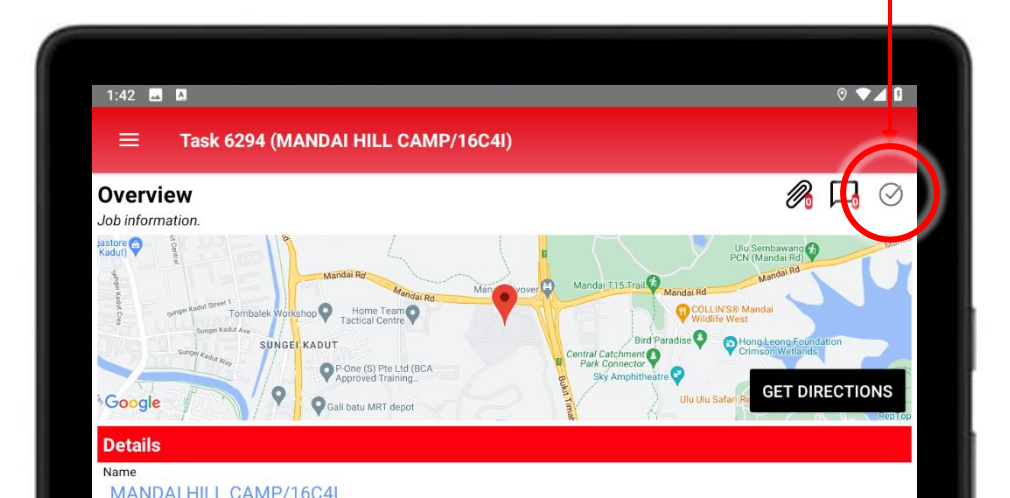

#### 2 Tap In Process to confirm.

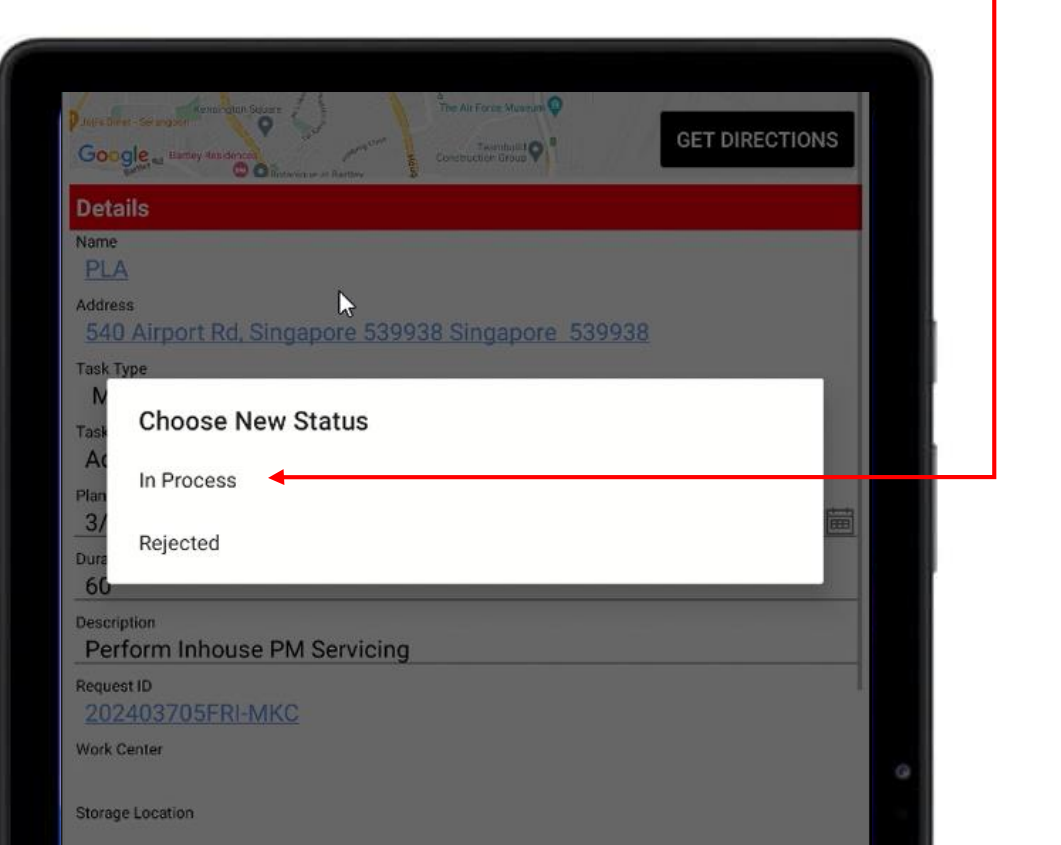

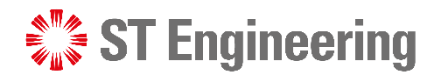

## **Processing Milkrun Task (3)**

Task Status will change from

Accepted to In Process.

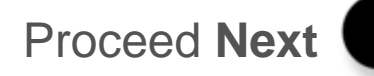

Proceed **Next •** to continue with the job task.

28 **Co-Confidential** 

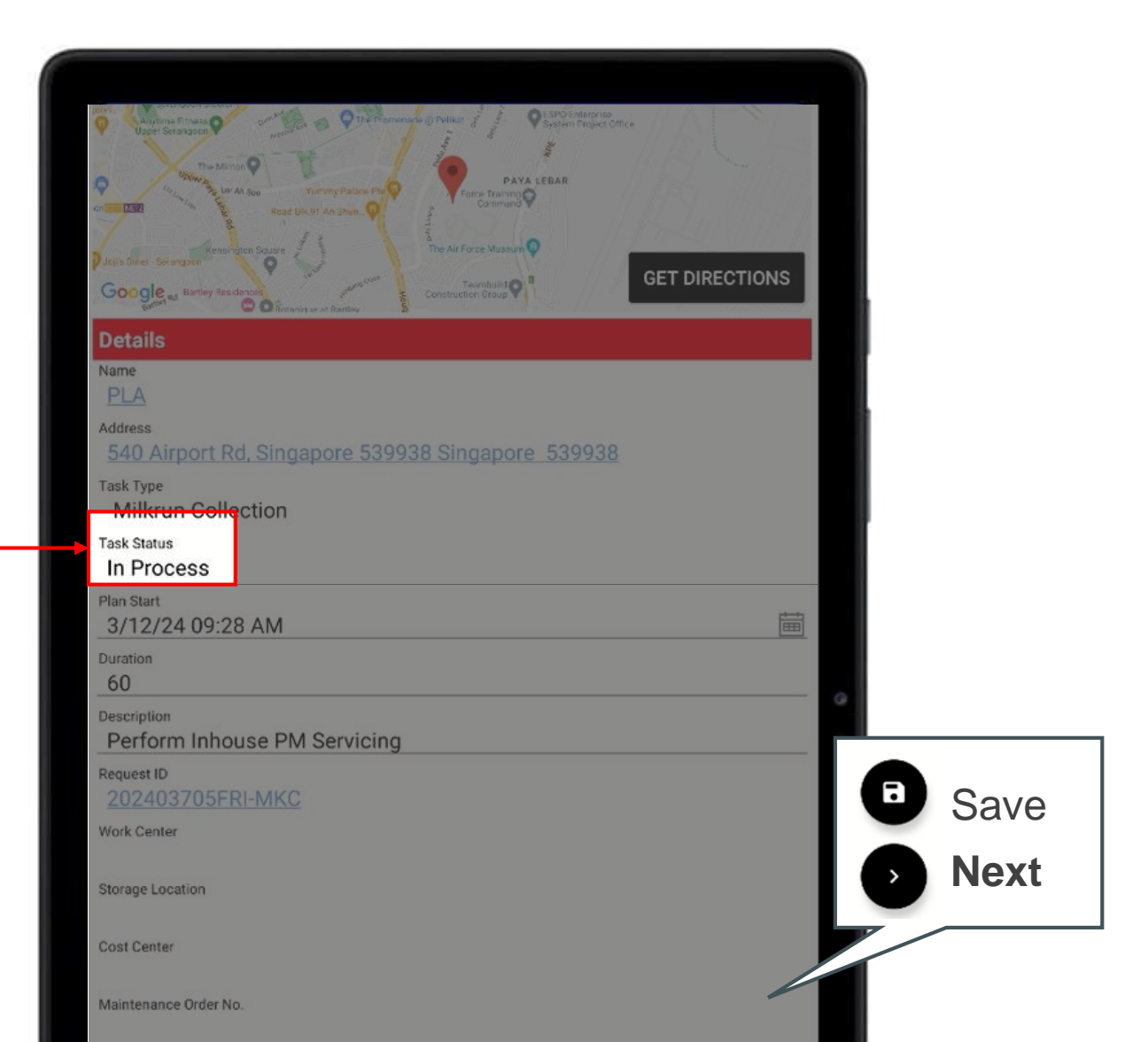

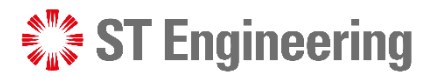

## **Processing Milkrun Task (4)**

Items to Collect shows a list of items to be collected from the customer.

3 Check off the collected items from the list.

If an item cannot be collected, leave the 4 checkbox unchecked and leave a comment.

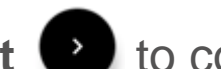

Proceed **Next •** to continue with the job task.

3

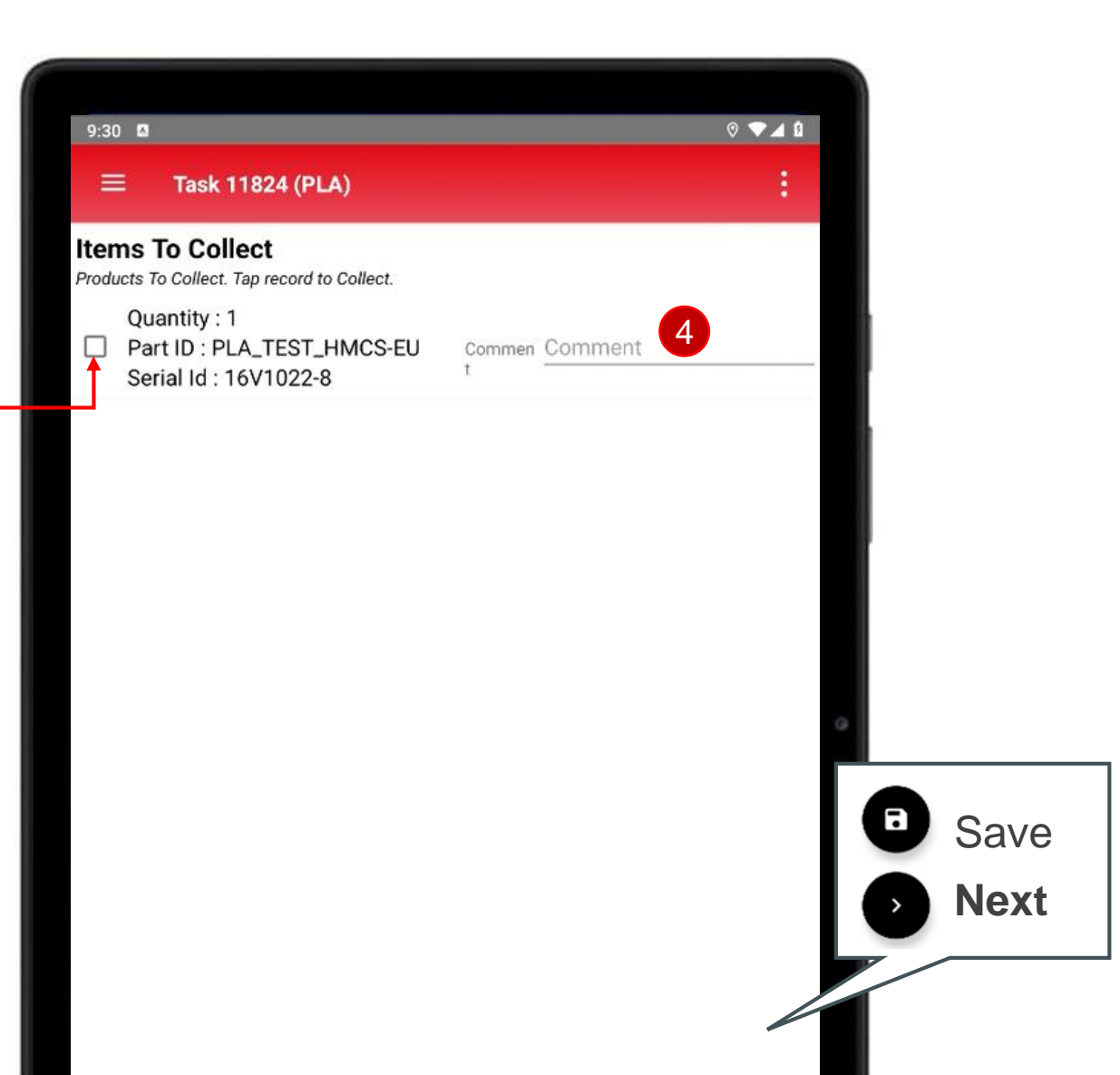

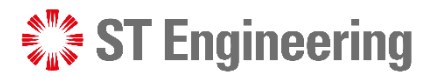

## **Processing Milkrun Task (5)**

**Customer Review** is required to have customers to confirm that the items have been collected by the Milkrun driver.

Have the customer fill-in the necessary details and sign-off to confirm the HOTO to Milkrun.

Proceed Next

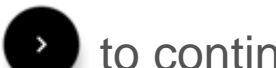

to continue with the job task.

**Co-Confidential** 30

| :30 🗖                                   |                     |   |     |    |
|-----------------------------------------|---------------------|---|-----|----|
| ≡ Task 11824 (PLA)                      |                     | : |     |    |
| ustomer Review                          |                     |   |     |    |
| In below to acknowledge work performed. |                     |   |     |    |
| ace Name<br>PLA                         |                     |   |     |    |
| isk Type                                |                     |   |     |    |
| Milkrun Collection                      |                     |   |     |    |
| tual End                                |                     |   |     |    |
| istomer Remarks                         |                     |   |     |    |
|                                         |                     |   |     |    |
| Iditional Fault Code                    |                     |   |     |    |
| gner                                    |                     |   |     |    |
| RIC (last 4 digit)                      |                     |   |     |    |
| ppointment                              |                     | 0 |     |    |
| istomer Pank Code                       |                     |   |     |    |
|                                         |                     | Q |     |    |
| ustomer Rank                            |                     |   | U S | av |
| gnature                                 |                     | _ |     |    |
|                                         |                     |   |     | e) |
| Tap to sig                              | gn.                 |   |     |    |
|                                         |                     |   |     |    |
| oducts Collected                        |                     |   |     |    |
| Part: PLA_TEST_HMCS-EU Serial Id: 16\   | V1022-8 Quantity: 1 |   |     |    |

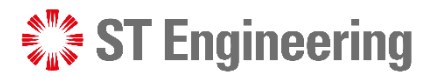

## **Processing Milkrun Task (6)**

**Store Review** is required to have the store man to confirm that they have received the items from the Milkrun driver.

Have the store man fill-in the necessary details and sign-off to confirm the HOTO to store.

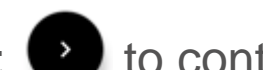

Proceed **Next C** to continue with the job task.

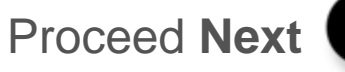

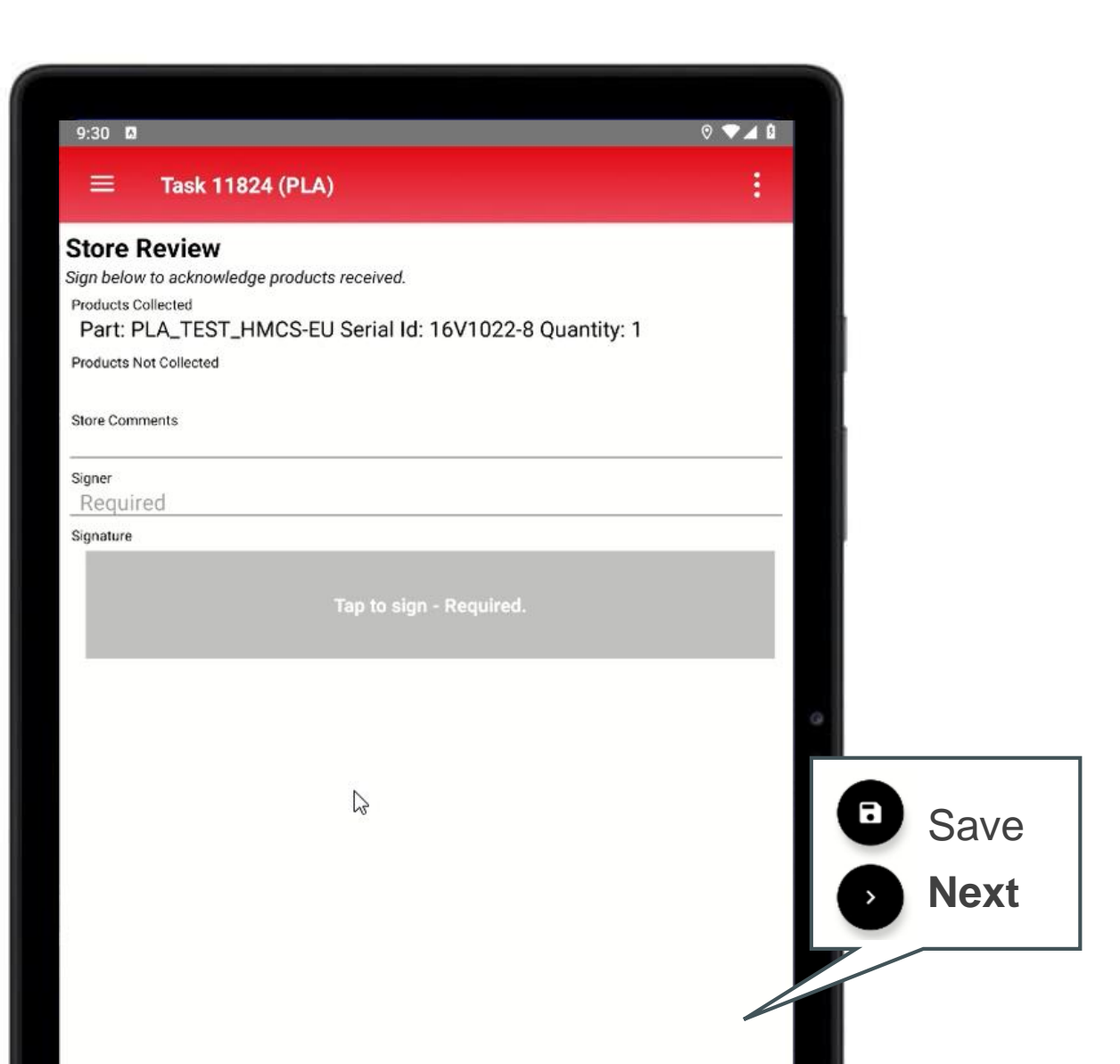

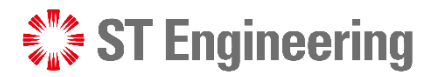

## **Processing Milkrun Task (7)**

**Summary** is concluded by the Milkrun driver that the items have been HOTO to store. Milkrun driver can sign-off to close the task.

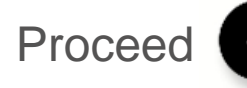

to complete the job task.

| 9:30                                      | © ▼⊿ 🛙       |
|-------------------------------------------|--------------|
| Ξ Task 11824 (PLΔ)                        | :            |
|                                           | •            |
| Summary                                   |              |
| Sign to confirm work entered is accurate. |              |
| Name<br>DI A                              |              |
|                                           |              |
| MILKRUN_HOTO_IN                           |              |
| Parts                                     |              |
|                                           |              |
| Task Action                               |              |
|                                           | ~            |
| Additional Fault Code                     |              |
| Note                                      |              |
| Required 💫                                |              |
| Technician Name                           |              |
| Zhengda Ang                               |              |
| Technician Signature                      |              |
|                                           |              |
| Tap to sign - Required.                   |              |
|                                           |              |
|                                           |              |
|                                           |              |
|                                           |              |
|                                           |              |
|                                           | $\checkmark$ |

## Store to Depot

- Process Overview
- Equipment Transit
- Send to Depot

#### STORE TO DEPOT

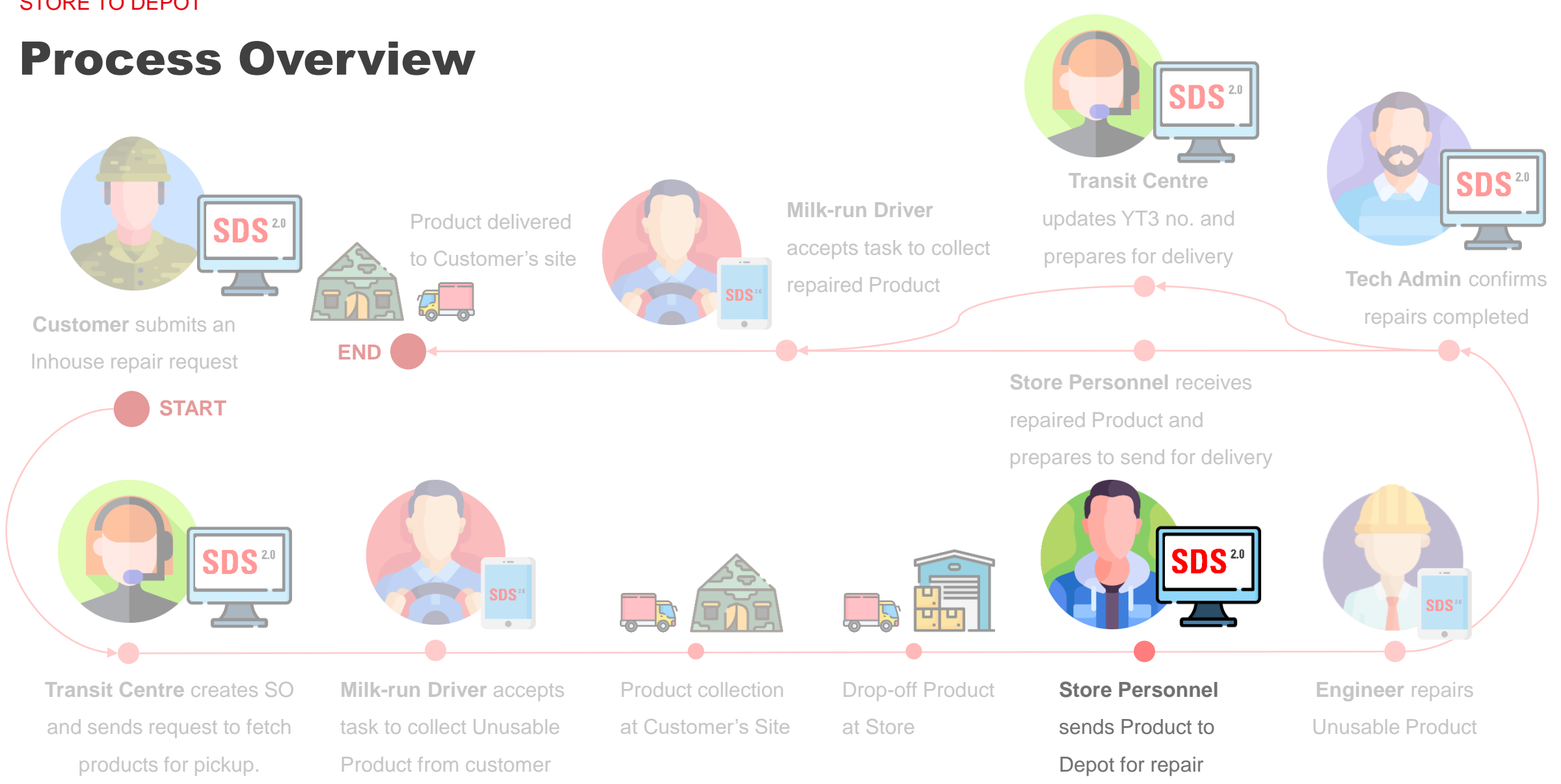

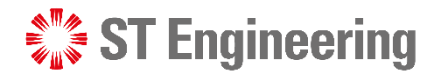

STORE TO DEPOT

#### **Equipment Transit**

Store personnel can manage equipment and items at the Service Portal, **Equipment Transit** section.

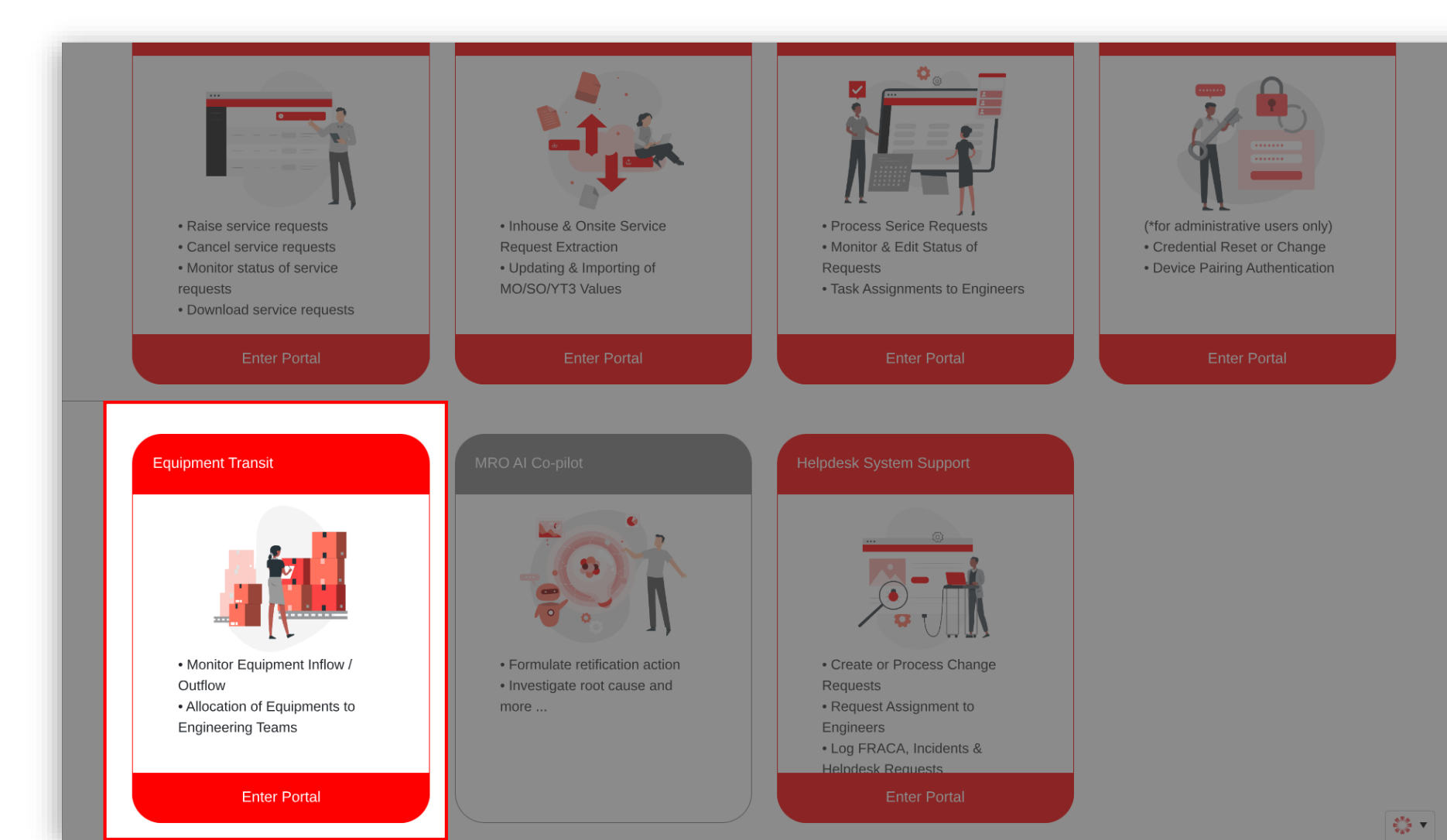

#### **ST Engineering**

#### STORE TO DEPOT

## Send to Depot (1)

Items collected are displayed under Inventory Listing.

Tick the checkboxfor the items and select

2 Send to Depot to handover the items for the engineer to repair.

| 😑 🔅 ST Enginee                           | ring | SDS <sup>20</sup> Sto            | re Managen            | nent             |          |                              |               |                     |                       | Serene Lo       |
|------------------------------------------|------|----------------------------------|-----------------------|------------------|----------|------------------------------|---------------|---------------------|-----------------------|-----------------|
| Home                                     | In   | ventory Li                       | sting                 |                  |          |                              |               |                     |                       |                 |
| K Inventory Listing                      | Unu  | sable items received             | I from Milkrun to ste | prehouse for Dep | oot Repa | air. Select the iten         | ns to be sent | to Depot for repair |                       |                 |
| Collect From<br>Workshop SEND TO DEPOT 2 |      |                                  |                       |                  |          |                              |               | T                   |                       |                 |
| Prepare for Delivery                     | Sys  | ll System                        |                       |                  |          |                              |               |                     |                       | •               |
| Pending Milkrun                          |      | Request No.                      | Description           | Serial No.       | Qty      | Place                        | SO No.        | LOB No.             | Milkrun Completion    | Customer Contac |
| (                                        |      | 202308734FRI-<br>2               | 15M MAST1             | ()8904           | 1        | MANDAI<br>HILL<br>CAMP/16C4I | so345         | 202308734FRI        | 8/24/2023 3:36:00 PM  |                 |
|                                          |      | <u>202308734FRI-</u><br><u>3</u> | 15M MAST1             | ()8906           | 1        | MANDAI<br>HILL<br>CAMP/16C4I | so1234        | 202308734FRI        | 8/24/2023 3:36:00 PM  |                 |
|                                          | •    | 202306723FRI-<br><u>1</u>        | 15M MAST1             | 6666             | 1        | MANDAI<br>HILL<br>CAMP/16C4I | 123           | 202306723FRI        | 6/26/2023 4:31:00 PM  |                 |
|                                          | <    | 202306721FRI-<br>1               | 15M MAST1             | 4444             | 1        | MANDAI<br>HILL               | 123           | 202306721FRI        | 6/26/2023 10:31:00 AM | **** <b>*</b>   |
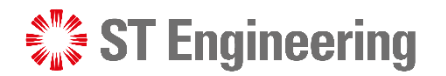

### STORE TO DEPOT

# Send to Depot (2)

3 **Confirm** the details of the items to be sent to depot and is signed and received by the allocated engineer.

| Ξ           | ł             | Confirm Items Send to             | 20 Depot (Total : 1 )          |                              |           |       |                      |                        | Serene Loh    |
|-------------|---------------|-----------------------------------|--------------------------------|------------------------------|-----------|-------|----------------------|------------------------|---------------|
|             | lome          | Commini items Send it             |                                |                              |           |       |                      | X                      |               |
|             |               | Please review the details below a | nd confirm the list of unusual | ple items to send for depot. |           |       |                      |                        |               |
| * '         | nventory Li   | Request No.                       | Description                    | Serial No.                   | Qty       | SO    | Completion           |                        |               |
|             | Collect Fron  | 202308734FRI-2                    | 15M MAST1                      | ()8904                       | 1         | so345 | 8/24/2023 3:36:00 PM |                        |               |
| $\square$ ' | Norkshop      | Showing 1 - 1 of 1 records        |                                |                              |           |       |                      |                        |               |
| ſ           | Prepare for I | Received By Engineer : *          |                                |                              |           |       |                      |                        | •             |
|             | Dending Mill  | Austin Tang                       |                                |                              |           |       |                      | •                      | stomer Contac |
| ራ-ው '       |               | Signature : *                     |                                |                              |           |       |                      |                        |               |
|             |               |                                   |                                | vStiM                        | $\bigvee$ |       |                      |                        |               |
|             |               |                                   |                                |                              |           |       | 3                    | <u>Clear Signature</u> |               |
|             |               |                                   | CANCEL                         |                              |           |       | CONFIRM              |                        |               |

# Engineer

- Process Overview
- Inhouse Open Task
- Accepting Inhouse Open Task
- Processing Inhouse Task

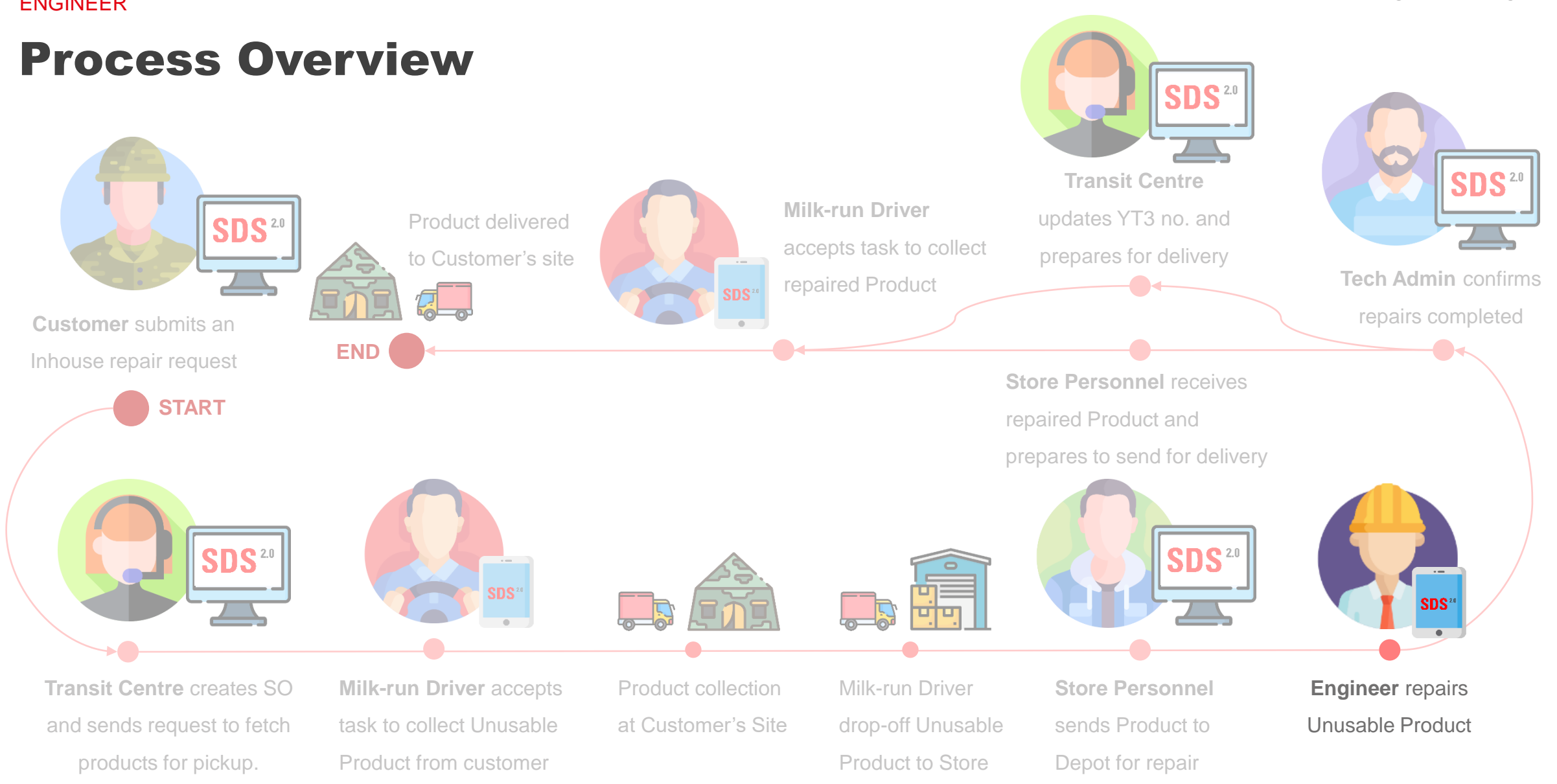

### **ST Engineering**

### ENGINEER

# **Inhouse Open Task**

When Transit Centre have input an SO number for the job and the items have been handover to the engineer, the engineer will be able to accept new task from **Inhouse Open Task** section.

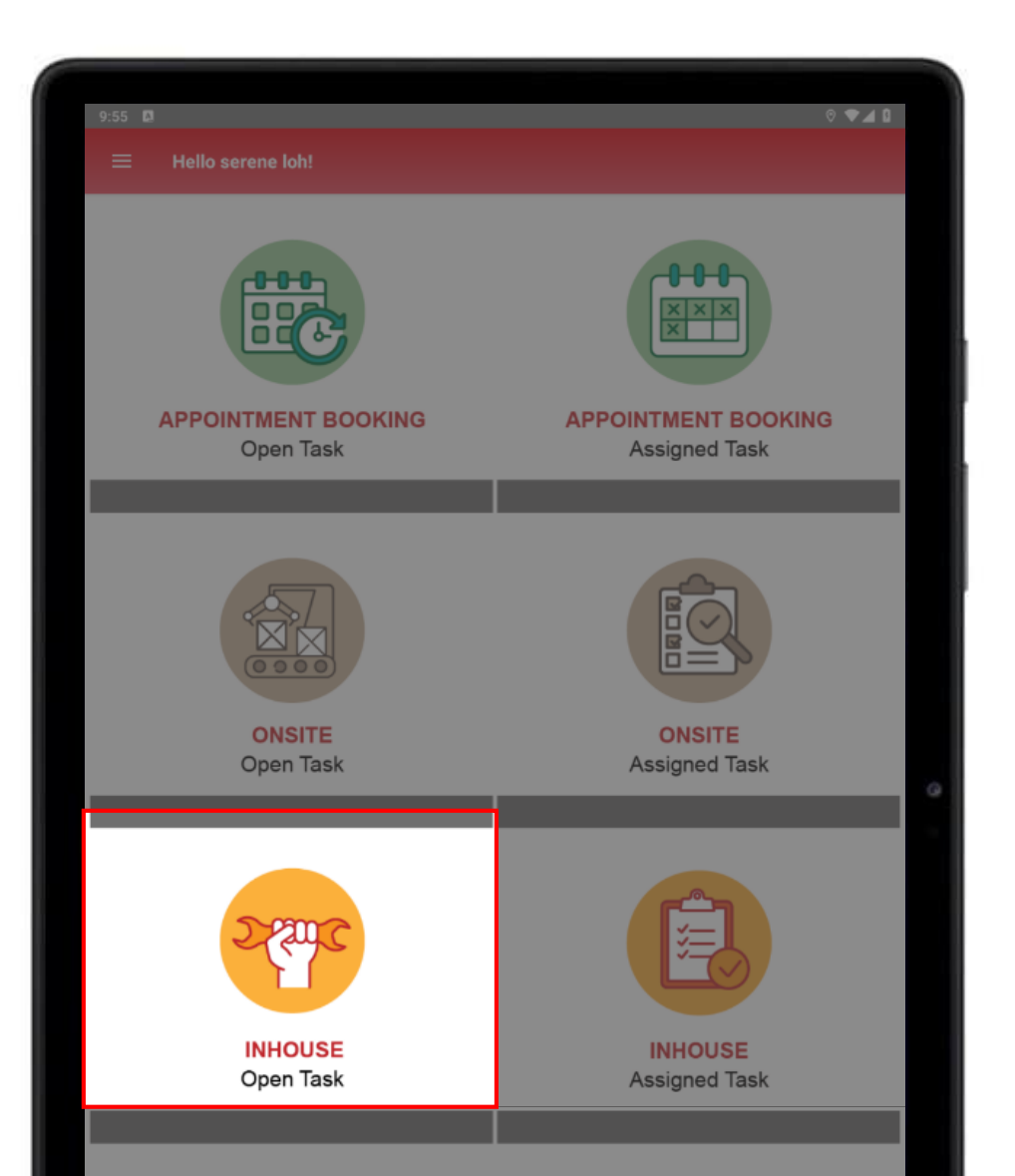

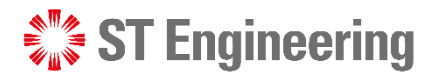

# Accepting Inhouse Open Task (1)

In **Inhouse Open Task**, it will display a list of open inhouse jobs. Look for the **request ID** to work on and tap on the subject to view the task.

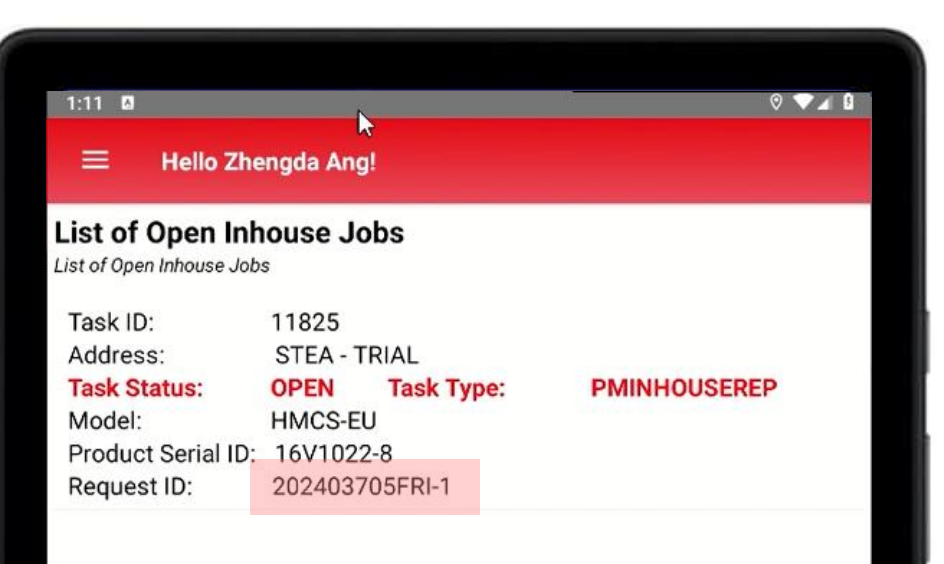

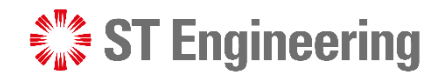

# Accepting Inhouse Open Task (2)

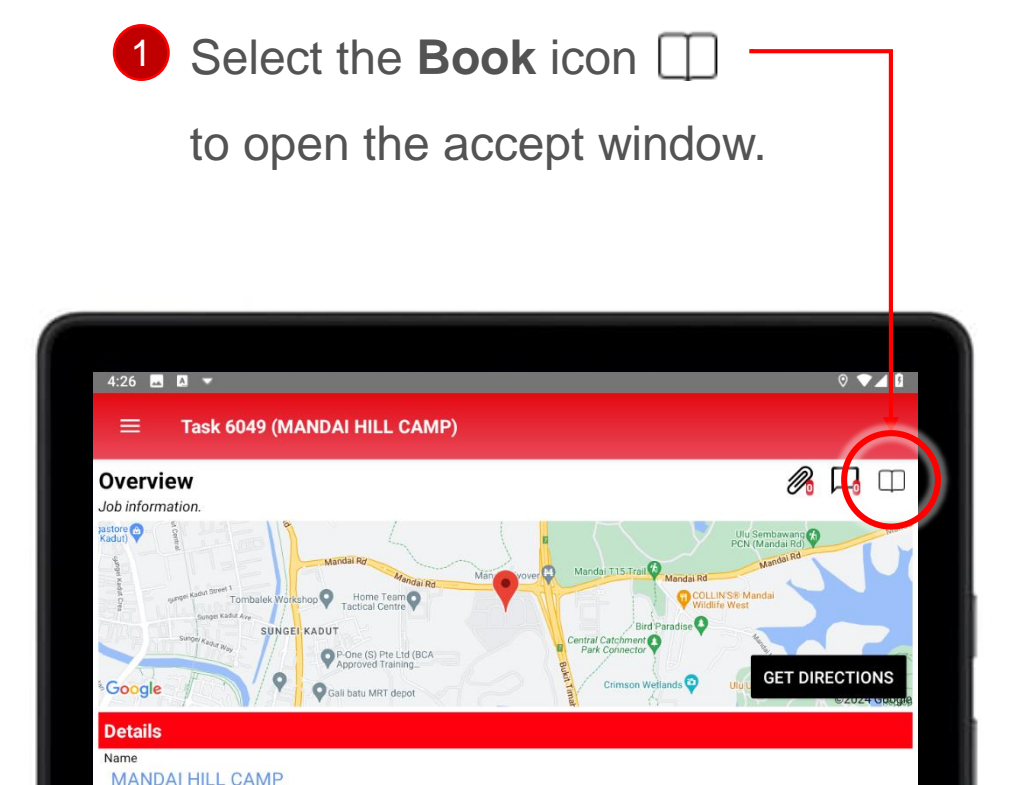

### 2 Tap Accepted to assign job to self.

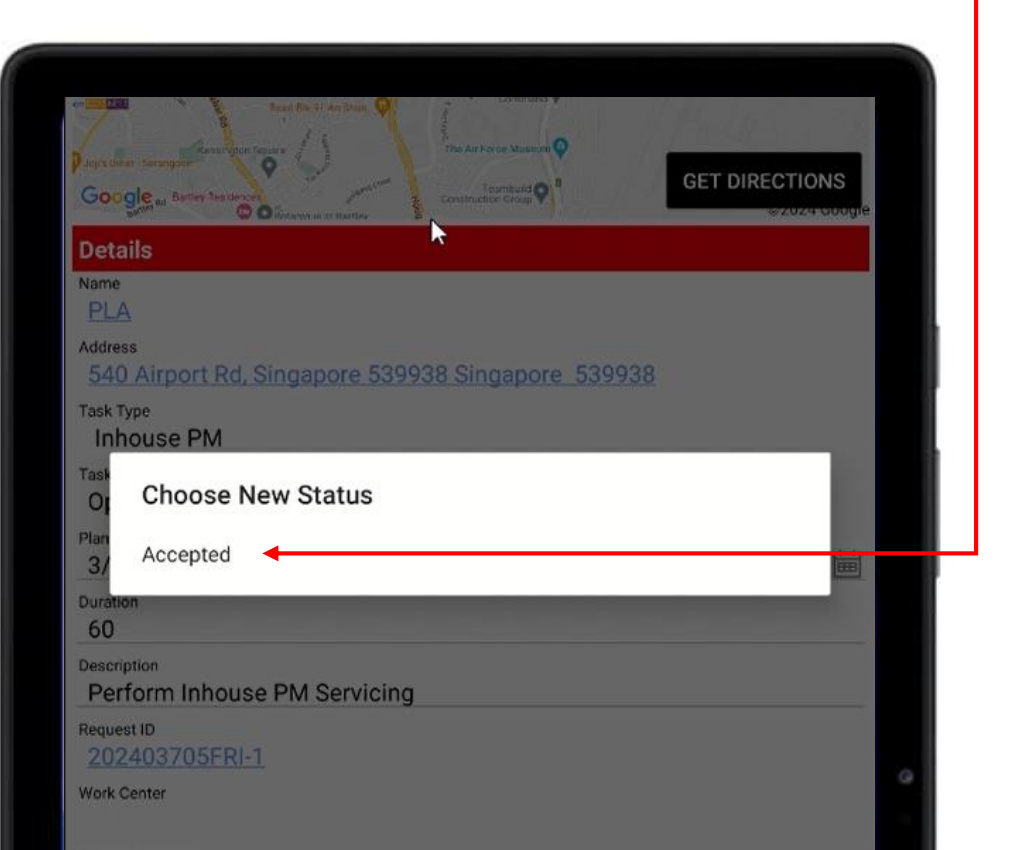

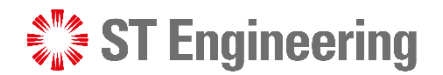

# **Accepting Inhouse Open Task (3)**

Task Status will change from **Open** to **Accepted**.

It can be viewed and edited by assigned engineer.

| Job information.                                                                                                    |   |
|----------------------------------------------------------------------------------------------------|---|
| Construction Brance     Construction     Construction     Constructio |   |
| Details                                                                                                    |   |
| Name<br>PLA                                                                                                    |   |
| Address<br>540 Airport Rd, Singapore 539938 Singapore 539938                                                                                                    |   |
| Task Type                                                                                                    |   |
| Inhquse PM                                                                                                    |   |
| Accepted                                                                                                    |   |
| 3/12/24 09:30 AM                                                                                                    |   |
| Duration 60                                                                                                    | ø |
| Description<br>Perform Inhouse PM Servicing                                                                                                    |   |
| Request ID<br>202403705FRI-1                                                                                                    |   |
| Work Center                                                                                                    |   |
| Storage Location                                                                                                    |   |
| Cost Center                                                                                                    |   |
| Maintenance Order No.                                                                                                    |   |

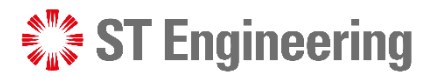

# **Processing Inhouse Task (1)**

Check if there is any change to the **Plan Start** 

Date/Time, **Duration** and the **Description**.

Milkrun driver can modify the text fields accordingly and tap **Save** to update.

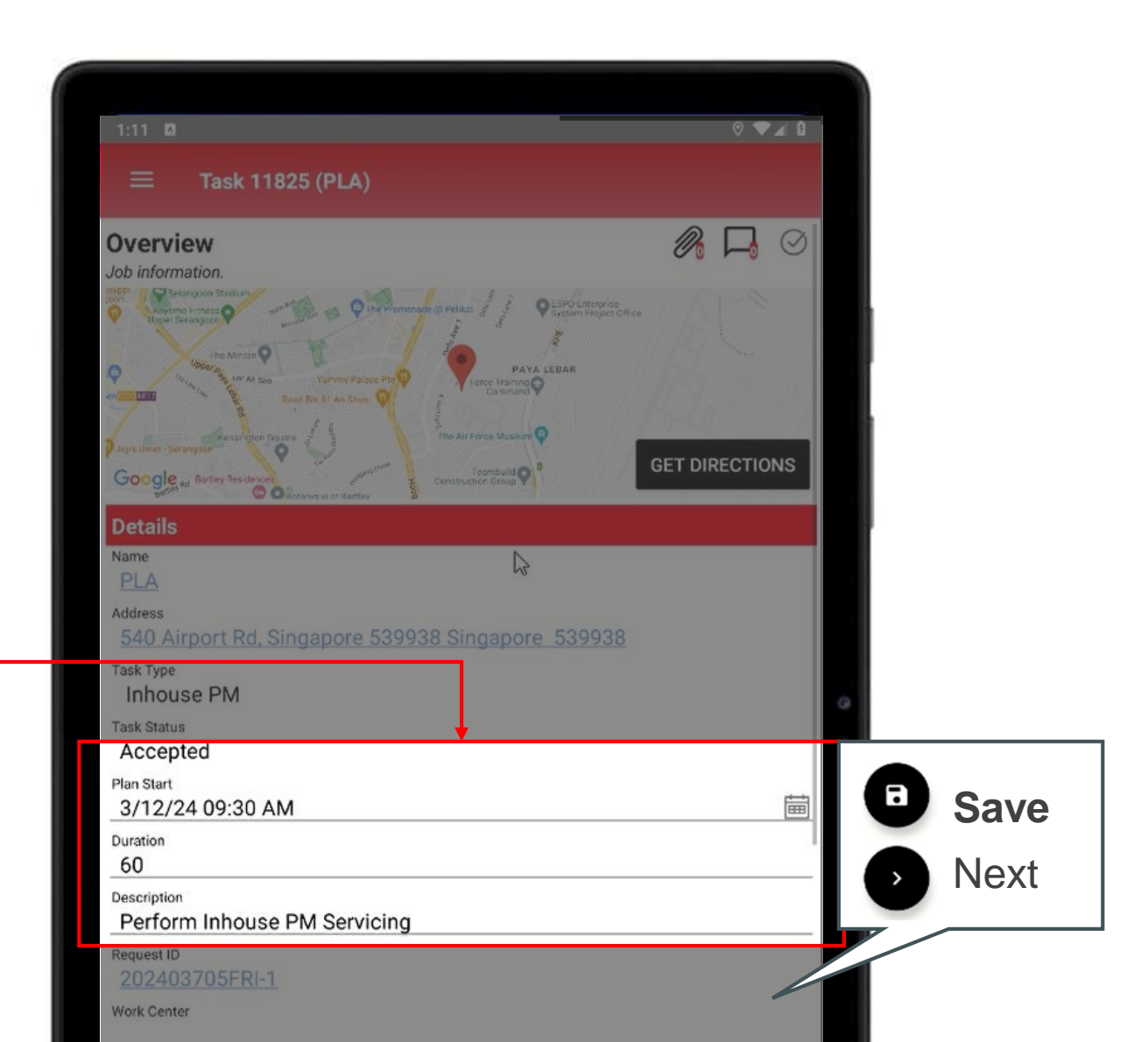

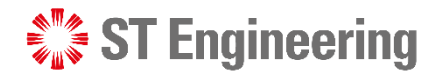

## **Processing Inhouse Task (2)**

1 Select the icon  $\oslash$  to open the

status window.

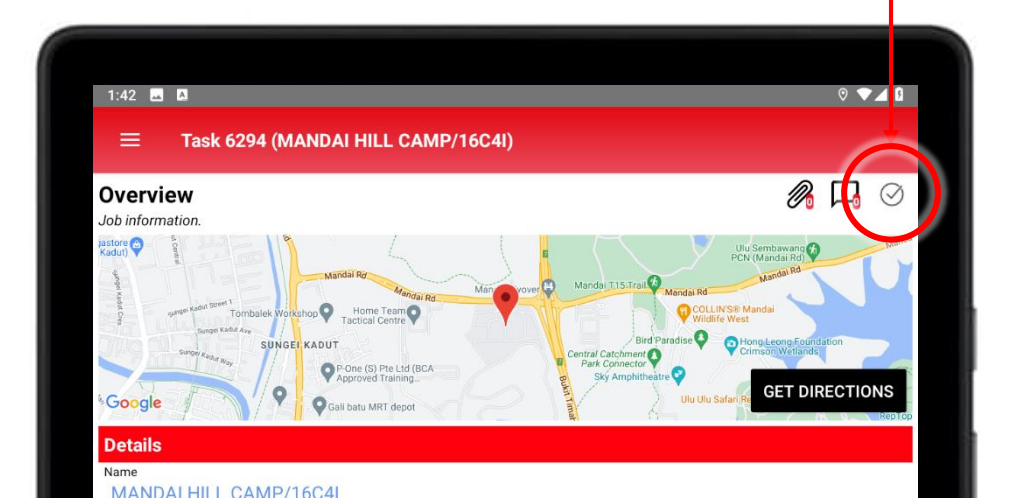

### 2 Tap In Process to confirm.

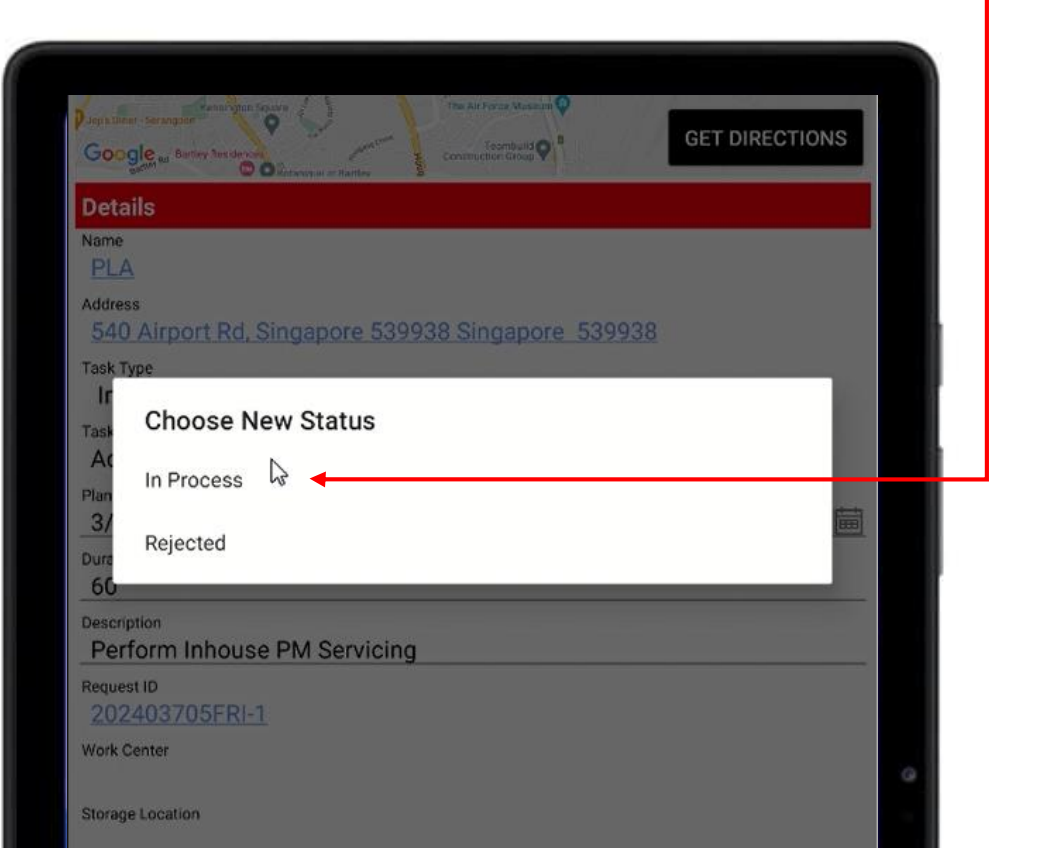

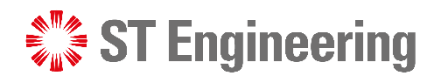

# **Processing Inhouse Task (3)**

Task Status will change from

Accepted to In Process.

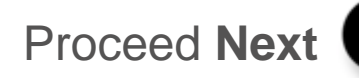

Proceed **Next •** to continue with the job task.

46 **Co-Confidential** 

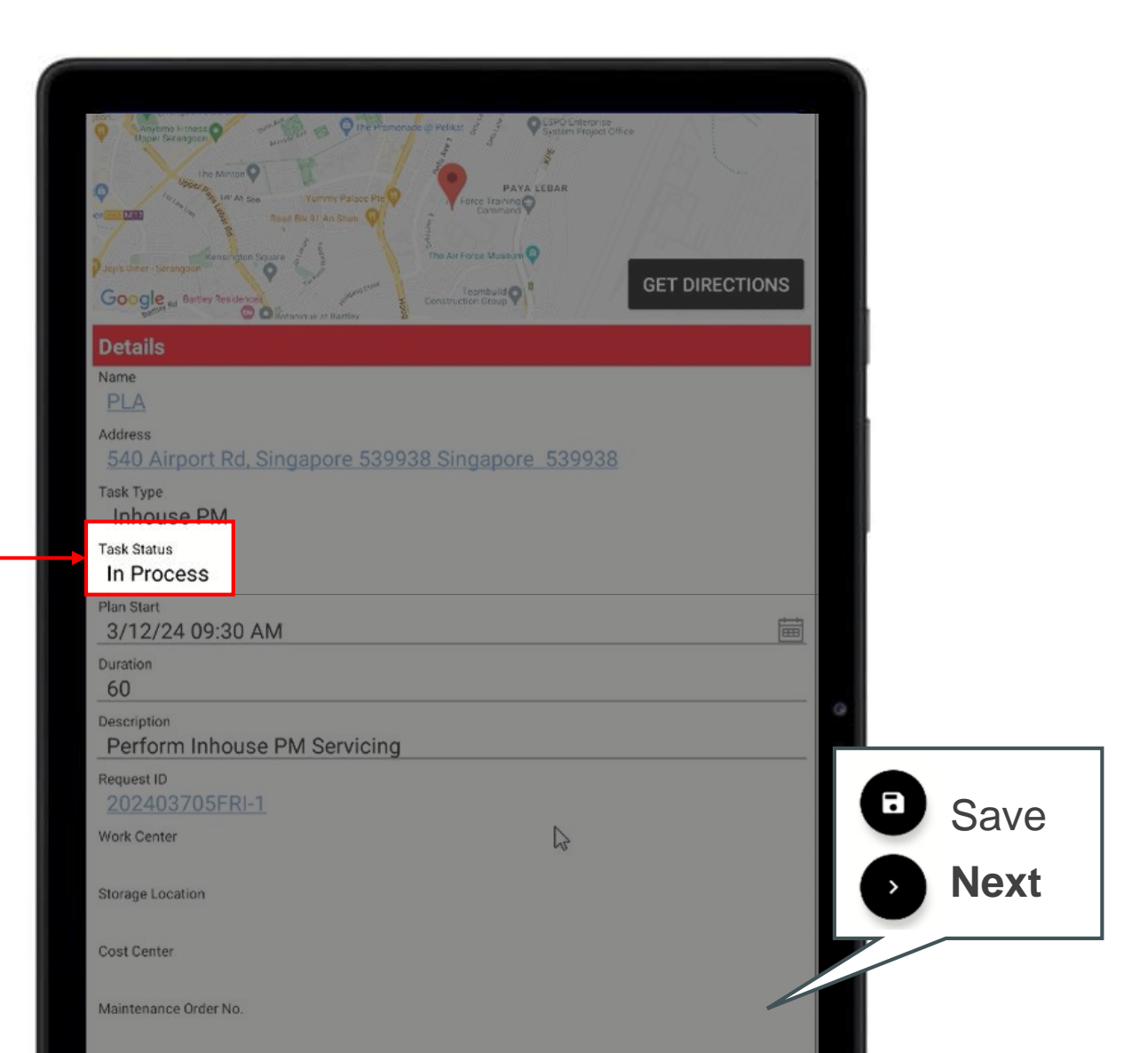

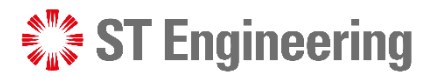

# **Processing Inhouse Task (4)**

Parts Used is to record parts that have been

used during the maintenance process.

If no parts usage involved, you can proceed to

> to continue with the job task.

| 1:11 0                        | 0     |
|-------------------------------|-------|
|                               |       |
| = Task 11825 (PLA)            |       |
| Parts Used                    |       |
| inter parts used on this job. |       |
| Billable Part                 | · · · |
| Part ID                       |       |
| Required                      | Q     |
| 1                             |       |
| Place ID                      |       |
|                               |       |
| LOCATION                      | ٩.    |
| Work Date                     |       |
| 3/12/24                       |       |
| PART USAGE (0)                |       |
|                               | 0     |
|                               |       |
|                               |       |
|                               | Jave  |
|                               |       |
|                               |       |

Next

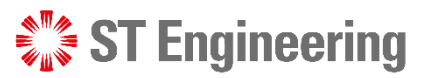

# **Processing Inhouse Task (5)**

**Summary** is concluded by the engineer on the completion of the job task. Engineer can sign-off to close the task.

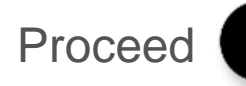

to complete the job task.

48 | Co-Confidential

| 1:11 🛛                                                                           | ⊘ ▼⊿ 8 |
|----------------------------------------------------------------------------------|--------|
| 三 Task 11825 (PLA)                                                               | ÷      |
| Summary<br>Sign to confirm work entered is accurate.<br>Name<br>PLA<br>Task Type |        |
| PMINHOUSEREP                                                                     |        |
| Perform Inhouse PM Servicing                                                     |        |
| Fault Reported                                                                   |        |
| Parts                                                                            |        |
| Task Action                                                                      |        |
| Fault Code                                                                       | Q      |
| Fault Code Description                                                           | 0      |
| Additional Fault Code                                                            |        |
| Action Taken                                                                     |        |
| Note                                                                             |        |
| Technician Name<br>Zhengda Ang                                                   |        |
| Technician Signature                                                             |        |
| Tap to sign - Required.                                                          |        |

# Tech Admin

- Process Overview
- Export/Import Data
- Mark Repair Complete

### **TECH ADMIN**

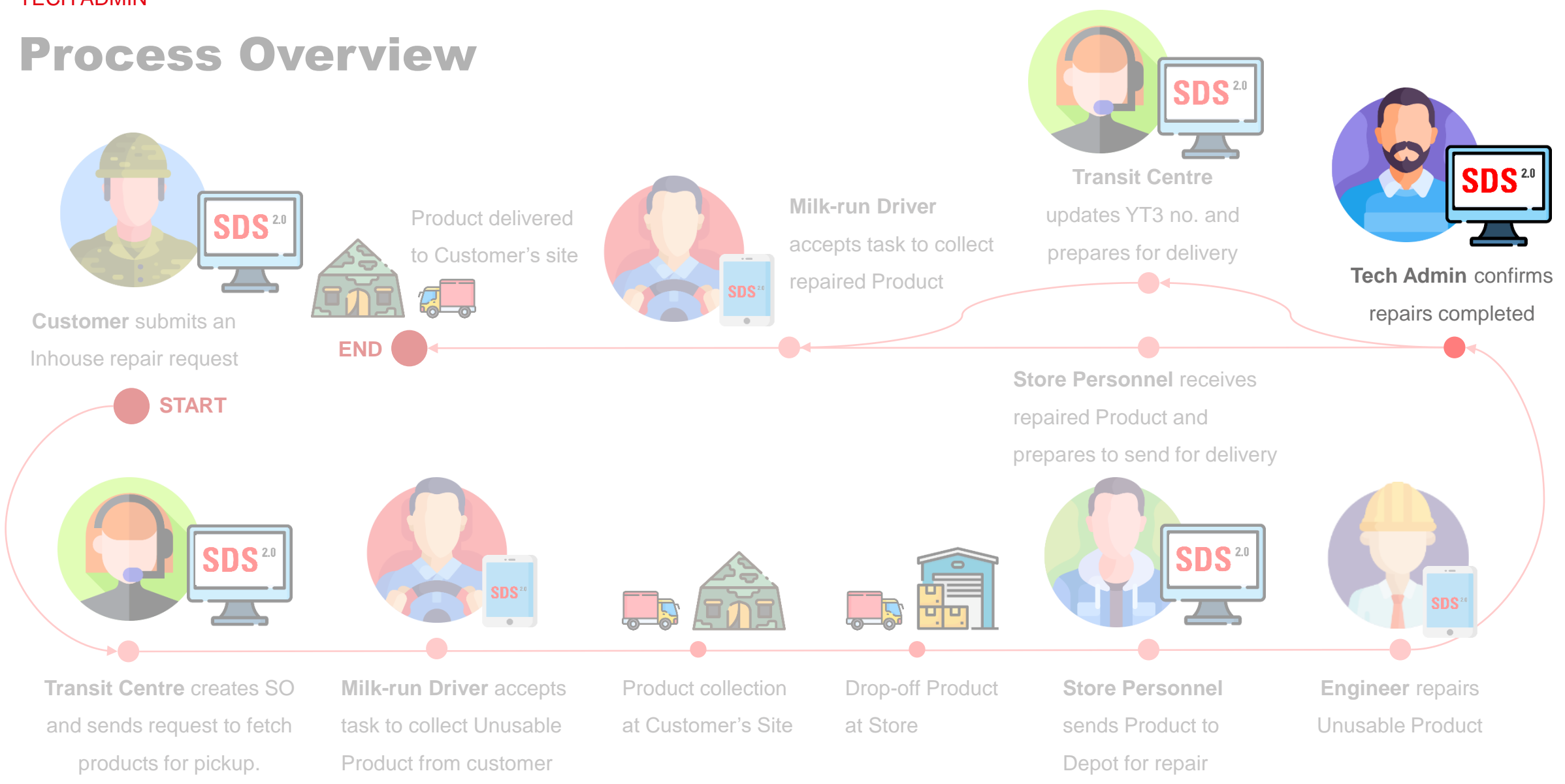

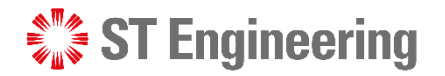

#### **TECH ADMIN**

# **Export/Import Data**

Tech Admin can update status of equipment and items at the Service Portal, **Export/Import Data** section.

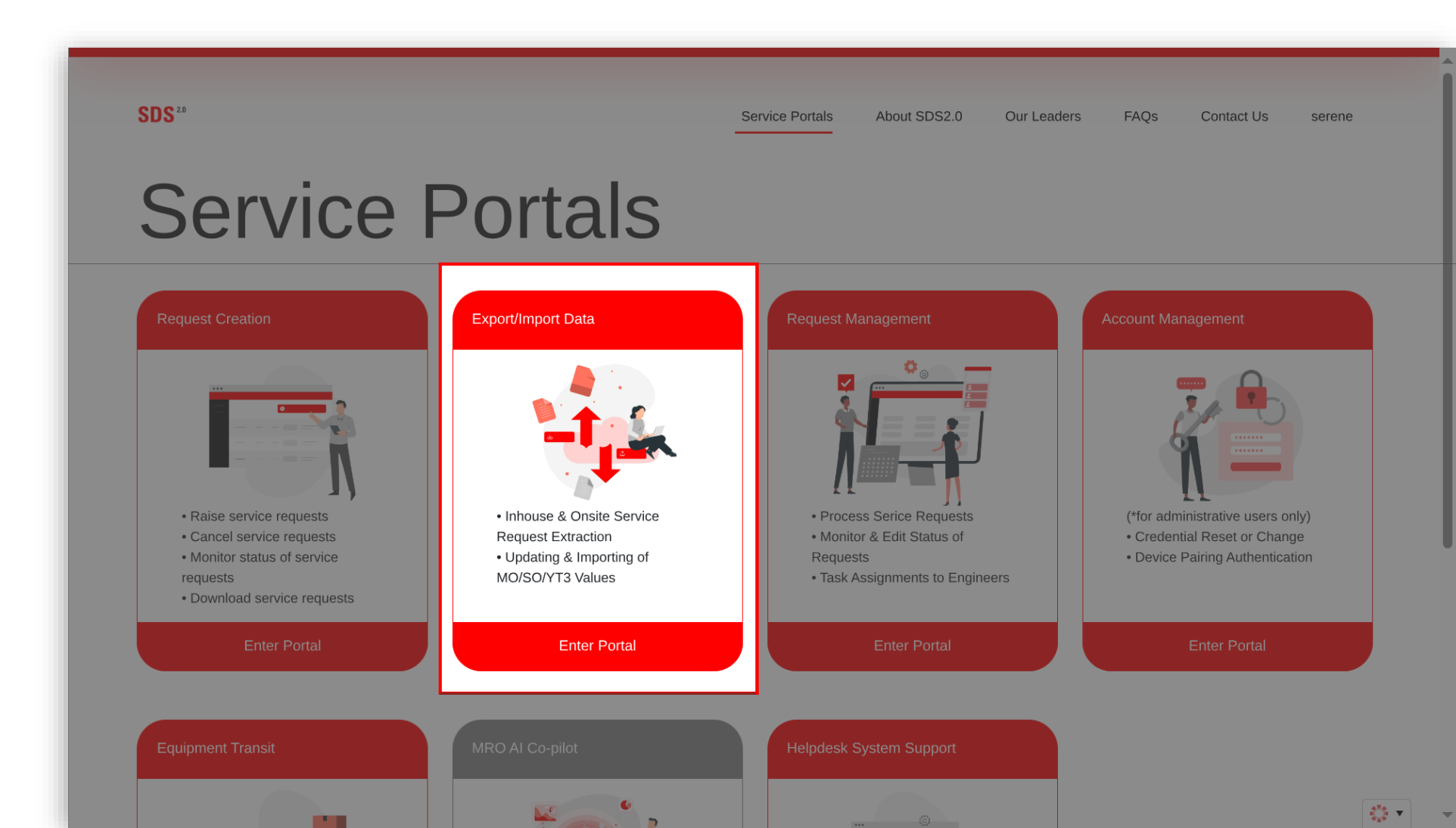

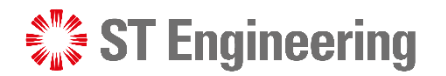

**TECH ADMIN** 

## **Mark Repair Complete**

Under 1 Job Closing > Export, go to 2 Update Status to Repair Complete Tab and select 3 items that are repaired.

Select Mark Repair
Complete for selected
requests to update the
repair status.

| 10                | Job Closing                 |                           |                      |            |                        |                   |           |        |          |      |    |   |
|-------------------|-----------------------------|---------------------------|----------------------|------------|------------------------|-------------------|-----------|--------|----------|------|----|---|
| reation<br>Export | Export R<br>Search and sele | ect the job requests / Up | you want to retrieve | est's Sta  | tus<br>I and save them | to your computer. |           |        |          |      |    |   |
| Closing           |                             | REPAIR COMPLETE FO        | R SELECTED REQU      | ests 4     |                        |                   |           |        | 20240370 | 5FRI |    | • |
|                   |                             |                           |                      |            |                        | Demuset           | Table     |        |          |      |    |   |
| kport             | ☑ LOB                       | Job No.                   | Description          | Serial No. | Created                | Completed         | Completed | Action | Place    | MO   | SO | P |

# Transit Centre: Job Closing

- Process Overview
- Request Management
- Update YT3

- Update Multiple Requests with YT3 at SM Portal
- Prepared for Delivery, DN Created

### **Process Overview**

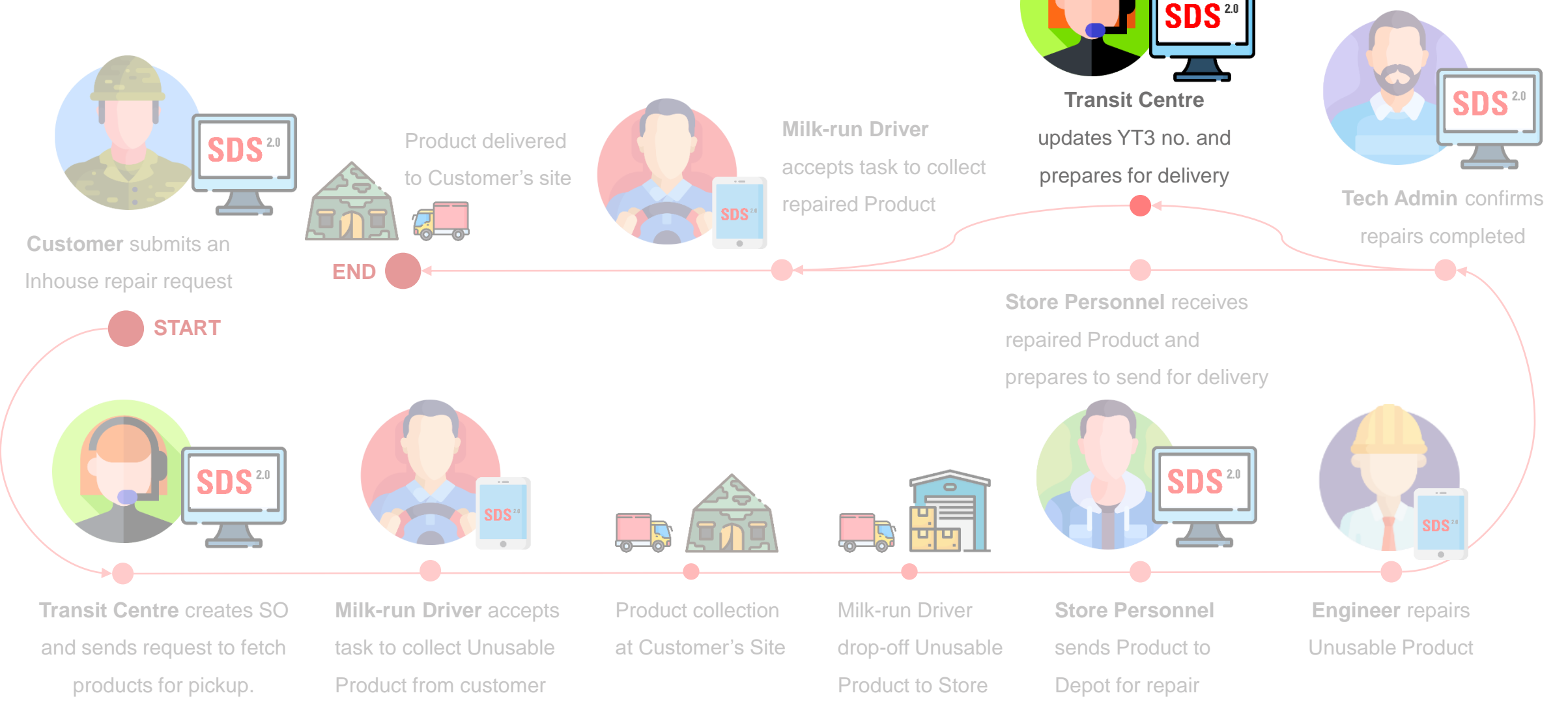

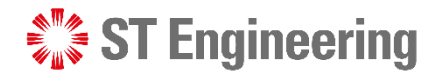

### **Request Management**

Service managers can manage service requests at the Service Portal, **Request Management** 

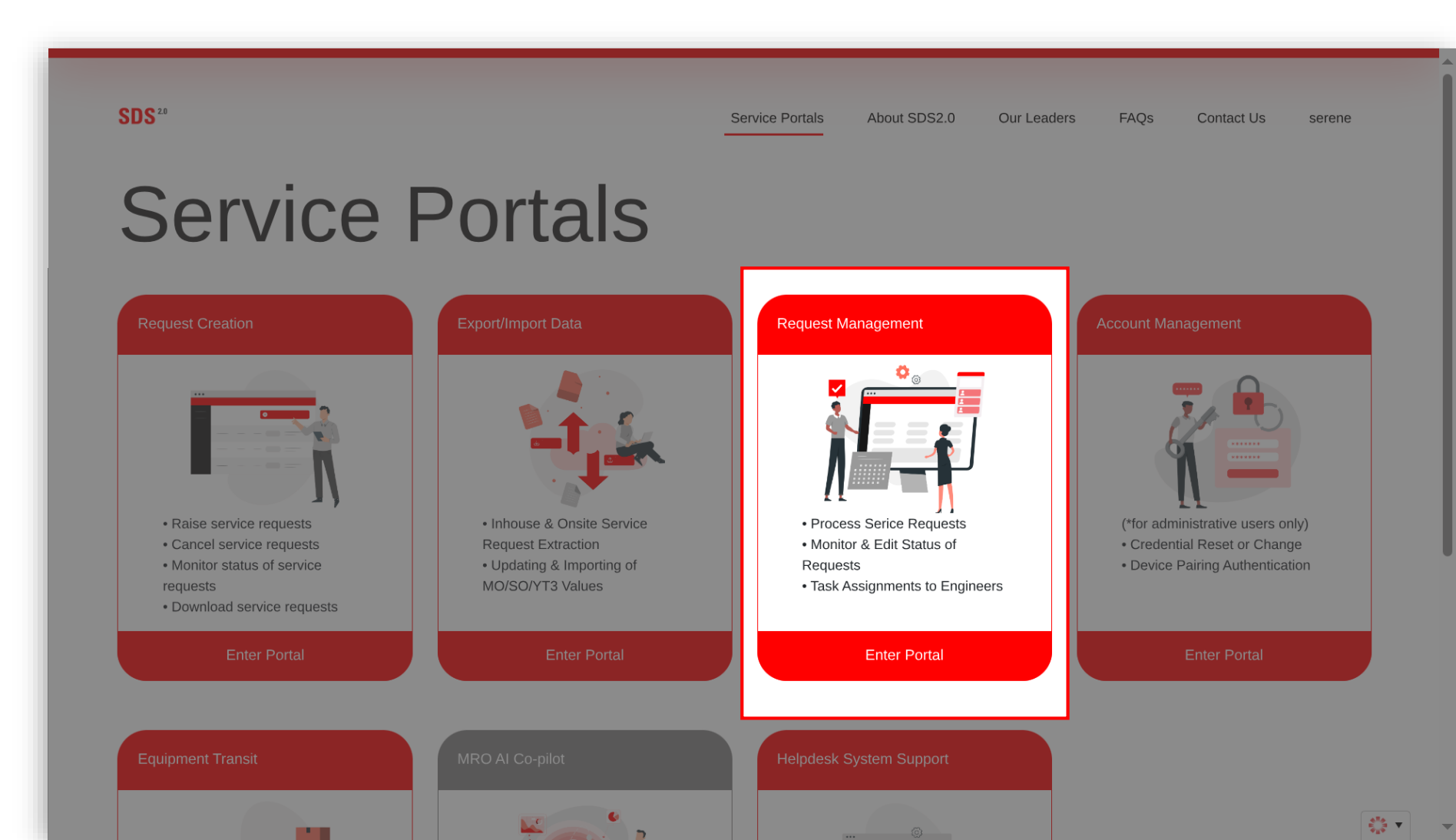

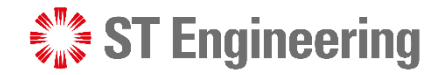

# Update YT3 (1)

| E ST Engineering SDS <sup>20</sup> |                                                                          |
|------------------------------------|--------------------------------------------------------------------------|
| Filter Menu                        | 1 Service mana                                                           |
| Approve Inhouse Repairs            |                                                                          |
| Booking Requests                   | Inhouse Repair                                                           |
| Change Product Location            | innouse Repair                                                           |
| Data Admin                         | Renairs > Inhou                                                          |
| Milkrun HOTO Requests              | Repairs > Innou                                                          |
| File                               |                                                                          |
| Service                            |                                                                          |
| Financials                         | Service Manager Lobby ×                                                  |
| Inventory                          | Service Manager Lobby                                                    |
| Repairs                            | Today's Assigned Tasks Today's Remaining Tasks Today's Resolved Tasks    |
| Repairs                            | 0 0 0                                                                    |
| 🕺 Inhouse Repair                   | Overdue Tasks<br>Task ID Field Service Engine Customer Pret Name Last Na |
|                                    | Escalations<br>Priority Code Due Date Status Reason Type                 |

Service manager can go to
 Inhouse Repair page via Menu >
 Repairs > Inhouse Repair

| 🔅 ST Engineering      | SDS <sup>20</sup>         |                        |               | Search | 🔍 🕐 😣 Serene Loh |
|-----------------------|---------------------------|------------------------|---------------|--------|------------------|
| Service Manager Lob   | by ×                      |                        |               |        |                  |
|                       |                           |                        |               |        |                  |
| Service Man           | ager Lobby                |                        |               |        |                  |
| Today's Assigned Task | s Today's Remaining Tasks | Today's Resolved Tasks | On Hold Tasks |        |                  |
|                       |                           |                        |               |        |                  |
| 0                     | 0                         | 0                      | 0             |        |                  |
|                       |                           |                        |               |        |                  |
|                       |                           |                        |               |        |                  |
| Overdue Tasks         |                           | Work Status            |               |        |                  |
| Task ID Field         |                           | First Name Last Name   |               |        |                  |
|                       |                           |                        |               |        |                  |
|                       |                           |                        |               |        |                  |
|                       |                           |                        |               |        |                  |
|                       |                           |                        |               |        |                  |
| Escalations           |                           |                        |               |        |                  |
| Priority Code Due     |                           |                        | Created By    |        |                  |
|                       |                           |                        |               |        |                  |
|                       |                           |                        |               |        | 65               |

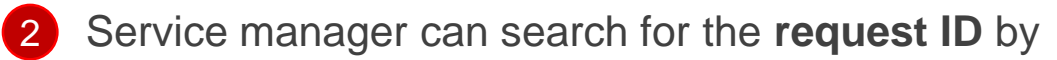

### its LOB Service Request Number.

| 🕻 ST Engineerin | g SDS <sup>20</sup>          |                        | Search                                                  | Q        | ⑦ sl. Sere | ne Loh <del>-</del> |
|-----------------|------------------------------|------------------------|---------------------------------------------------------|----------|------------|---------------------|
| Service Manager | Lobby × Inhouse Repair ×     |                        |                                                         |          |            |                     |
| My RMAs         |                              |                        | New                                                     | Search   | Q          | 7 *                 |
| Inhouse Repair  | r Customer                   | Status                 | Nature of Servicing                                     | Priority | Due        |                     |
| 202303766FRI-1  | SUNGEI GEDONG CAMP - SB WEST | Pending<br>Cancelation | Monthly maintenace for plane 123<br>Mount Chasis Broken |          |            |                     |
| 202304706FRI-1  | A34890                       | Open                   | Servicing for tank A23DF11 Mount Chasis<br>Broken       |          |            |                     |
| 202305713FRI-1  | A34890                       | Open                   | nature of servicing                                     |          |            |                     |
| 202305713FRI-2  | A34890                       | Open                   | nature of servicing                                     |          |            |                     |
| 202312701FRI-1  | 1641                         | Open                   | Maintenance of Airship E33490                           |          |            |                     |
| 202312701FRI-2  | 1641                         | Open                   | Maintenance of Airship E33490                           |          |            |                     |
| 202403702FRI-1  | 1641                         | Open                   | airship 2295 PM                                         |          |            |                     |
| 10 Showing      | 1 - 10 of 11 records         |                        |                                                         |          | « < 1 2    | > »                 |
|                 |                              |                        |                                                         |          |            |                     |
|                 |                              |                        |                                                         |          |            | Q 7                 |

For further details on request management, please refer to **User Guide for Manager Portal** 

**ST** Engineering

### TRANSIT CENTER: JOB CLOSING

# Update YT3 (2)

After Tech Admin marked items as repair complete, request Action is updated to **Perform YT3**, and status to **Repair Complete.** 

| Ξ            | ST Engineering          |                       |                       |                   |                   |          |             |                  | 🔊 🛛 🛛 Zhengda Ang +    |
|--------------|-------------------------|-----------------------|-----------------------|-------------------|-------------------|----------|-------------|------------------|------------------------|
|              | Milkrun Requests ×      | inhouse Repair 🛛 🗙    |                       |                   |                   |          |             |                  |                        |
|              | < Search Results        |                       |                       |                   |                   |          |             |                  | 3                      |
| Ð            | 202403705FRI-           | 1                     |                       |                   |                   |          |             | New              | Save Print             |
| R_           | Inhouse Repair          | 202403705FRI-1        | Created               | 3/12/2024 9:28 AM | Customer          | PLA_TR   | IAL         | Work Center      | ٩                      |
| ē            | LOB Service Request No. | 202403705FRI          | Maintenance Order No. |                   | Name              | PLA      |             | Cost Center      | Q                      |
| 2            | RMA Type                | Preventive Maintenar  | Purchase Order No.    |                   | Address ID        | 382      |             | Storage Location | ٩                      |
|              | Type of Maintenance     | Yearly \$             | Service Order No.     | 432123            |                   | Address  | 540 Airport | Service Location | Q                      |
| $\odot$      | Action                  | Perform YT3 🗘         | YT3                   |                   |                   |          |             | Access Group     | PLA_Trial Access Grock |
| Q∆           | Status                  | Repair Complete       |                       |                   |                   |          |             |                  |                        |
| 00           | Nature of Servicing     | Perform Inhouse PM Se | ervicing              |                   |                   |          |             |                  |                        |
| $\heartsuit$ | Problem Description     |                       |                       |                   |                   |          |             |                  | \$                     |
| 讍            | Engineer Remarks        |                       |                       |                   |                   |          |             |                  |                        |
|              |                         |                       |                       |                   |                   |          |             |                  | 1                      |
|              | Details Lines <b>(</b>  | Contacts No           | otes Part Needs 🕗     | Part Usage Ev     | ents 👩 Attachment | ts Pr    | oblem Descr | iption           |                        |
|              | Contract Type           | \$                    | Created By            | ZHENGDA           | Modified          | 3/12/202 | 24 1:16 PM  |                  |                        |
|              | Contract ID             |                       | Created               | 3/12/2024 9:28 AM | Modified By       | ZHENGE   | A           |                  |                        |

# Update YT3 (3)

Store personnel can only proceed to send items for delivery after the YT3 is input into the system.

Enter the **1 YT3** in the textbox and tap **2 Save** to update changes.

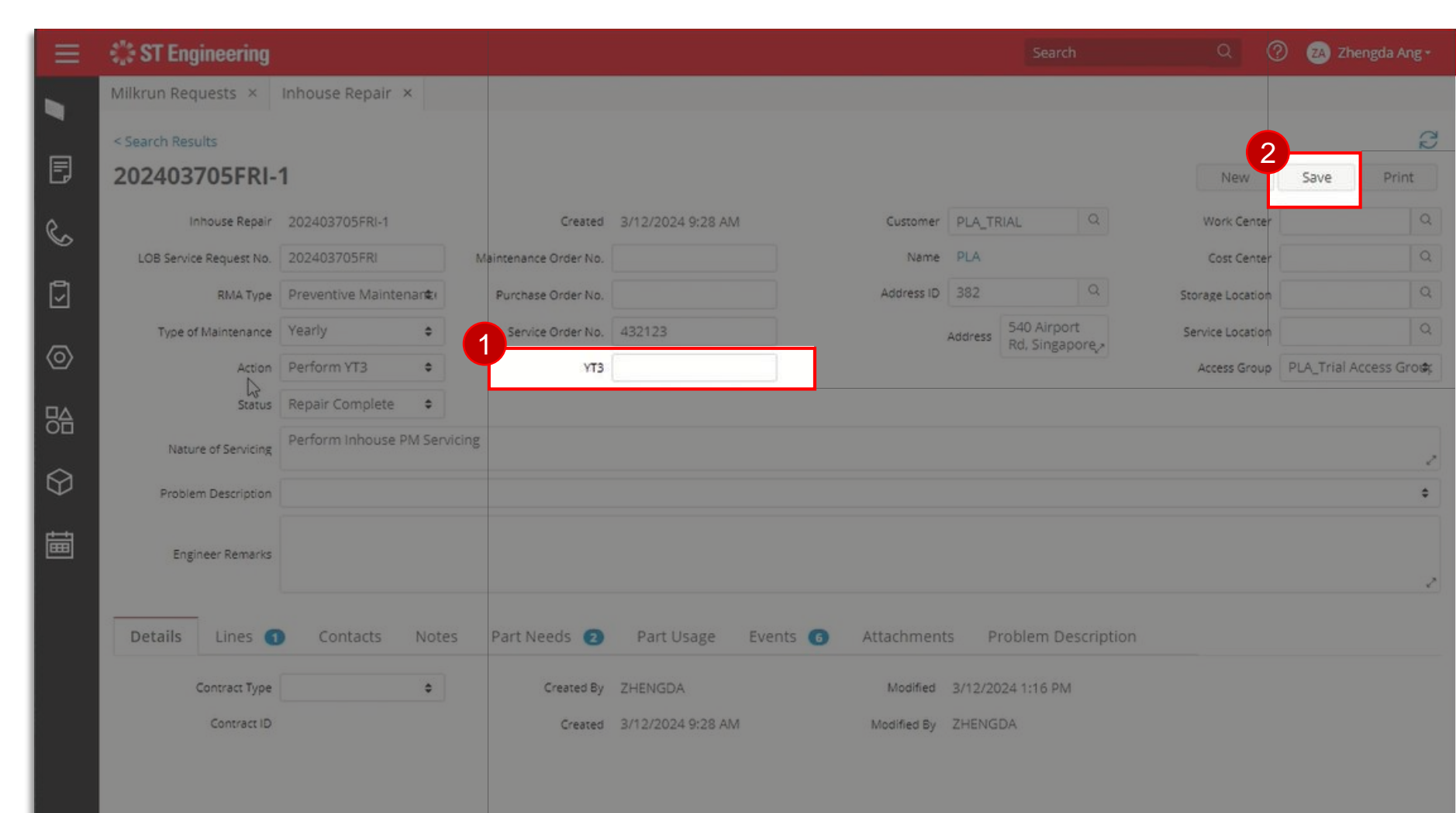

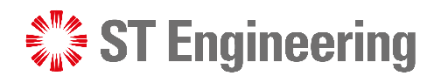

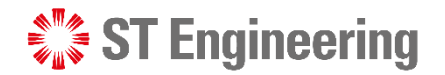

## **Update Multiple Requests with YT3 at SM Portal**

Alternatively, Transit Centre can update YT3 for multiple requests at the Service Portal,

Export/Import Data.

For further details on how to export/import data, please refer to **User Guide for SM Portal** 

59 |Co-Confidential

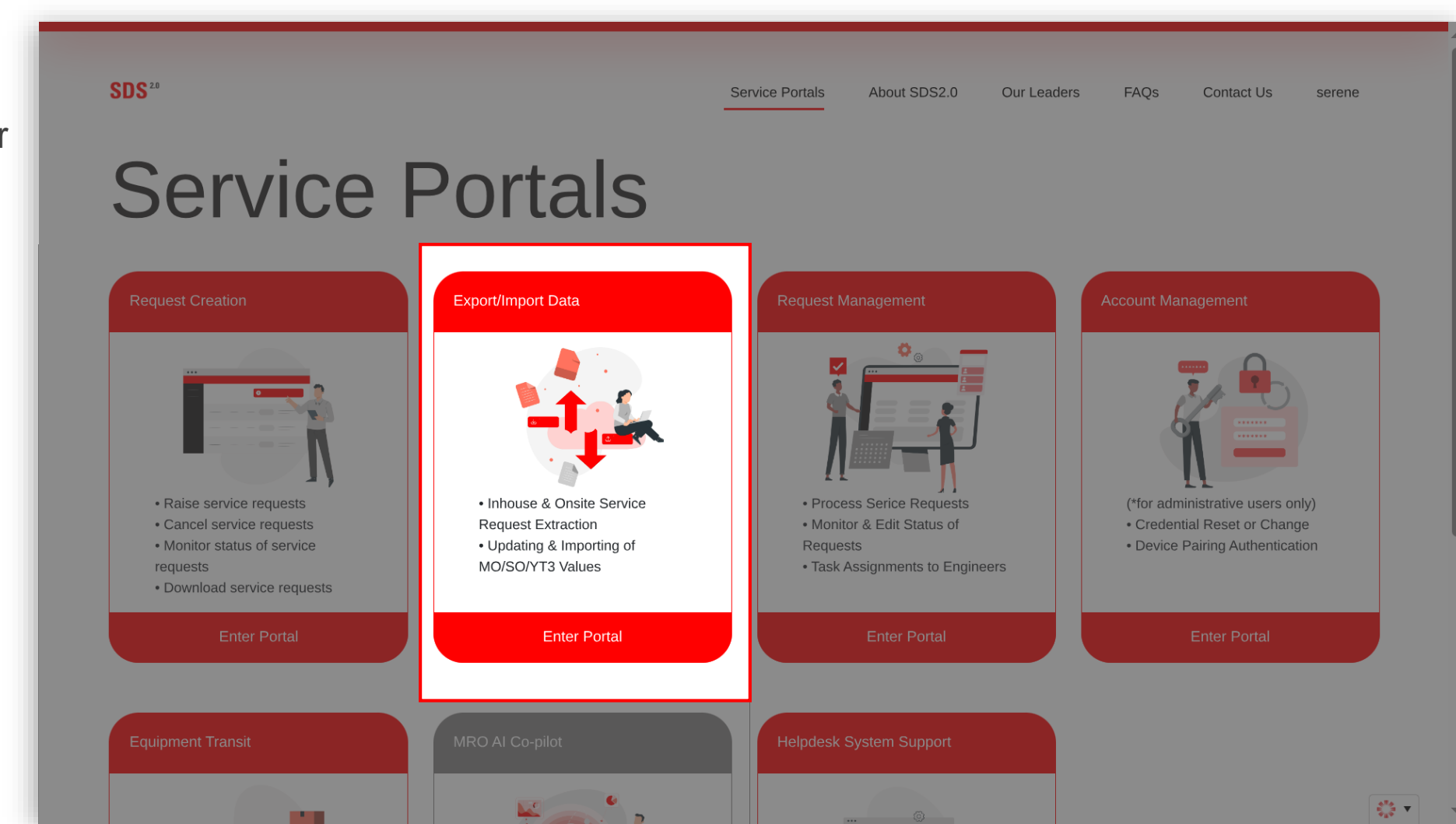

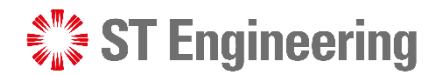

### **Prepared for Delivery, DN Created**

After Transit Centre updated the YT3, the request Action is updated to **Prepared** for Delivery, DN Created.

| ≡                | Calls ST Engineering    |                          |                       |                   |                  |          |                                | Q (              | ) 🛃 Zhengda Ang 🔹      |
|------------------|-------------------------|--------------------------|-----------------------|-------------------|------------------|----------|--------------------------------|------------------|------------------------|
|                  | Milkrun Requests 🗵      | Inhouse Repair 🛛 🗙       |                       |                   |                  |          |                                |                  |                        |
| _                | < Search Results        |                          |                       |                   |                  |          |                                |                  | 3                      |
| Ð                | 202403705FRI-           | 1                        |                       |                   |                  |          |                                | New              | Save Print             |
| e                | Inhouse Repair          | 202403705FRI-1           | Created               | 3/12/2024 9:28 AM | Customer         |          | AL Q                           | Work Center      | ٩                      |
| $\sim$           | LOB Service Request No. | 202403705FRI             | Maintenance Order No. |                   | Name             | PLA      |                                | Cost Center      | ٩                      |
| Ī                | RMA Type                | Preventive Maintenar     | Purchase Order No.    |                   | Address ID       | 382      | Q                              | Storage Location | ٩                      |
| _                | Type of Maintenance     | Yearly 🗢                 | Service Order No.     | 432123            |                  | Address  | 540 Airport<br>Rd. Singapore a | Service Location | Q                      |
| $\odot$          | Action                  | Prepared For Delivery    | YT3                   | 664767            |                  |          |                                | Access Group     | PLA_Trial Access Gross |
|                  | Status                  | Repair Complete 🗢        |                       |                   |                  |          |                                |                  |                        |
| 00               | Nature of Servicing     | Perform Inhouse PM Servi | cing                  |                   |                  |          |                                |                  |                        |
| $\Theta$         | Problem Description     |                          |                       |                   |                  |          |                                |                  | \$                     |
| 簂                | Engineer Remarks        |                          |                       |                   |                  |          |                                |                  |                        |
| - 780 - 1944<br> |                         |                          |                       |                   |                  |          |                                |                  | 2                      |
|                  | Details Lines <b>(</b>  | Contacts Notes           | s Part Needs 😢        | Part Usage Eve    | ents 🔞 Attachmen | its Pi   | oblem Description              |                  |                        |
|                  | Contract Type           | •                        | Created By            | ZHENGDA           | Modified         | 3/12/202 | 4 1:18 PM                      |                  |                        |
|                  | Contract ID             |                          | Created               | 3/12/2024 9:28 AM | Modified By      | CUSTOM   | PERPORTAL_D                    |                  |                        |

# Store to Product Delivery

- Process Overview
- Equipment Transit
- Collect from Workshop

- Prepare for Delivery
- Send for Delivery

### STORE TO PRODUCT DELIVERY

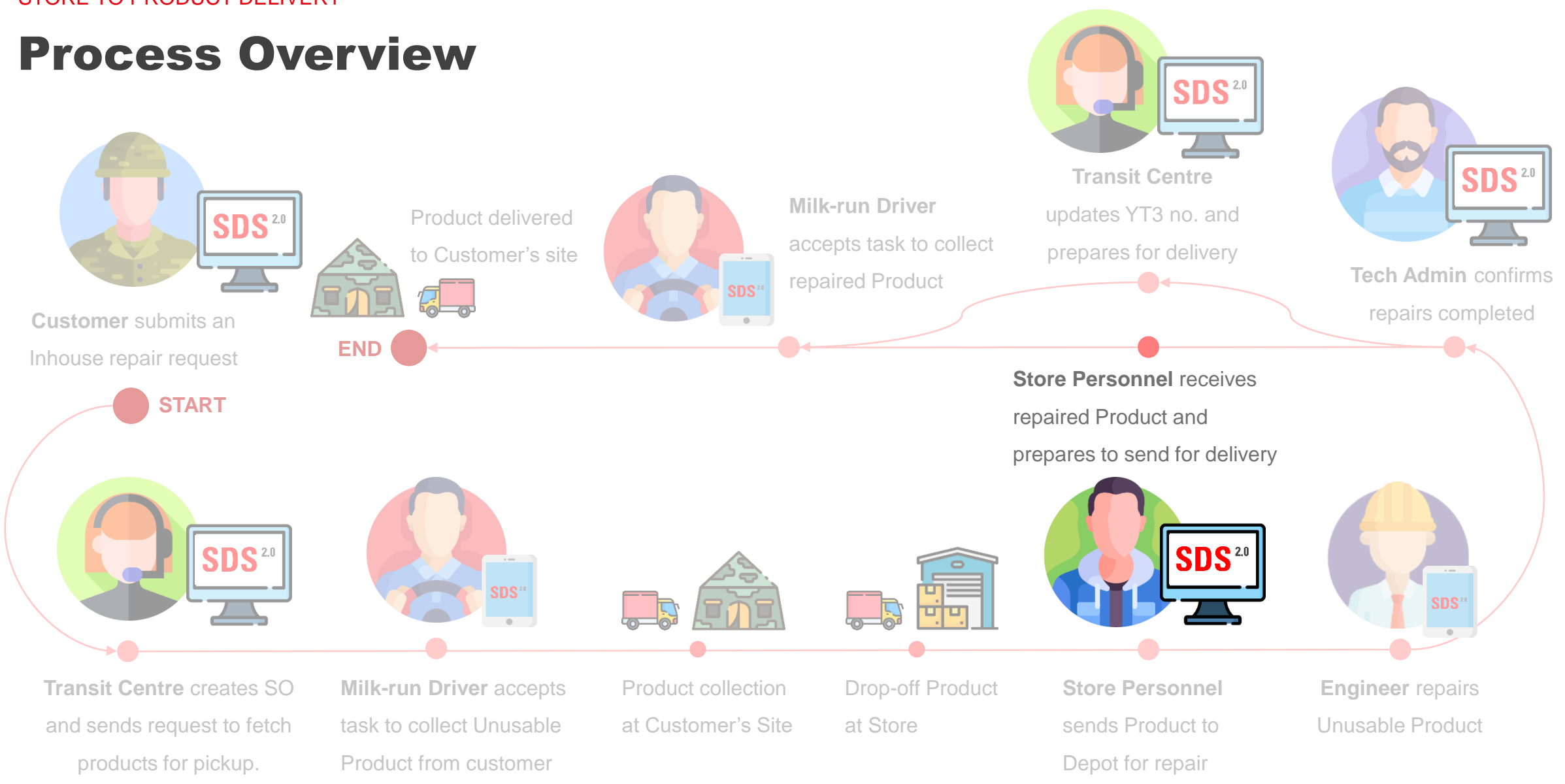

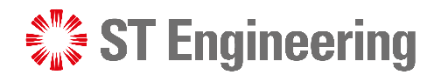

### STORE TO PRODUCT DELIVERY

# **Equipment Transit**

Store personnel can manage equipment and items at the Service Portal, **Equipment Transit** section.

 Raise service requests Inhouse & Onsite Service • Process Serice Requests (\*for administrative users only) Request Extraction Monitor & Edit Status of Credential Reset or Change Cancel service requests Monitor status of service • Updating & Importing of Requests Device Pairing Authentication MO/SO/YT3 Values Task Assignments to Engineers requests • Download service requests **Equipment Transit**  Monitor Equipment Inflow / Formulate retification action • Create or Process Change Outflow Investigate root cause and Requests • Allocation of Equipments to Request Assignment to more ... Engineering Teams Engineers • Log FRACA, Incidents & Helpdesk Requests Enter Portal

63 |Co-Confidential

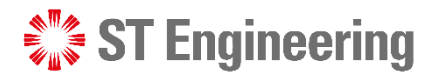

# **Collect from Workshop (1)**

Items that completed repair are shown here.

Go to menu Collect
 from Workshop. Store
 personnel can 2 check a
 list of items received from
 depot and proceed to
 Collect From

Workshop.

| E ST Engineering SDS <sup>20</sup> Store Management 💮 Zhengda Ang 🤟 |      |                                                                                               |             |            |     |       |        |              |               |                        |                  |  |  |
|---------------------------------------------------------------------|------|-----------------------------------------------------------------------------------------------|-------------|------------|-----|-------|--------|--------------|---------------|------------------------|------------------|--|--|
| Home                                                                | Co   | ollect From                                                                                   | Worksho     | a          |     |       |        |              |               |                        |                  |  |  |
| K Inventory Listing                                                 | Repa | Repaired items received from Workshop to Storehouse. Select the items received from Workshop. |             |            |     |       |        |              |               |                        |                  |  |  |
| Collect From<br>Workshop                                            | G    | COLLECT FROM WORK SHOP 3 202403705FRI                                                         |             |            |     |       |        |              |               |                        |                  |  |  |
| Prepare for Delivery                                                | Syst | System                                                                                        |             |            |     |       |        |              |               |                        | •                |  |  |
| Pending Milkrun                                                     |      | Request No.                                                                                   | Description | Serial No. | Qty | Place | SO No. | LOB No.      | Task Comple   | etion $	ilde{	ext{+}}$ | Customer Contact |  |  |
|                                                                     | 2 🦹  | 202403705FRI-1                                                                                | HMCS-EU     | 16V1022-8  | 1   | 368   | 432123 | 202403705FRI | 12/03/2024 13 | 3:16:14                |                  |  |  |
|                                                                     | Sh   | lowing 1 - 1 of 1 recor                                                                       | ds          |            |     |       |        |              |               |                        |                  |  |  |
|                                                                     | _    |                                                                                               |             |            |     |       |        |              |               |                        |                  |  |  |
|                                                                     |      |                                                                                               |             |            |     |       |        |              |               |                        |                  |  |  |

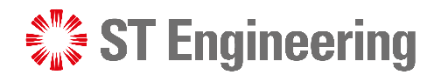

# **Collect from Workshop (2)**

 Confirm the details of the repaired items received from depot.

| ≡ | E ę                      | ST Engineeri                                          | ng SDS <sup>20</sup>                                                                          | Store Manage                  | ment                        |                 |        |                         |   | Zhengda Ang 🕞 |  |  |
|---|--------------------------|-------------------------------------------------------|-----------------------------------------------------------------------------------------------|-------------------------------|-----------------------------|-----------------|--------|-------------------------|---|---------------|--|--|
| A | Home                     |                                                       | Collect                                                                                       | From Works                    | hop                         |                 |        |                         |   |               |  |  |
| Ж | Inventory Lis            | ting                                                  | Repaired items received from Workshop to Storehouse. Select the items received from Workshop. |                               |                             |                 |        |                         |   |               |  |  |
| Ô | Collect From<br>Workshop |                                                       | COLLECT FROM WORKSHOP 20240                                                                   |                               |                             |                 |        |                         |   |               |  |  |
|   | Prepare for D            | System           Dare for Delivery         All System |                                                                                               |                               |                             |                 |        |                         |   |               |  |  |
| 다 | Pending Milk             | Confirm Ite                                           | ems Receive                                                                                   | d From Depot (To              | otal : 1)                   |                 |        |                         | × | ner Contact   |  |  |
|   |                          | Please review th                                      | ne details below and                                                                          | I confirm the list of repaire | d items to receive from the | e depot repair. |        |                         |   |               |  |  |
|   |                          | Request No.                                           |                                                                                               | Description                   | Serial No.                  | Qty             | so     | Completion              |   |               |  |  |
|   |                          | 202403705FRI                                          | -1                                                                                            | HMCS-EU                       | 16V1022-8                   | 1               | 432123 | 2024-03-12T13:16:14.917 |   |               |  |  |
|   |                          | Showing 1 - 1 of 1 records                            |                                                                                               |                               |                             |                 |        |                         |   |               |  |  |
|   |                          |                                                       |                                                                                               |                               |                             |                 |        | 4                       |   |               |  |  |
|   |                          |                                                       |                                                                                               |                               |                             |                 |        |                         |   |               |  |  |
|   |                          |                                                       |                                                                                               |                               |                             |                 |        |                         |   |               |  |  |

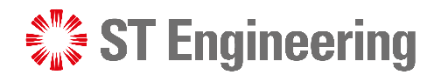

# **Prepare for Delivery (1)**

Repaired items with delivery note are shown here.

Go to menu Prepare
 for Delivery. Store
 personnel can (2) check a
 list of items and select

**3** Prepare for Delivery.

| Home                     | Pre   | pare for          | Delivery        | /              |         |       |        |            |                             |   |
|--------------------------|-------|-------------------|-----------------|----------------|---------|-------|--------|------------|-----------------------------|---|
| Inventory Listing        | Repai | ed items ready to | be delivered to | customers from | storeho | ouse. |        |            |                             |   |
| Collect From<br>Workshop | PR    | EPARE FOR DELI    | VERY 3          | )              |         |       |        | 202403705F | RI                          | r |
| Prepare for Delivery     | All S | ystem             |                 |                |         |       |        |            |                             |   |
| Pending Milkrun          |       | Request No.       | Description     | Serial No.     | Qty     | Place | SO No. | LOB No.    | Action Status/<br>Timestamp |   |
|                          |       |                   |                 |                |         |       |        |            | Prepare For                 |   |

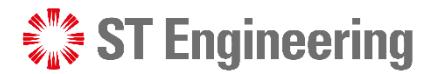

# **Prepare for Delivery (2)**

4 **Confirm** the details of the items to prepare for delivery.

Ξ ST Engineering Store Management SDS<sup>20</sup> Zhengda Ang Home **Prepare for Delivery** Inventory Listing Repaired items ready to be delivered to customers from storehouse. 202403705FRI Y Collect From Ŷ Workshop System Prepare fo Confirm Items To Prepare for Delivery (Total : 1) X tus C Pending Please review the details below and confirm the list of repaired items to prepare for delivery. Action Status/ Request No. Description Serial No. Qty SO Timestamp Prepare For Delivery 202403705FRI-1 HMCS-EU 16V1022-8 432123 1 12/03/2024 13:18:47 Showing 1 - 1 of 1 records 4 CANCEL CONFIRM

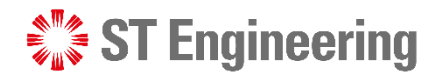

STORE TO PRODUCT DELIVERY

# Send for Delivery (1)

Items ready for Milkrun driver to deliver are shown here.

Go to menu Pending
 Milkrun. Store personnel
 can 2 check a list of
 items and select

**3** Send for Delivery.

| 🗮 🔅 ST Engineering                             | 9   S          | SDS <sup>24</sup> Sto                              | re Manage                | ment       |     |                 |        |              | Zhengda Ang                               |
|------------------------------------------------|----------------|----------------------------------------------------|--------------------------|------------|-----|-----------------|--------|--------------|-------------------------------------------|
| Home K Inventory Listing Collect From Workshop | Pendi<br>Pendi | nding Mil<br>ng items sending o<br>ND FOR DELIVERY | krun<br>ut for delivery. |            |     |                 |        |              |                                           |
| Prepare for Delivery                           | All            |                                                    |                          |            |     |                 |        |              | •                                         |
| Pending Milkrun                                |                | Request No.                                        | Description              | Serial No. | Qty | Place           | SO No. | LOB No.      | Action Status/<br>Timestamp               |
| 2                                              |                | 202403705FRI-<br>1                                 | HMCS-EU                  | 16V1022-8  | 1   | PLA_TRIAL_STORE | 432123 | 202403705FRI | Pending Milkrun<br>12/03/2024<br>13:19:21 |
|                                                | ∢ IIII<br>Sho  | owing 1 - 1 of 1 reco                              | ords                     |            |     |                 |        |              | *                                         |

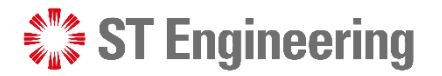

### STORE TO PRODUCT DELIVERY

# **Send for Delivery (2)**

4 **Confirm** the details of the items ready for Milkrun driver to send for delivery to customer.

| Ξ                                        | Contraction ST Engineerin | g SDS <sup>20</sup> Store M                                                       | lanagement              |                  |        |                                        |   | Zhengda Ang                    |
|------------------------------------------|---------------------------|-----------------------------------------------------------------------------------|-------------------------|------------------|--------|----------------------------------------|---|--------------------------------|
| Home Home Inventory Collect Fre Workshop | Listing                   | Pending Milkru<br>Pending items sending out for o<br>SEND FOR DELIVERY<br>LOB No. | <b>n</b><br>delivery.   |                  |        |                                        |   |                                |
| Prepare fo                               | Confirm items             | To Send for Delivery                                                              | (Total : 1 )            |                  |        |                                        | × | ion Status/                    |
| Pending I                                | Please review the de      | tails below and confirm the list of                                               | repaired items prepared | to send for deli | very.  |                                        |   | iestamp                        |
|                                          | Request No.               | Description                                                                       | Serial No.              | Qty              | so     | Action Status/<br>Timestamp            |   | ding Milkrun<br>3/2024<br>9:21 |
|                                          | 202403705FRI-1            | HMCS-EU                                                                           | 16V1022-8               | 1                | 432123 | Pending Milkrun<br>12/03/2024 13:19:21 |   | •                              |
|                                          | Showing 1 - 1 of 1        | records                                                                           |                         |                  |        | 4 ₽                                    |   |                                |
|                                          |                           | CANCEL                                                                            |                         |                  | (      | CONFIRM                                |   |                                |
|                                          |                           |                                                                                   |                         |                  |        |                                        |   |                                |

# Milkrun Driver (Deliver)

- Process Overview
- Milkrun Open Task
- Accepting Milkrun Open Task
- Processing Milkrun Task

### MILKRUN DRIVER (DELIVER)

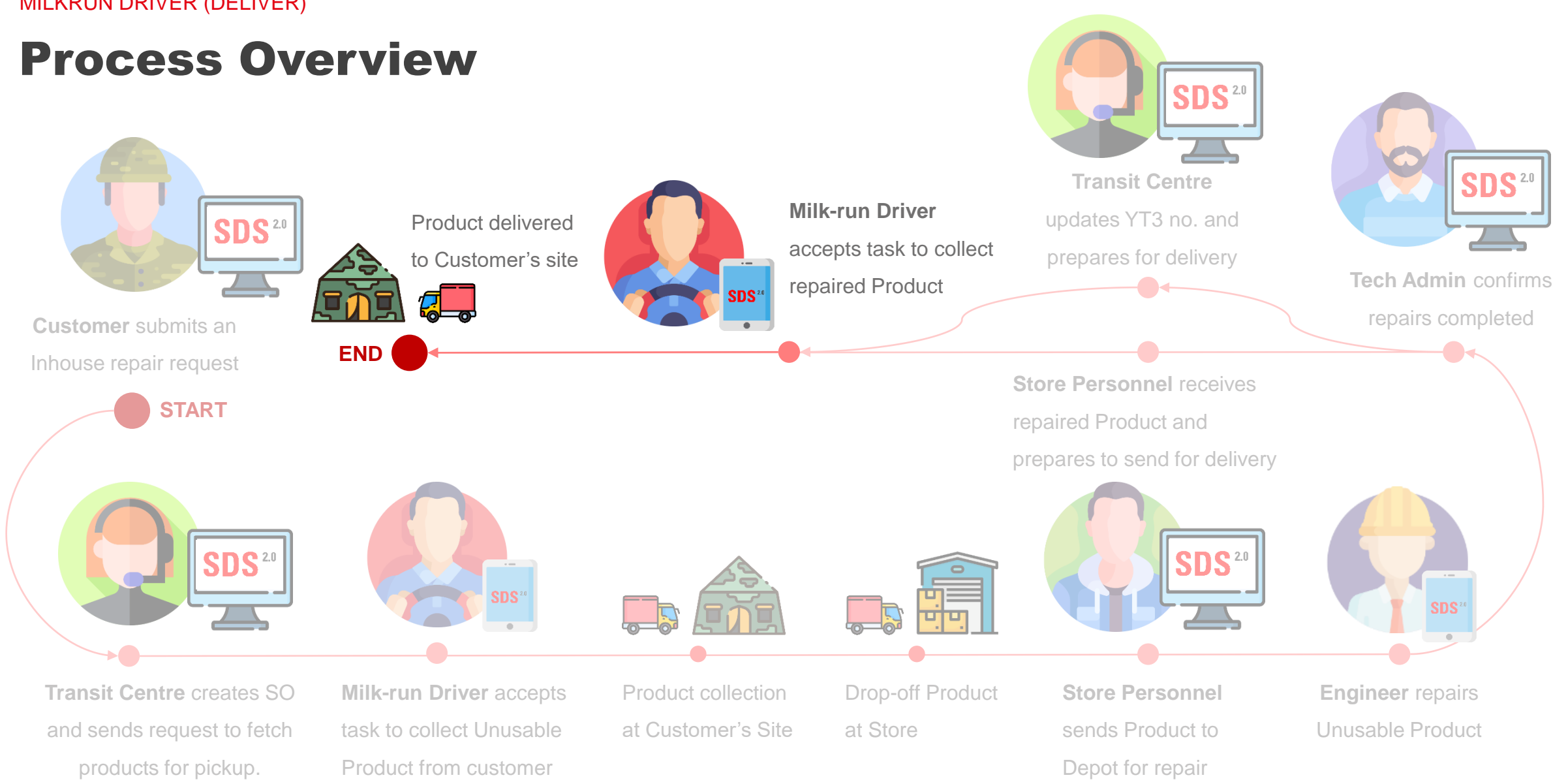

#### MILKRUN DRIVER (DELIVER)

# Milkrun Open Task

When Store Personnel handover the repaired items to the milkrun driver for delivery, the milkrun driver will be able to accept new task from **Milkrun Open Task** section.

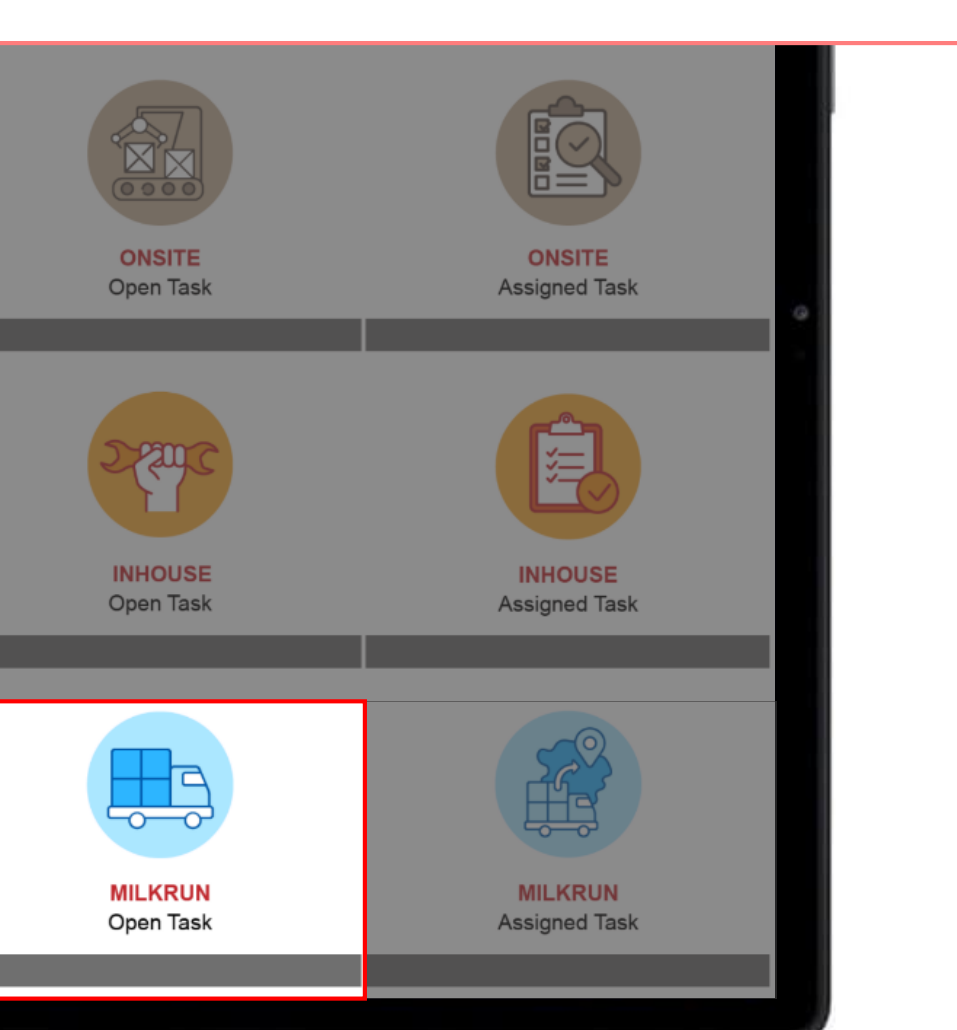

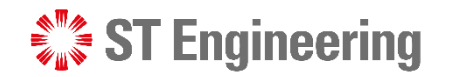
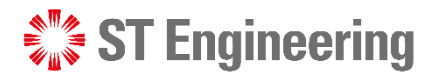

### Accepting Milkrun Open Task (1)

In **Milkrun Open Task**, it will display a list of open milkrun jobs. Look for the **request ID** to work on and tap on the subject to view the task.

Milkrun\_HOTO\_OUT refers to repaired items received from store to be delivered.

0 - 4 0 1:15 0 Hello Zhengda Ang! List of Open Milkrun Jobs List of Open Milkrun Jobs Request ID: 202403705FRIMKD-1 Task ID: 11826 Place Name: PLA Address: STEA - TRIAL Task Status: OPEN Task Type: MILKRUN\_HOTO\_OUT

73 | Co-Confidential

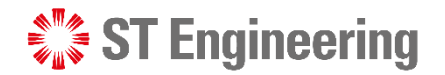

MILKRUN DRIVER (DELIVER)

### **Accepting Milkrun Open Task (2)**

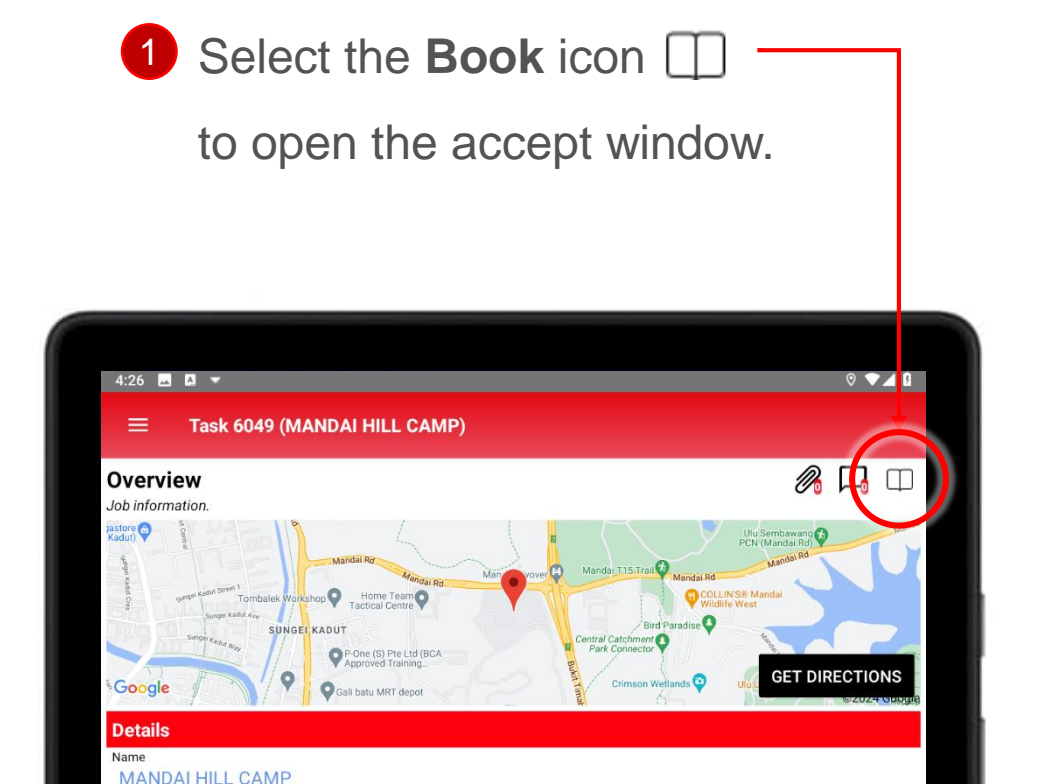

#### 2 Tap Accepted to assign job to self. -

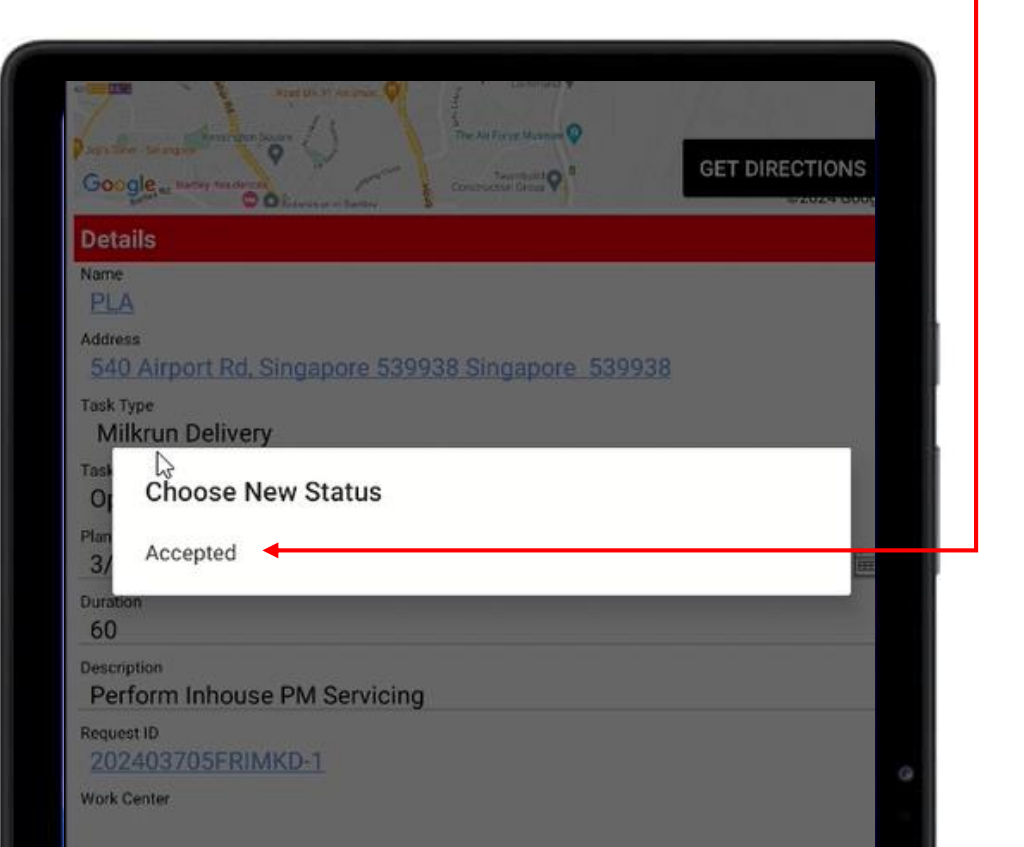

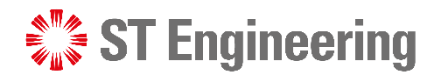

### **Accepting Milkrun Open Task (3)**

Task Status will change from **Open** to **Accepted**. It can be viewed and edited by assigned milkrun driver.

De GET DIRECTIONS Teambaild Name. 540 Airport Rd, Singapore 539938 Singapore 539938 Task Typ Milkrun Delivery Lask Status Accepted 3/12/24 01:19 PM 60 Description Perform Inhouse PM Servicing Request ID Work Center Storage Location Cost Center Maintanance Order N

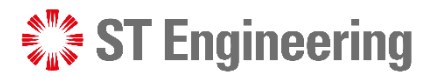

## **Processing Milkrun Task (1)**

Check if there is any change to the **Plan Start** 

Date/Time, **Duration** and the **Description**.

Milkrun driver can modify the text fields accordingly and tap **Save** to update.

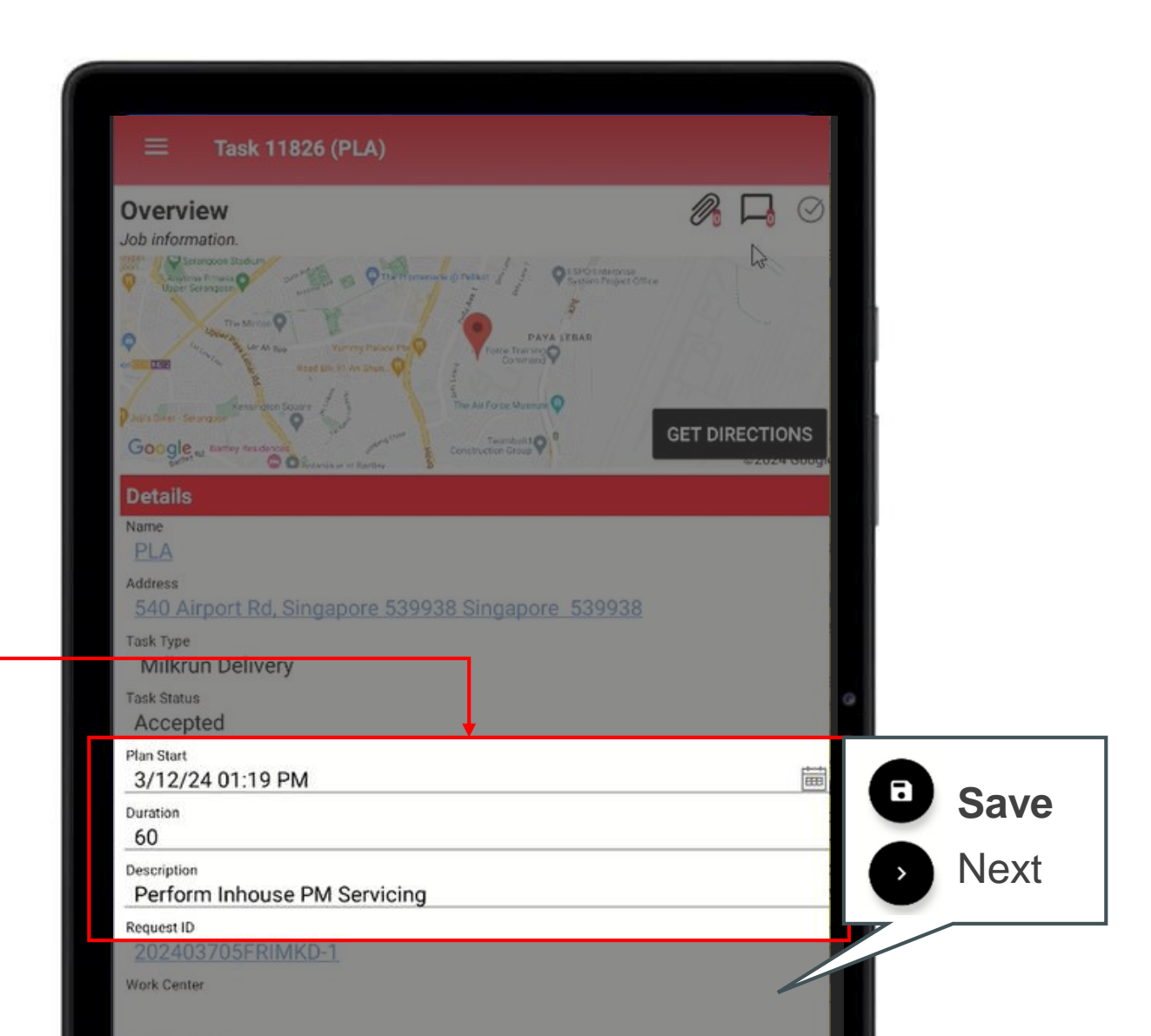

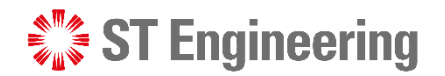

MILKRUN DRIVER (DELIVER)

#### **Processing Milkrun Task (2)**

1 Select the icon  $\oslash$  to open the

status window.

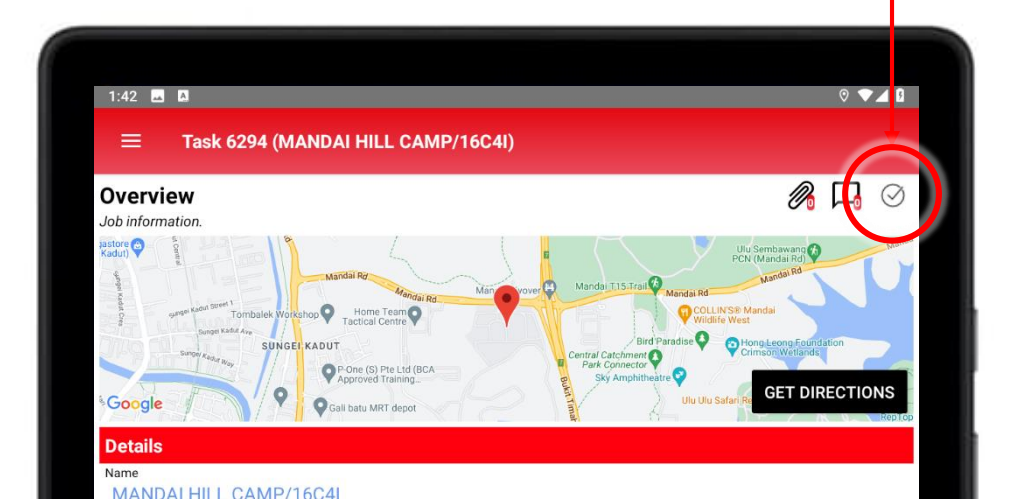

#### 2 Tap In Process to confirm.

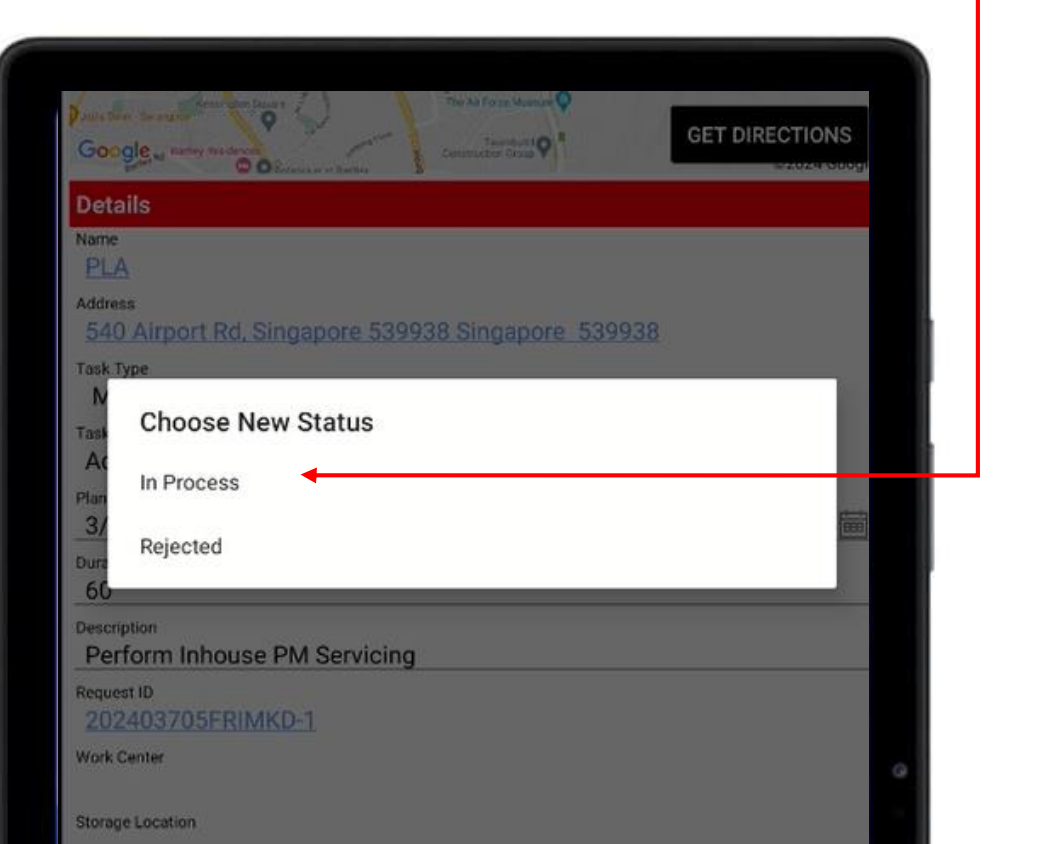

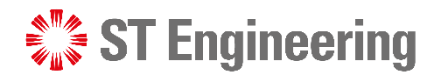

MILKRUN DRIVER (DELIVER)

#### **Processing Milkrun Task (3)**

Task Status will change from

Accepted to In Process.

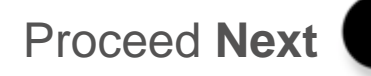

Proceed **Next •** to continue with the job task.

78 **Co-Confidential** 

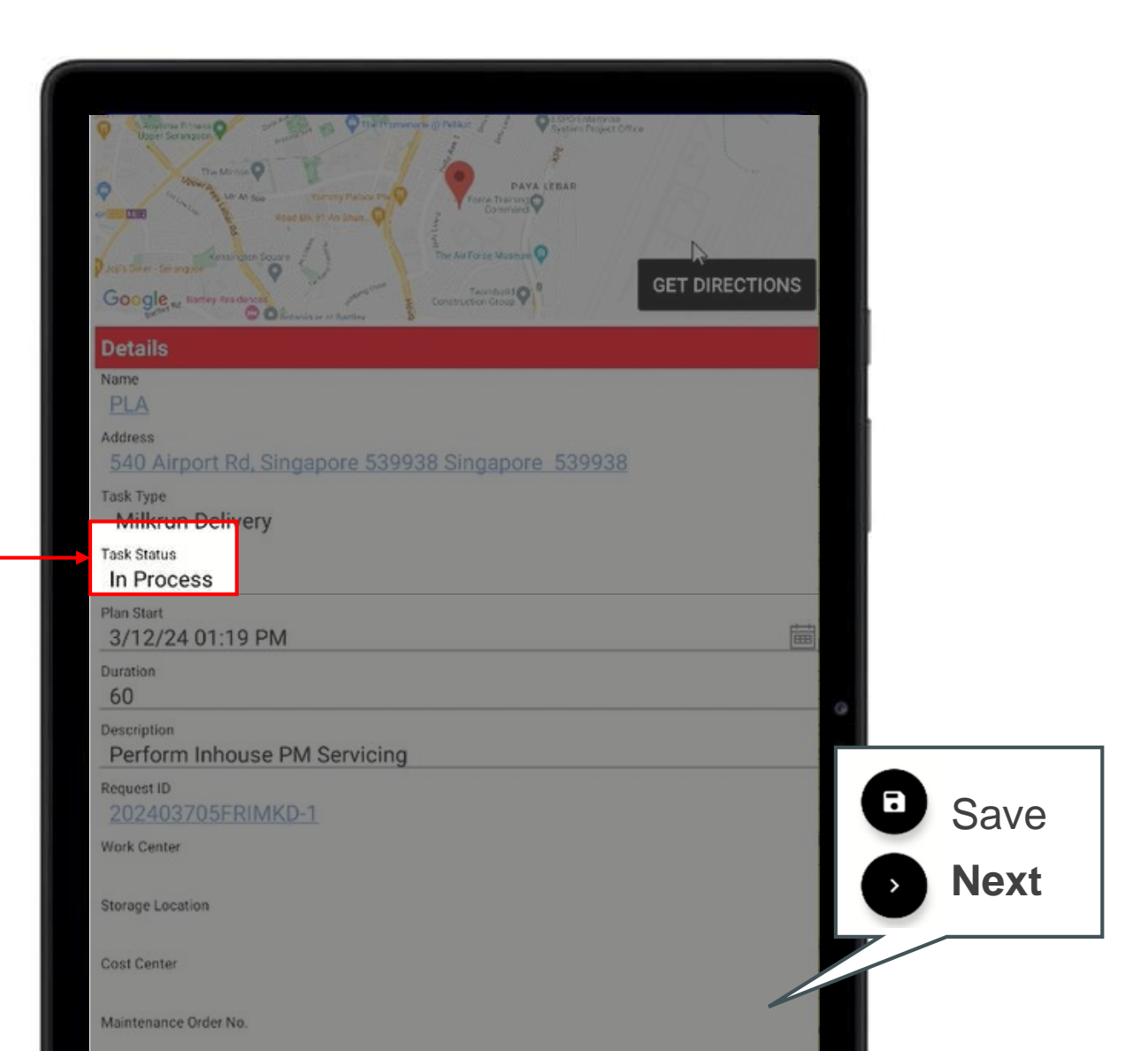

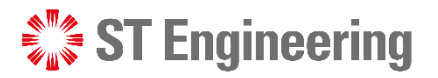

## **Processing Milkrun Task (4)**

**Customer Review** is required to have customers to confirm that the items have been delivered by the Milkrun driver.

Have the customer fill-in the necessary details and sign-off to confirm the HOTO to customer.

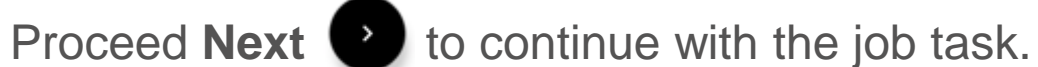

1:15 🖪 0 🗸 🕯 Task 11826 (PLA) Customer Review Sign below to acknowledge work performed. Place Name PLA Task Type Milkrun Delivery Actual End Products Delivered PLA\_TEST\_HMCS-EU(16V1022-8) - 432123 Customer Remarks Signer NRIC (last 4 digit) Appointment **Customer Rank Code** Save Customer Rank Next Signature

Tap to sign.

**Co-Confidential** 79

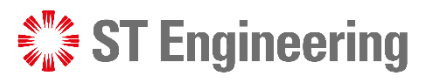

### **Processing Milkrun Task (5)**

**Summary** is concluded by the Milkrun driver that the items have been HOTO to customer. Milkrun driver can sign-off to close the task.

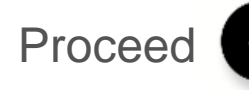

to complete the job task.

| 1:15 🛛                                                                          |                           | ⊚ ▼⊿ û  |
|---------------------------------------------------------------------------------|---------------------------|---------|
| ≡ Task 118                                                                      | 326 (PLA)                 |         |
| Summary<br>Sign to confirm work ent<br>Name<br>PLA<br>Task Type<br>MILKRUN_HOTO | ered is accurate.<br>_OUT |         |
| Parts<br>Task Action                                                            |                           | с.<br>С |
| Additional Fault Code                                                           |                           |         |
| Note<br>Required                                                                |                           |         |
| Technician Name<br>Zhengda Ang                                                  |                           |         |
| Technician Signature                                                            |                           |         |
|                                                                                 | Tap to sign - Required.   |         |
|                                                                                 |                           |         |
|                                                                                 |                           |         |

# Service Report

- Customer Portal
- Download Service Report
- View Service Report

**ST Engineering** 

#### SERVICE REPORT

#### **Customer Portal**

0

After task completed, customer can select **PDF** under **Reports** to download the report.

| ST Engineering   | SDS <sup>20</sup> Custon | ner Portal   |                    |         |            |      |                           |                 |         |       |                        | Zhengda Ang |
|------------------|--------------------------|--------------|--------------------|---------|------------|------|---------------------------|-----------------|---------|-------|------------------------|-------------|
| Dashboard        | Requests                 |              |                    |         |            |      |                           |                 |         | 0     | Create New R           | equest *    |
| Service Requests |                          |              |                    |         |            |      |                           |                 |         |       |                        |             |
|                  | Place :                  | PLA          |                    |         | •          | Туре | :                         | ⊖ On Site       | 🔿 In Ho | use O | Both                   |             |
|                  |                          |              |                    |         |            |      |                           |                 |         | 2024  | 02705FR4               | *           |
|                  | View Request             | LOB          | Description        | NSN No. | Serial No. | Qty  | Туре                      | Status          | мо      | PO    | Created \$             | Reports     |
|                  | 202403705FRI-1           | 202403705FRI | HMCS-EU            |         | 16V1022-8  | 1    | Preventive<br>Maintenance | Complete        | -       | ÷     | 12/03/2024<br>09:28:49 |             |
|                  | <u>202403704FRI-1</u>    | 202403704FRI | HMCS-EU            | •       | 16V1022-7  | 1    | Preventive<br>Maintenance | Repair Complete |         |       | 12/03/2024<br>09:21:36 |             |
|                  | 202403703FRI-1           | 202403703FRI | HMCS-EU            |         | 16V1022-1  | 1    | Preventive<br>Maintenance | Repair Complete | i.      | ÷     | 12/03/2024<br>09:11:01 |             |
|                  | 202403702FRI-1           | 202403702FRI | OBOGS<br>REGULATOR |         | sig22      | 1    | Preventive<br>Maintenance | Open            |         | ÷     | 07/03/2024<br>14:00:36 |             |
|                  | 202402722FRI-2           | 202402722FRI | OBOGS<br>REGULATOR |         | ZD8        | 1    | Preventive<br>Maintenance | Complete        |         |       | 27/02/2024<br>17:39:28 |             |
|                  | 202402722FRI-1           | 202402722FRI | OBOGS              |         | 16E1029-3  | 1    | Preventive<br>Maintenance | Repair Complete | -       |       | 27/02/2024             |             |

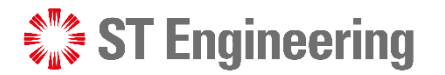

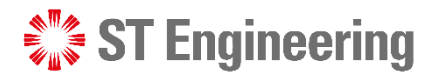

#### SERVICE REPORT

#### **Download Service Report**

It will open a Reports panel for customer to choose the available reports for downloading.

Tap **Download**.

83 |Co-Confidential

| ST Engineering   | SDS <sup>20</sup> Cust           | omer Portal                |                     |      |         |   |                           |                        |                     |                     |                        | Serene Loh  |
|------------------|----------------------------------|----------------------------|---------------------|------|---------|---|---------------------------|------------------------|---------------------|---------------------|------------------------|-------------|
| Ø Dashboard      | Requests                         |                            |                     |      |         |   |                           |                        |                     | <b>O</b> (          | Create New Req         | uest 🔻      |
| Service Requests |                                  |                            |                     |      |         |   |                           |                        |                     |                     |                        |             |
|                  | Place :                          | A                          | .11                 |      |         | • | Туре :                    |                        | ◯ On Site ◯ In F    | House 💿 Both        |                        |             |
|                  |                                  |                            | Reports             |      |         |   |                           |                        |                     | Search              |                        |             |
|                  | View Request                     | LOB                        | Report Name         |      |         |   |                           | 9                      | МО                  | PO                  | Created 🔶              | Reports     |
|                  | <u>202403707-1</u>               | 202403707                  | Service Repo        | ort  |         |   |                           | •                      |                     |                     | 22/03/2024<br>15:22:27 |             |
|                  | <u>202403702FRI-</u><br><u>4</u> | 202403702FRI               | 202403705FF         | RI-1 |         |   |                           |                        | -                   | -                   | 11/03/2024<br>13:46:15 |             |
|                  | <u>202403702FRI</u><br><u>3</u>  | 202 <mark>403702FRI</mark> |                     |      |         | C | ancel DOV                 | VNLOAD                 | 202403702FRI-<br>MO | 202403702FRI-<br>PO | 11/03/2024<br>13:46:15 |             |
|                  | <u>202403702FRI-</u><br><u>2</u> | 202403702FRI               | 29RU SERVER<br>RACK | -    | H313    | 1 | Preventive<br>Maintenance | Remair Complete        | 202403702FRI-<br>MO | 202403702FRI-<br>PO | 11/03/2024<br>13:46:14 |             |
|                  | <u>202403702FRI-</u><br><u>1</u> | 202403702FRI               | 29RU SERVER<br>RACK | -    | H308    | 1 | Preventive<br>Maintenance | Open                   | 202403702FRI-<br>MO | 202403702FRI-<br>PO | 11/03/2024<br>13:46:14 |             |
|                  | <u>202402705-1</u>               | 202402705                  | 164I_DEMO_1         | -    | SER0001 | 1 | Preventive<br>Maintenance | Pending<br>Cancelation |                     |                     | 28/02/2024<br>17:50:46 |             |
|                  |                                  |                            |                     |      |         |   |                           |                        |                     |                     |                        | / ₹% ▼    - |

#### SERVICE REPORT

#### **View Service Report**

≡

Customer will be able to view the details on the service report in PDF format.

| 84 | Co-Confidential |
|----|-----------------|
|----|-----------------|

| 🛟 ST Engine               | ering                 |                                 | Service     | Report      |
|---------------------------|-----------------------|---------------------------------|-------------|-------------|
| Service Request No. :     | 202403705FRI-1        | Work Requested :                | PM          |             |
| LOB Service Request No    | . 202403705FRI        | Requester :                     | Zhengda Ang |             |
| Service Order No.         | 432123                |                                 |             |             |
| Maintenance Order No.     | N/A                   | Purchase Order No               | N/A         |             |
| Service Done At :         | STEA - TRIAL, 540 Air | port Rd, Singapore 539938, 5399 | 8 Singapore |             |
| Work Center :             | N/A                   | Cost Center :                   | N/A         |             |
| Storage Location :        | N/A                   |                                 | N           |             |
| Nature of Servicing :     |                       |                                 | 63          |             |
| Perform Inhouse PM Servio | cing                  |                                 |             |             |
| Equipments                |                       |                                 |             |             |
| Model                     | Name                  | Serial No. N                    | 5N Number   | Quantity    |
| PLA_TEST_HMCS-EU          | HMCS-EU               | 16V1022-8 N/                    | A           | 1           |
| Services Performed        |                       |                                 |             |             |
| Task ID                   |                       | Status                          |             |             |
| 11825                     |                       | Completed                       |             |             |
| Accepted On               | Responded On          | Arrived On                      | Completed   | On          |
| 12/03/2024 09:30:14 AM    | N/A                   | 12/03/2024 01:11:21 PM          | 12/03/2024  | 01:11:00 PM |
| Fault Reported :          | Perform Inhouse PM 5  | iervicing                       |             |             |
| Actual Fault Found :      | N/A                   |                                 |             |             |
| Fault Code                | Fault Code Descript   | ion                             |             |             |
| N/A                       | N/A                   |                                 |             |             |
| Action Taken :            | N/A                   |                                 |             |             |
| Resolution :              | N/A                   |                                 |             |             |

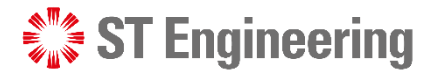

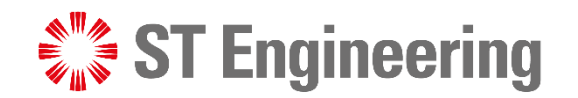

# **Thank You**

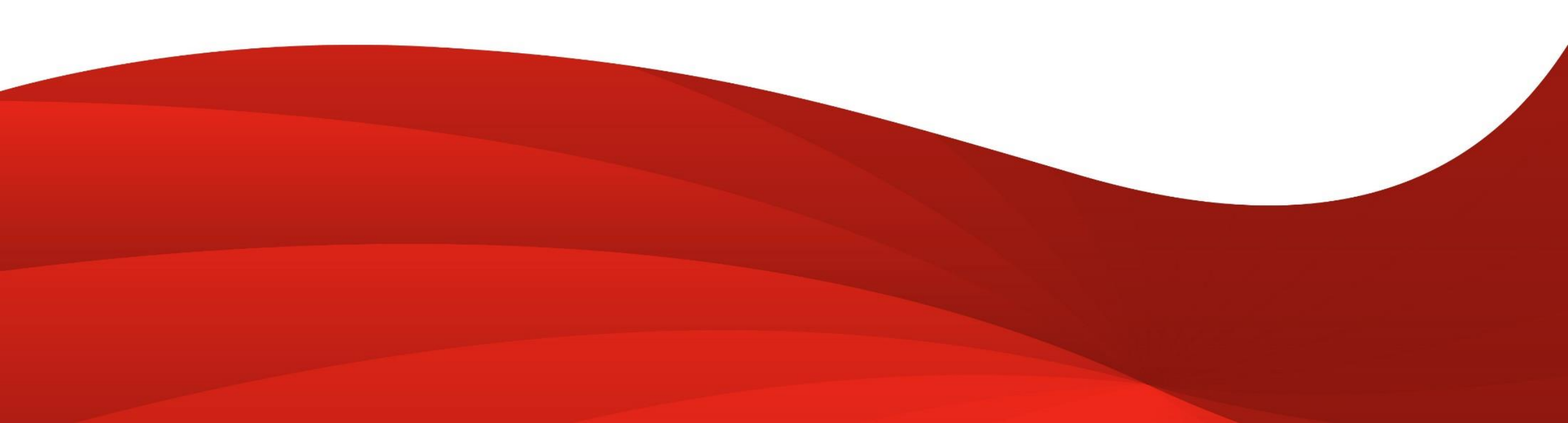